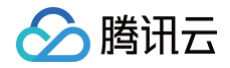

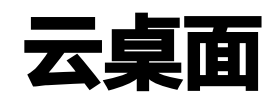

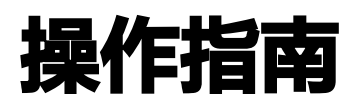

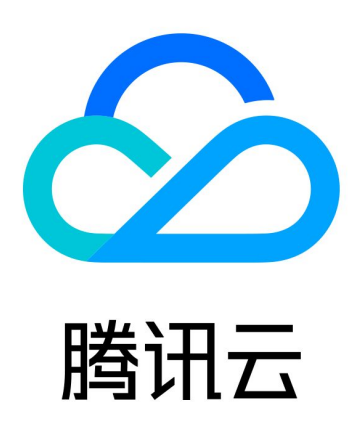

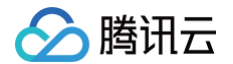

【版权声明】

©2013-2025 腾讯云版权所有

本文档(含所有文字、数据、图片等内容)完整的著作权归腾讯云计算(北京)有限责任公司单独所有,未经腾讯云 事先明确书面许可,任何主体不得以任何形式复制、修改、使用、抄袭、传播本文档全部或部分内容。前述行为构成 对腾讯云著作权的侵犯,腾讯云将依法采取措施追究法律责任。

【商标声明】

## 🕗 腾讯云

及其它腾讯云服务相关的商标均为腾讯云计算(北京)有限责任公司及其关联公司所有。本文档涉及的第三方主体的 商标,依法由权利人所有。未经腾讯云及有关权利人书面许可,任何主体不得以任何方式对前述商标进行使用、复 制、修改、传播、抄录等行为,否则将构成对腾讯云及有关权利人商标权的侵犯,腾讯云将依法采取措施追究法律责 任。

【服务声明】

本文档意在向您介绍腾讯云全部或部分产品、服务的当时的相关概况,部分产品、服务的内容可能不时有所调整。 您所购买的腾讯云产品、服务的种类、服务标准等应由您与腾讯云之间的商业合同约定,除非双方另有约定,否则, 腾讯云对本文档内容不做任何明示或默示的承诺或保证。

【联系我们】

我们致力于为您提供个性化的售前购买咨询服务,及相应的技术售后服务,任何问题请联系 4009100100或 95716。

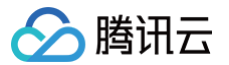

## 文档目录

操作指南

管理员

操作流程

云桌面概览

VPC 网络配置

实例管理

绑定用户

续费云桌面

搜索云桌面

开机云桌面

关机云桌面

重启云桌面

改名云桌面

重置云桌面

销毁/退还云桌面

云桌面快照

解绑用户

磁盘扩容

查看监控信息

调整规格

切换私有网络

镜像管理

自定义镜像

策略管理

用户管理

网络管理

互联网管理

管理互联网访问

密码策略及终端会话管理

GPU 云桌面显卡驱动升级指引

终端用户

操作流程

激活云桌面账户

登录云桌面门户

打开云桌面系统

关机、重启、重命名云桌面

# 操作指南 管理员 操作流程

最近更新时间: 2024-08-05 15:30:22

本文主要介绍管理员在控制台上如何实现对云桌面资源的全生命周期管理,帮助您快速了解相关流程。

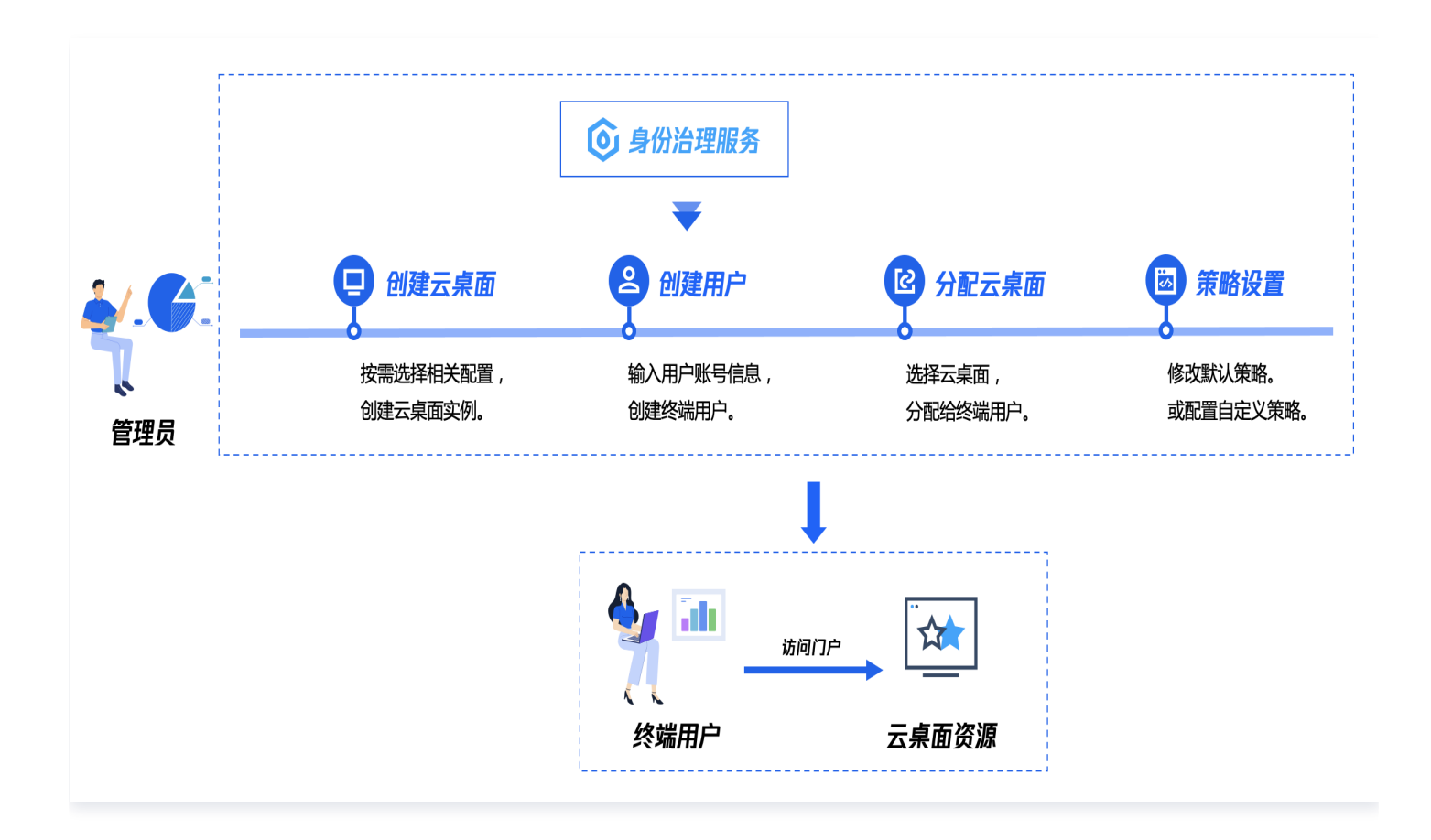

### 流程说明

- 1. 请您根据业务需求进行合理规划,在控制台中创建云桌面实例,具体操作请参见 购买云桌面。
- 2. 您需要根据用户规划情况,在腾讯云 IDaaS 中创建用户或者批量导入用户,具体操作请参见 用户管理。
- 3. 您需要将已经创建好的云桌面资源分配给终端用户,具体操作请参见 绑定用户。
- 您可以按业务需求进行云桌面策略规划,在策略管理中设置默认策略或者创建自定义策略,具体操作请参见 策略 管理。

# 云桌面概览

最近更新时间: 2024-11-07 16:21:02

云桌面概览为您显示云桌面基本使用情况,您可以在这个模块中总览不同网络中的云桌面使用情况。

| 资源概览               |                          |        |            |        |                                |            |
|--------------------|--------------------------|--------|------------|--------|--------------------------------|------------|
| 所有地域               | 所有网络                     |        |            |        |                                |            |
| 云桌面总数              | 运行中                      |        | 使用中        | 已关机    |                                | 7日内到期云桌面数量 |
| <b>3</b> ↑         | <b>2</b> <sup>^</sup>    |        | <b>1</b> ↑ | 0      |                                | 0          |
| 所属网络               | 子网信息                     | IPV4网段 | 云桌面数量 \$   | 待分配桌面数 | NAT                            | NAT出带宽限制   |
| wml<br>Default-VPC | subnet<br>Default-Subnet |        | 3          | 1      | nat-q <mark>:</mark> gc<br>互联网 | 1000Mbps   |

### 筛选显示云桌面

您可以通过所在地域和所在网络两个维度对您拥有的云桌面进行显示筛选。

- 地域筛选:通过选择地域"所有地域"、"北京"、"上海"或"广州",筛选显示对应的云桌面。
- 网络筛选:通过对已选地域中您拥有的 VPC 信息,筛选显示对应的云桌面。

### 云桌面基本使用情况

经过已选择的区域、网络**筛选后**,为您展示以下云桌面的基本情况:

- 云桌面总数: 您拥有的云桌面总数量。
- 运行中: 您拥有的正在运行当中的云桌面数量。
- 使用中:最终用户正在使用云桌面的数量,此状态下无法执行重置功能,例如执行关机、重启、销毁退还等操 作,请与最终用户确认后执行。
- 已关机:您拥有的目前处于关机状态的云桌面数量。
- 7日内到期云桌面数量:您拥有的不足7日将会到期的云桌面数量。

### 列表信息

下方列表同步为您显示满足过滤筛选条件的网络项,每项展示的信息包括:

- 所属网络 ID 及名称。
- 子网 ID 及名称。
- IP 地址。
- 包含云桌面总数量。

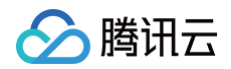

- 未被分配的云桌面数量。
- NAT 网络信息。
- NAT 网络宽带信息。

# VPC 网络配置

最近更新时间: 2024-11-07 16:21:02

云桌面创建前需要选择 私有网络 VPC,将云桌面资源放置在您的专属云上网络空间中,以提升云上云桌面资源的 安全性,并满足不同的应用场景需求。

基于 VPC 配置云桌面的网络,可以实现云桌面与其他业务或者云产品互访、云桌面的公网访问和云桌面跨 VPC 访 问。

### VPC 网络创建

云桌面需要结合 VPC 使用,请提前准备满足需求的腾讯云 VPC 网络,您可以参见 私有网络创建指南 新建您的私 有网络。云桌面创建完成后所属私有网络/子网无法变更。

#### 云桌面访问其他 VPC 资源

#### 对等连接

您可以通过 对等连接(Peering Connection)实现云桌面访问另一个 VPC,对等连接支持同账号 VPC 互通和 跨账号 VPC 互通,可以参见以下链接为您的云桌面创建对等连接。

- 同账号创建对等连接通信
- 跨账号创建对等连接通信

#### 云联网

您可以通过 云联网(Cloud Connect Network,CCN)实现云桌面访问**两个及以上的 VPC**,云联网支持同账 号 VPC 互通和跨账号 VPC 互通,可以参见以下链接为您的云桌面实施云联网。

- 同账号网络实例互通
- 跨账号网络实例互通

### 云桌面通过 NAT 网关访问互联网

NAT 网关 是一种 IP 地址转换服务,可以绑定 弹性公网 IP(EIP)为私有网络(VPC)内的云桌面提供安全、高性能的 Internet 访问服务。

🕛 说明:

NAT 网关的创建请正确选择所属VPC,关联配置路由规则,将子网流量指向 NAT 网关。

关于NAT 网关的配置指南,请参见:

- NAT 网关快速入门
- 修改 NAT 网关配置
- 管理 NAT 网关的弹性 IP

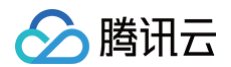

- 管理 SNAT 规则
- 管理端口转发规则
- 配置指向 NAT 网关的路由

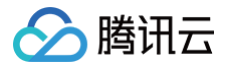

# 实例管理 绑定用户

最近更新时间: 2024-12-10 10:06:23

### 操作场景

将云桌面资源分配给终端用户。

#### 前提条件

在开始执行操作前,请您确认已完成需要绑定用户的创建。如何创建用户,请参见 新建用户 。

#### 操作步骤

#### 单独绑定用户

- 1. 进入 云桌面控制台。
- 2. 在桌面列表中,选择您需要操作的云桌面,在右侧操作栏或上方操作栏单击绑定用户。

| 🔗 腾讯云         | 总览 云产品 🗸 🔰 网站备案 🛛 🕂                                                                                                    |
|---------------|----------------------------------------------------------------------------------------------------|
| 云桌面           | <b>桌面列表</b> 《 华南区-广州 (1) 其它地域实例 (0) ▼                                                                                                    |
| <b>旧</b> 桌面列表 | 购买         开机         关机         重启         续费         绑定用户         销毁退还         桌面名称:G14         Q                                                                                                    |
| 〔]〕镜像         | ✓ ID/名称 运行状态 ▼ 用户姓名 计费模式 桌面规格 ▼ 操作                                                                                                    |
| 28 用户管理       | 句任句日                                                                                                    |
| 🖸 策略管理        | Image: Subscription of the subscription of the subscription of the |
|               | 共1条 20▼条/页 1 /1页 ▶ №                                                                                                    |
|               |                                                                                                    |

3. 在**桌面绑定用户**操作栏的左侧,根据部门结构选择人员,单击确定后绑定。

△ 注意: 在单独绑定过程中,您选择了一个云桌面,所以您需要选择一个人员进行绑定。

#### 批量绑定用户

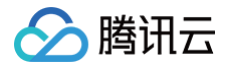

- 1. 进入 云桌面控制台。
- 2. 在桌面列表中,选择您需要操作的多个云桌面。在上方操作栏单击绑定用户。
- 3. 在桌面绑定用户操作栏的左侧,根据部门结构选择人员,单击确定后绑定。

#### △ 注意:

在批量绑定过程中,您在选择人员时的人员数量需要和您选择的桌面数量相同。

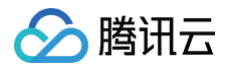

## 续费云桌面

最近更新时间: 2024-11-07 16:21:02

### 操作场景

针对包年包月计费类型云桌面,实现云桌面续费、设置自动续费功能。

- 1. 进入 云桌面控制台。
- 2. 在桌面列表中,选择您需要续费的云桌面。
- 3. 在上方操作栏或右侧操作栏单击续费。
- 4. 在续费页面选择续费时长后单击确定,即可续费云桌面。

#### 操作步骤

#### 设置自动续费

- 1. 进入 云桌面控制台。
- 2. 在桌面列表中,选择您需要操作的云桌面。
- 3. 在右侧操作栏单击更多 > 设置自动续费。
- 4. 在设置自动续费页面选择启用后单击确定,即可将云桌面设置为自动续费。

🗲 腾讯云

## 搜索云桌面

最近更新时间: 2024-11-07 16:21:02

## 操作场景

通过云桌面控制台键入关键词可快速检索,找寻对应云桌面 ID/名称。

## 操作步骤

- 1. 进入 云桌面控制台。
- 2. 在搜索框中根据实际需求选择实例属性。输入需要搜索的内容,单击**搜索**或单击回车键进行搜索。

| 🔗 腾讯云   | 总览 云产品 ◇ │ 网站备案 +                                                    |  |  |  |  |  |  |  |  |
|---------|----------------------------------------------------------------------|--|--|--|--|--|--|--|--|
| 云桌面     | <b>桌面列表</b> 《 华南区-广州 (1) 其它地域实例 (0) ▼                                |  |  |  |  |  |  |  |  |
| 18 桌面列表 | 购买     开机     关机     重启     续费     绑定用户     销毁/退还     桌面名称:G14     Q |  |  |  |  |  |  |  |  |
| ( ) 镜像  | ID/名称 运行状态 ▼ 用户姓名 计费模式 桌面规格 ▼ 操作                                     |  |  |  |  |  |  |  |  |
| 29 用户管理 |                                                                      |  |  |  |  |  |  |  |  |
| ☑ 策略管理  | 0年包月         G14XLARGE          G14XLARGE                            |  |  |  |  |  |  |  |  |
|         | 共1条 20▼条/页 H ◀ 1 /1页 ▶ H                                             |  |  |  |  |  |  |  |  |

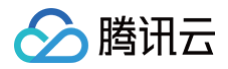

# 开机云桌面

最近更新时间: 2024-11-07 16:21:02

## 操作场景

通过云桌面控制台对云桌面执行开机操作。

## 操作步骤

### 操作单个云桌面实例

- 1. 进入 云桌面控制台。
- 2. 选择需要操作的实例,并在右侧操作栏中单击**更多 > 实例操作 > 开机**。

| 🔗 腾讯云 🛛 🕸     | 云产品▼                                                                                                    | 5持▼ 费用▼ 🧕 ▼            |
|---------------|----------------------------------------------------------------------------------------------------|------------------------|
| 云桌面           | <b>桌面列表</b>                                                                                                    | 问门户 🖸 云桌面使用指南 🖸        |
| <b>器 概</b> 览  |                                                                                                    | 回车键分隔 <b>Q 0</b>       |
| <b>但</b> 桌面列表 | ✓ ID/名称 运行状态 ▼ 用户姓名 计费模式 桌面规格 ▼ 所属网络 IP地址 操作                                                                                                    |                        |
| ()) 镜像        |                                                                                                    |                        |
| 28 用户管理       | ✓         ① 关机         技量订算         标准S1_4核8G         ①         VFC         Default-VFC         更多           CVD ♪         ①         2022-04-28 18:49:10 创建         标准S1_4核8G         ①         子网:         Default-Subnet         更多 | •                      |
| ⑦ 策略管理        | 映到     共1条     20 ▼ 条/页     M                                                                                                    | <b>买相同实例</b><br>作自定义镜像 |
|               | 重启 突伤                                                                                                    | 列操作    ▶               |
|               | 开机 改全                                                                                                    | Ż                      |
|               | 关机                                                                                                    |                        |
|               | 里直<br>钳昭/現不                                                                                                    |                        |
|               |                                                                                                    |                        |

## 操作多个云桌面实例

1. 进入 云桌面控制台。

2. 操作多个云桌面实例:勾选所有需要操作的实例,在列表顶部,单击**开机**,即可批量操作云桌面实例。

| 於 腾讯云 总览         | 云产品 ▼                                                                                                    | 搜索产品、文档 Q, 🕜 小程序    | 5                                           |
|------------------|----------------------------------------------------------------------------------------------------|---------------------|---------------------------------------------|
| 云桌面              | <b>桌面列表</b>                                                                                                    |                     | 快速入门 云桌面访问门户 🖸 云桌面使用指南 🗗                    |
| ₽₽ 概览            | <u>购买</u> 开机 关机 重启 续费 重置                                                                                                    |                     | 多个关键字用竖线"I"分隔,多个过滤标签用回车键分隔 Q 🗘              |
| 自 桌面列表           | ✓ ID/名称 运行状态 ▼ 用户姓名 计费得                                                                                                    | 式 桌面规格 ▼            | 所属网络 IP地址 操作                                |
| (1)镜像<br>24.用户管理 | Cdi the transformed of the transformed of the | 费    标准S1_4核8G   (〕 | VPC: Default-VPC<br>子网: Default-Subnet 更多 ▼ |
| ☑ 策略管理           | 共 1 条                                                                                                    |                     | 20 ▼ 条/页                                    |

#### 🕛 说明:

关机期间,按量付费云桌面的计算资源将进行释放,所以再次启动实例时可能会失败。此时,您可以尝试再次启动,或者换一个时间再次启动。

🕥 腾讯云

# 关机云桌面

最近更新时间: 2024-11-07 16:21:02

## 操作步骤

### 操作单个云桌面实例关机

- 1. 进入 云桌面控制台。
- 2. 选择需要操作的实例,并在右侧操作栏中单击**更多 > 实例操作 > 关机**。

| 於 勝讯云 总览             | 云产品▼             |                              | 搜索产品、文档.                       | . Q 🕜 小程序    | ☑ 集团账号▼ 备                              | 案 工具 ▼ 支持 ▼                 | 费用 🔻 👤 🔻     |
|----------------------|------------------|------------------------------|--------------------------------|--------------|----------------------------------------|-----------------------------|--------------|
| 云桌面                  | <b>桌面列表</b> 🕓 华东 | <b>区-上海 (1)</b> 其它地域实例 (3) ▼ |                                |              |                                        | 快速入门 云桌面访问门户【               | 2 云桌面使用指南 12 |
| ≣ 概览                 | 购买开机             | 关机         重启         续费     | 重置 绑定用户                        | 销毁/退还        | 多个关键字用竖线" "分降                          | 嗝,多个过滤标签用回车键分隔              | ₩ <b>Q</b> ¢ |
| □ 桌面列表 □ □ □ □ □ □ □ | ✓ ID/名称          | 运行状态 🍸   用户姓名                | 计费模式                           | 桌面规格 🔻       | 所属网络 IF                                | P地址 操作                      |              |
| 24 用户管理              | CVD 🖍            | ❷ 运行                         | 按量计费<br>2022-04-28 18:49:10 创建 | 标准S1_4核8G () | VPC: Default-VPC<br>子网: Default-Subnet | 更多▼                         |              |
| ☑ 策略管理               | 共 1 条            |                              |                                |              | 20 💌 🔅                                 | <u>购买相同实</u><br>条/页 M 制作自定义 | 列<br>镜像      |
|                      |                  |                              |                                |              | 重启                                     | 实例操作                        | •            |
|                      |                  |                              |                                |              | 关机                                     | 改名                          |              |
|                      |                  |                              |                                |              | 重置                                     |                             |              |
|                      |                  |                              |                                |              | 销毁/退还                                  |                             |              |

## 操作多个云桌面实例关机

- 1. 进入 云桌面控制台。
- 2. 勾选所有需要操作的实例,在列表顶部,单击**关机**,即可批量操作云桌面实例关机。

| 於 時讯云 总览                                                                     | 云产品 ▼                       | 搜索产品、文档 Q 🕜 小程序                          | ☑ 集团账号▼ 备案 工具▼ 支持▼ 费用▼ 🚺 ▼                  |
|------------------------------------------------------------------------------|-----------------------------|------------------------------------------|---------------------------------------------|
| 云桌面                                                                          | <b>桌面列表</b>                 |                                          | 快速入门 云桌面访问门户 🖸 云桌面使用指南 🗹                    |
| ₩<br>₩<br>5<br>1<br>1<br>1<br>1<br>1<br>1<br>1<br>1<br>1<br>1<br>1<br>1<br>1 | <b>防</b> 突 开机 关机 重启 续费 重重   | 绑定用户 销 <b>毁/退还</b>                       | 多个关键字用竖线 "广分隔,多个过滤标签用回车键分隔 🔍 🗘              |
| □ 桌面列表                                                                       | ✓ ID/名称 运行状态 ▼ 用户姓名 计费料     | 式 桌面规格 ▼                                 | 所属网络          操作                            |
| ( ) 镜像                                                                       |                             | 10                                       |                                             |
| 23. 用户管理                                                                     | CC 投重び<br>CVD ♪ CVD ♪ CVD ♪ | 费    标准S1_4核8G  (j)<br>X4-28 18:49:10 创建 | VPC: Default-VPC 更多 ▼<br>子网: Default-Subnet |
| ☑ 策略管理                                                                       | 共 1 条                       |                                          | 20 ▼ 条/页 🛛 🕅 4 1 /1页 🕨 射                    |
|                                                                              |                             |                                          |                                             |

3. 按量付费云桌面支持开关机按量付费,选择关机时会进行相关提示。

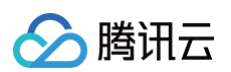

| ム衆国の石亦                                                                                                    | 所属用户            | 备注               |     |  |  |  |  |
|----------------------------------------------------------------------------------------------------|-----------------|------------------|-----|--|--|--|--|
| f0fpzl70                                                                                                    | 3-              | 包年包月<br>不支持关机不收费 |     |  |  |  |  |
| 54zgqyyy                                                                                                    | j- ıliu         | 按量付费<br>支持关机不收费  |     |  |  |  |  |
| 腾讯云桌面                                                                                                    |                 | 按量付费<br>支持关机不收费  |     |  |  |  |  |
| <ul> <li>关机须知:</li> <li>关机不收费实例进入已关机状态后,不收取云桌面计算资源(vCPU、内存、GPU)费用,仅收取云桌面存储资源(系统盘、数据盘)费用。</li> <li>因实例关机后,计算资源将进行释放,所以再次启动此实例时可能会失败。此时,您可以尝试再次启动,或者换一个时间再次启动。</li> </ul> |                 |                  |     |  |  |  |  |
|                                                                                                    | 从影响中工作,演戏们因为影响。 | 已经保存 关机后会增加用户连接云 | 包面容 |  |  |  |  |

() 说明:

关机期间,按量付费云桌面的计算资源将进行释放,所以再次启动实例时可能会失败。此时,您可以尝试再次启动,或者换一个时间再次启动。

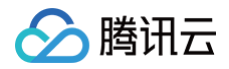

## 重启云桌面

最近更新时间: 2024-11-07 16:21:02

## 操作场景

通过云桌面控制台对云桌面执行重启操作。

#### 操作步骤

#### 操作单个云桌面实例

- 1. 进入 云桌面控制台。
- 2. 选择需要操作的实例,并在右侧操作栏中单击更多 > 实例操作 > 重启。

| 🔗 腾讯云 🛛 💩 🗄 | 5产品 *                                 | 搜索产品、文档 Q 🕜 小程序                      | ☑ 集团账号▼ 备案 工具▼         | 支持 ▼ 费用 ▼ 👤 ▼      |
|-------------|---------------------------------------|--------------------------------------|------------------------|--------------------|
| 云桌面         | <b>桌面列表</b> 《 华东区-上海 (1) 其它地域实例 (3) ▼ |                                      | 快速入门 云野                | 真面访问门户 🖸 云桌面使用指南 🖸 |
| <b>器</b> 概览 | 购买 开机 关机 重启 续费 重                      | 置 绑定用户 销毁/退还                         | 多个关键字用竖线 " " 分隔,多个过滤标: | 盗用回车键分隔 Q Ø        |
| 「且桌面列表」     | ✓ ID/名称 运行状态 ▼ 用户姓名 计费                | 桌面规格 ▼                               | 所属网络 IP地址              | 操作                 |
| ()) 镜像      | — cdi 按量                              | 计费                                   | VPC: Default-VPC       |                    |
| 28 用户管理     | ✓ CVD // CVD // 202                   | 标准S1_4核8G (j)<br>2-04-28 18:49:10 创建 | 子网: Default-Subnet     | 更多 ▼               |
| ☑ 策略管理      | 共 1 条                                 |                                      | <b>20 ▼</b> 条 / 页 🛛    | 购头相向头例<br>制作自定义镜像  |
|             |                                       |                                      | 重启                     | 实例操作    ▶          |
|             |                                       |                                      | 开机                     | 改名                 |
|             |                                       |                                      | 关机                     |                    |
|             |                                       |                                      | 重置                     |                    |
|             |                                       |                                      | 销毁/退还                  |                    |

#### 操作多个云桌面实例

- 1. 进入 云桌面控制台。
- 2. 勾选所有需要操作的实例,在列表顶部,单击重启,即可批量操作云桌面重启实例。

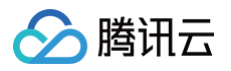

| 🔗 腾讯云 🛛 🕫 | 云产品 ▼  |         |                     |           | 搜索产品、文                        | 档 Q          | 🕜 小程序   | Ø                 | 集团账号 ▼                      | 备案      | 工具 ▼   | 支持 ▼   | 费用 ▼ | 0   | Ŧ |
|-----------|--------|---------|---------------------|-----------|-------------------------------|--------------|---------|-------------------|-----------------------------|---------|--------|--------|------|-----|---|
| 云桌面       | 桌面列表   | 🔇 华东区-上 | 上 <b>海 (1)</b> 其它地域 | 『实例 (3) ▼ |                               |              |         |                   |                             | 快速      | 入门 云桌面 | 访问门户 🛛 | 云桌面使 | 用指南 | Z |
| ₽ 概览      | 购买     | 开机      | 关机重启                | 会委        | 重置 绑定用户                       | 销毁/退)        | T       | 多个主               | 关键字用竖线 "                    | " 分隔,多' | 个过滤标签用 | 月回车键分隔 |      | Q   | φ |
| 1 桌面列表    | ☑ 10/名 | £r      | 法行状本 ▼              | 田户姓名      | 计费模式                          | 貞而抑ぬ ▼       |         | 所屋园终              | ţ                           | ID####  | 湿      | √E     |      |     |   |
| ()) 镜像    |        | 10,     | 201111/104          | /D/ XTH   | H UTX-V                       | *B/M/10      |         | 111/2019224       | 1                           | 11 1011 | 174    | 1.     |      |     |   |
| 28 用户管理   |        | ;       | ❷ 运行                |           | 按量计费<br>2022-04-28 18:49:10 创 | 标准S1_4核<br>建 | BG (į́) | VPC: De<br>子网: De | efault-VPC<br>efault-Subnet |         | 更語     | 3▼     |      |     |   |
| ☑ 策略管理    | 共1条    |         |                     |           |                               |              |         |                   | 20                          | ▼ 条/页   |        | 1      | /1页  | ► H |   |
|           |        |         |                     |           |                               |              |         |                   |                             |         |        |        |      |     |   |

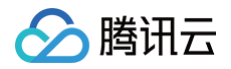

# 改名云桌面

最近更新时间: 2024-11-07 16:21:02

## 操作场景

通过云桌面控制台对云桌面执行重命名操作。

## 操作步骤

- 1. 进入 云桌面控制台。
- 2. 在桌面列表中,选择需要被修改实例名称的云桌面,单击右侧的**更多 > 改名**。

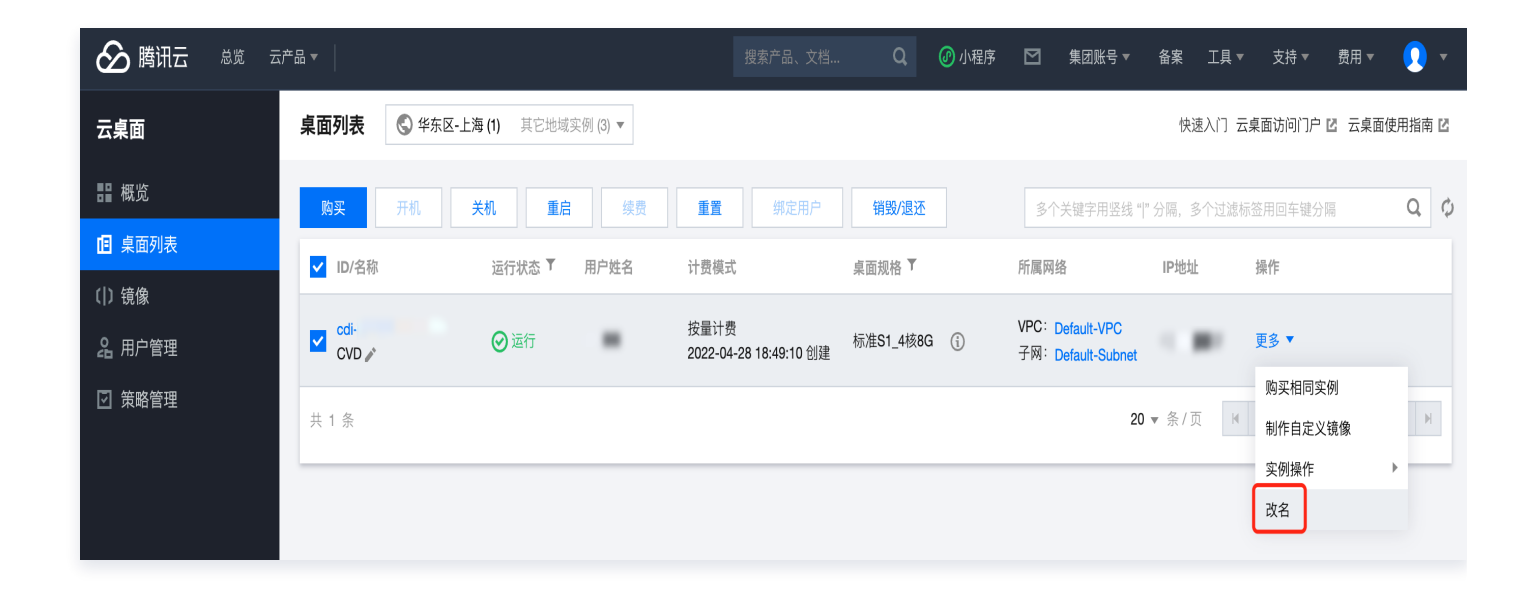

3. 在弹出的"改名"窗口中,输入新的云桌面名称,单击确定即可完成改名。

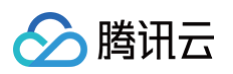

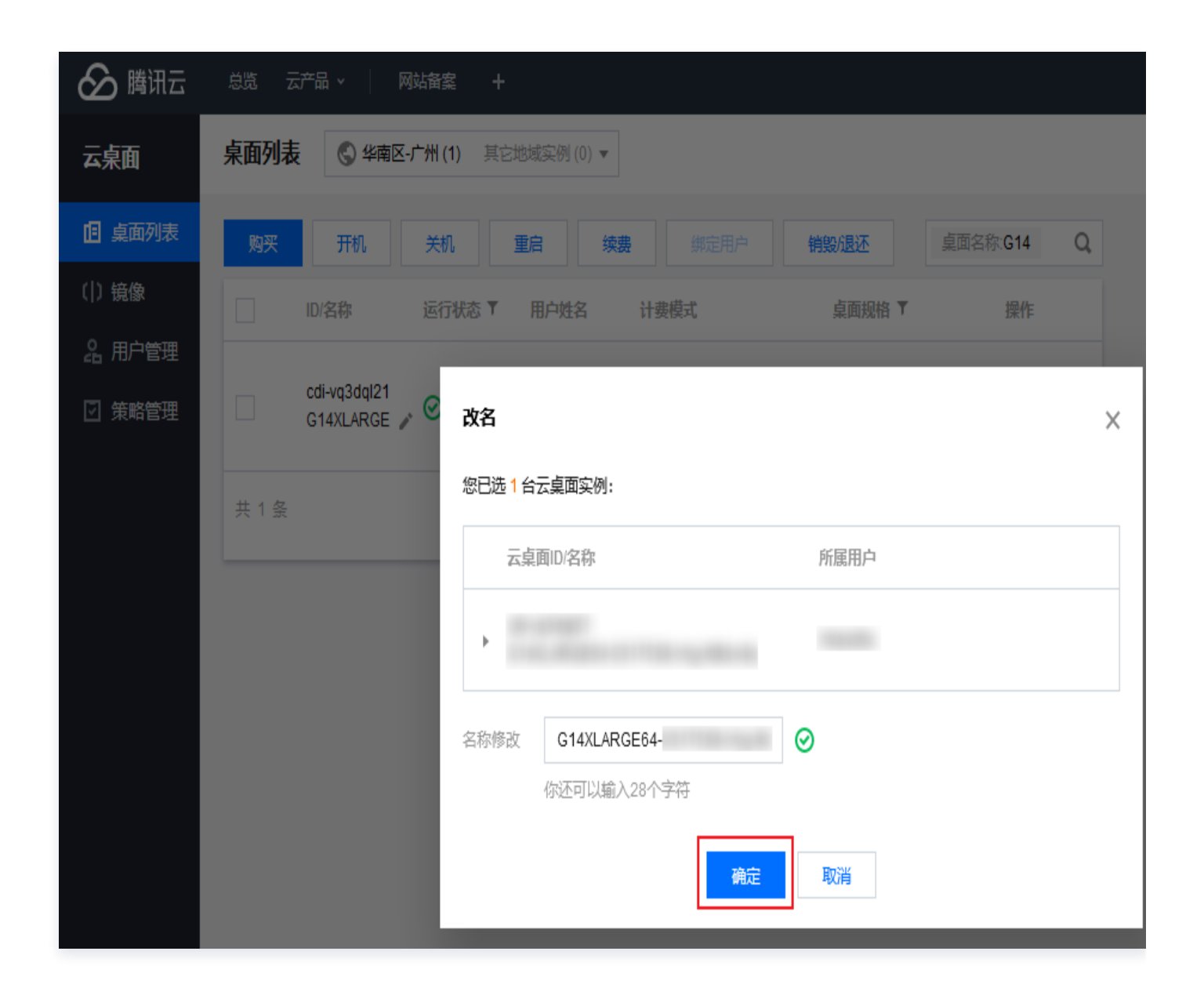

#### ▲ 注意:

云桌面名称会显示在最终用户访问门户中。

🕥 腾讯云

## 重置云桌面

最近更新时间: 2024-11-07 16:21:02

## 操作场景

如果您有重新初始化桌面系统盘的需求,可以重置云桌面。本文介绍如何重置云桌面。 重置时,提供云桌面解绑功能,您可以根据需求选择"重置为未绑定状态"或"重置保持当前绑定状态"

#### ▲ 注意:

云桌面系统盘将被重置为指定镜像的初始化状态,数据将被清除且不可恢复。

### 操作步骤

#### 操作单个云桌面实例重置

- 1. 进入 云桌面控制台。
- 2. 选择需要操作的实例,并在右侧操作栏中单击更多 > 实例操作 > 重置。

 $\times$ 

| 云桌                                                                                 | 面ID/名称                              | 所属用户             |     |  |  |  |  |
|------------------------------------------------------------------------------------|-------------------------------------|------------------|-----|--|--|--|--|
| cdi-y<br>⊧                                                                         | lrk2 .<br>·img-                     | f0fpzl70 未绑定     |     |  |  |  |  |
| 重置目标                                                                               | 全部镜像                                | •                |     |  |  |  |  |
| 镜像                                                                                 | 全部镜像                                |                  | 容量  |  |  |  |  |
| • img-<br>Wind                                                                     | 公共镜像<br>f(<br>腾讯办公镜像<br>fc<br>自定义镜像 | 64位中文版           | 50G |  |  |  |  |
| ⊖ img-l<br>Wind                                                                    | lgjwcffq<br>lows Server 2016 数排     | 居中心版 64位中文版 预装软件 | 50G |  |  |  |  |
| ⊖ img-<br>Wind                                                                     | lows Server 2019 数排                 | 居中心版 64位中文版      | 50G |  |  |  |  |
| ima                                                                                | 54200000                            |                  |     |  |  |  |  |
| 用户解绑 重置为未绑定状态 <b>○</b> 重置后保持当前绑定状态<br>云桌面系统盘将被重置为初始化状态,数据将被清除且不可恢复<br>请提前通知用户备份数据。 |                                     |                  |     |  |  |  |  |
|                                                                                    |                                     | 確定 取消            |     |  |  |  |  |

#### 操作多个云桌面实例重置

- 1. 进入 云桌面控制台。
- 2. 勾选所有需要重置的实例,在列表顶部,单击重置,即可批量操作云桌面实例重置。

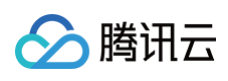

重置

| R | <b>买 开机 关机</b>                                 | 重启续费   | 重置 绑定用 | 明户 销毁/退还                                 |                 |                                        | 多个关键字用竖线" "分 | 高,多个过滤标签用回车键分隔 |
|---|------------------------------------------------|--------|--------|------------------------------------------|-----------------|----------------------------------------|--------------|----------------|
| ~ | ID/名称                                          | 运行状态 👅 | 用户姓名   | 计费模式                                     | 桌面规格 ▼          | 所属网络                                   | IP地址         | 操作             |
|   | /                                              | ❷运行    |        | 包年包月<br>自动续费未开启<br>2021-12-31 16:23:36到期 | 标准S1_4核16G ()   | VPC: Default-VPC<br>子网: Default-Subnet | 10.11.0.19   | 绑定用户 续费 更多 ▼   |
|   | 54zgqyyy 🖍                                     | ⊘运行    |        | 按量计费<br>2021-11-23 15:28:18 创建           | 标准S1_4核16G ()   | VPC: Default-VPC<br>子网: Default-Subnet | 10.11.0.94   | 更多 ▼           |
|   | <mark>са: queesoor oy.r.al</mark> S<br>腾讯云桌面 ✔ | ❷运行    |        | 按量计费<br>2021-11-11 14:28:22 创建           | 图形G1_16核64G (j) | VPC: Default-VPC<br>子网: Default-Subnet | 10.11.0.33   | 更多 •           |

## 注意事项

• 云桌面系统盘将被重置为初始化状态,数据将被清除且不可恢复,请提前通知用户备份数据。

说明:
 数据盘(如有)不受影响。

- •标准型与图形型云桌面镜像不同,无法同时执行批量重置。
- 此云桌面实例已产生的系统盘快照将自动删除。

# 销毁/退还云桌面

最近更新时间: 2024-11-07 16:21:02

## 操作场景

销毁云桌面包含以下两种方式:

- 手动销毁方式:针对未到期的包年包月云桌面和按量付费的云桌面,您可以选择手动销毁退还。
- 到期/欠费自动销毁方式:包年包月类型云桌面到期后,实例会自动销毁和释放。

注意:
 销毁/退还云桌面前,请提前通知用户备份数据。

## 操作步骤

## 操作单个云桌面

- 1. 进入 云桌面控制台。
- 2. 选择需要操作的桌面,并在右侧操作栏中单击更多 > 实例操作 > 销毁/退还。

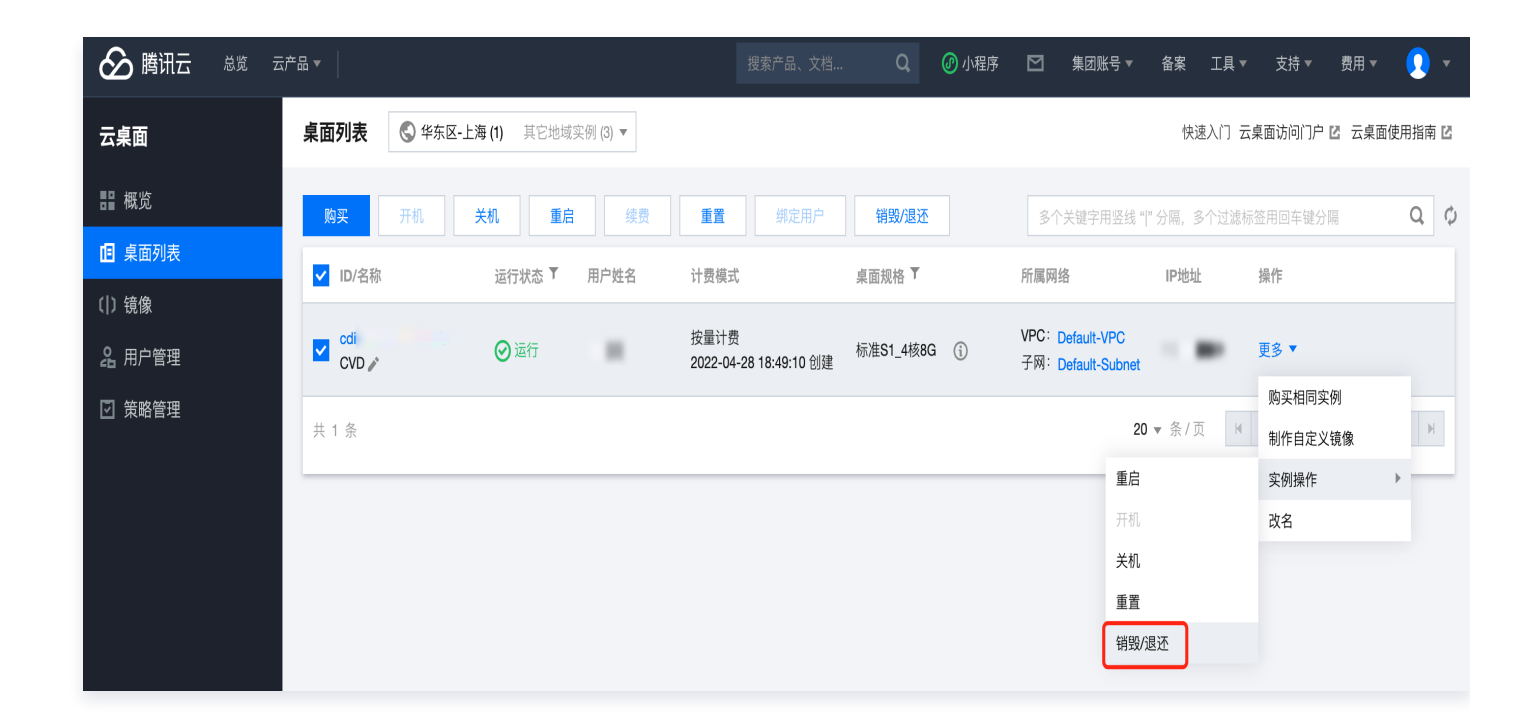

### 操作多个云桌面

- 1. 进入 云桌面控制台。
- 2. 勾选所有需要操作的桌面,在列表顶部,单击销毁/退还,即可批量操作云桌面。

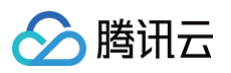

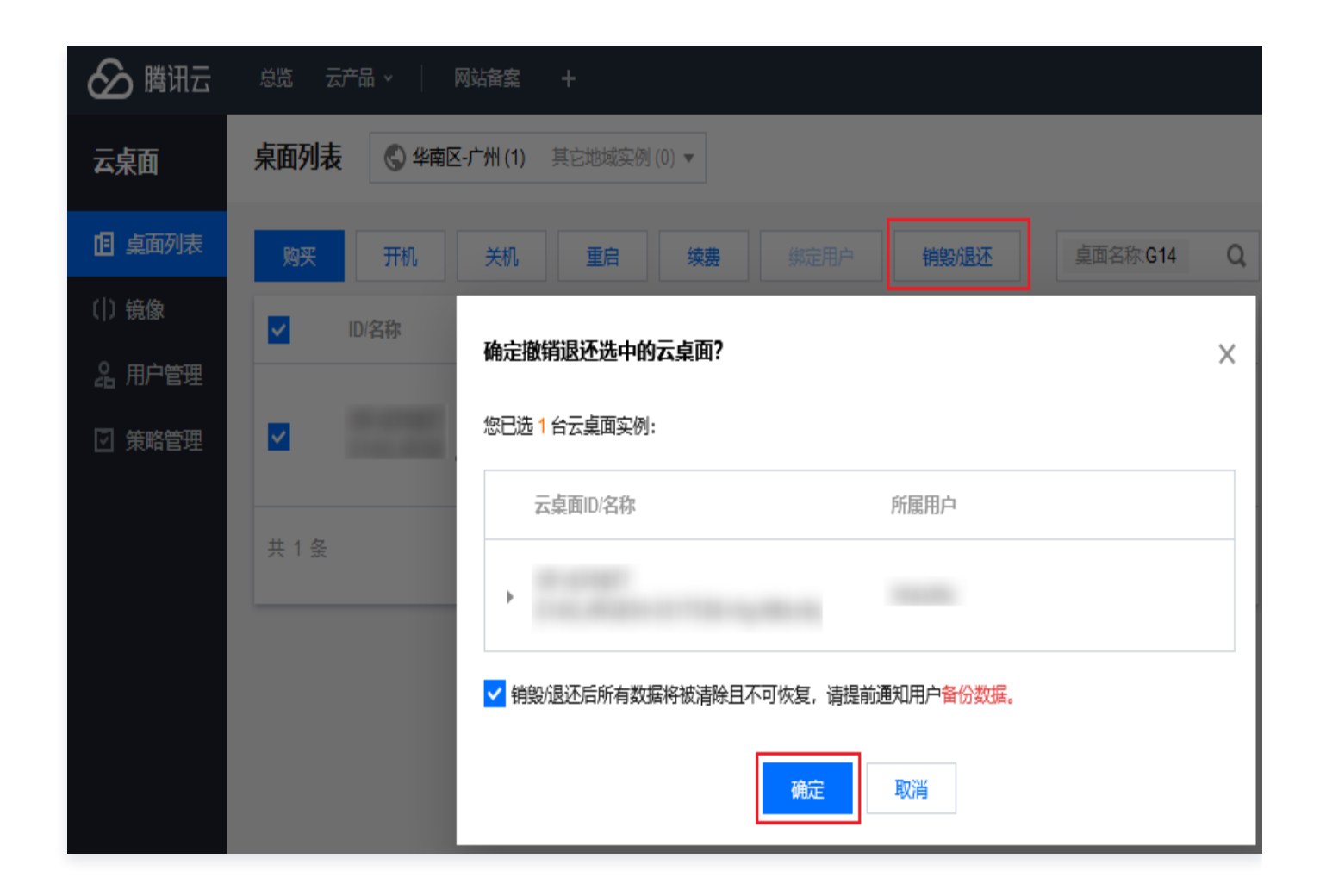

3. 包年包月云桌面与按量付费云桌面销毁/退还流程不同,无法同时发起销毁/退还操作,请分批进行。

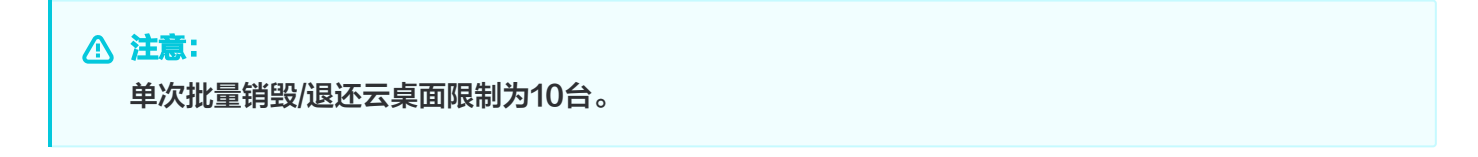

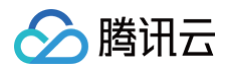

# 云桌面快照

最近更新时间: 2024-11-07 16:21:02

#### 操作场景

快照是特定时间点特定云桌面的数据状态文件,可用于数据备份和恢复。为了减少终端用户的操作错误对云桌面中已 有数据造成的损失,云桌面为您提供针对系统盘和数据盘的快照功能。

当前版本通过"自动快照"的方式创建快照,即每日2:00am-4:00am中,针对每个云桌面实例中的系统盘和数据 盘进行快照创建,显示在快照列表中,创建过程中不影响客户正常使用云桌面。

#### 操作步骤

#### 回滚还原快照

当您的云桌面遇到数据错误或数据丢失的情况时,可以回滚快照数据,从而使该云桌面的数据恢复到创建快照时的状 态。

1. 进入 云桌面控制台。

2. 在桌面列表中,选择需要回滚的云桌面,单击左侧的云桌面 ID 进入云桌面详情页。

| 🔗 腾讯云                     | 总览 云产品 🗸 🗌 网站备案 🕇           |                                                |             |                                                                                                    |                                            |
|---------------------------|-----------------------------|------------------------------------------------|-------------|----------------------------------------------------------------------------------------------------|--------------------------------------------|
| 云桌面                       | <b>桌面列表</b> 🔇 华东区-上海(2) 其它地 | 域实例 (1) ▼                                      |             | 快速                                                                                                    | 1入门 云桌面访问门户 L2 云桌面使用指南 L2                  |
| <b>器 概</b> 览              | 购买 开机 关机 重                  | 店 续费 绑定用户 销毁退还                                 |             | 多个关键字用竖线 "广分隔,多                                                                                                    | 个过滤标签用回车键分隔 Q ♀                            |
| □ 桌面列表                    | ID/名称                       | 运行状态 🔻 用户姓名 计费模式                               | 桌面规格 ▼      | 所属网络                                                                                                    | IP地址 操作                                    |
| (1)镜像<br>2:用户管理<br>2:策略管理 | /                           | 包年包月<br>○运行 自动续要未开启<br>2021-09-03 09:22:28到期   | 标推S1_4核8G ( | VPC: myvpc<br>〕  子网: 111                                                                                                    | 绑定用户 续费 更多 ▼                               |
|                           | /                           | 包年包月<br>② 运行   日动续费未开启   2021-08-26 16:46:06到期 | 标准S1_4核8G ( | VPC: Provide the second second secon | 续费 更多 ▼                                    |
|                           | 共 2 条                       |                                                |             | 20 💌 条/页                                                                                                    | ।<br>। । । । । । । । । । । । । । । । । । । |

 在云桌面详情页中,单击顶端菜单右侧的快照列表切换到快照列表页面。选择需要回滚的快照项,并在右侧操作 栏中单击回滚还原。

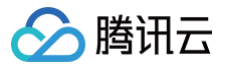

| 🔗 腾讯云        | 总览 云产品 v | 网站备案 | +    |                     |                     |              |                          |         |
|--------------|----------|------|------|---------------------|---------------------|--------------|--------------------------|---------|
| 云桌面          | ÷        |      |      |                     |                     |              |                          |         |
| <b>器 概</b> 览 | 云桌面信息    | 快照列表 |      |                     |                     |              |                          |         |
| □ 桌面列表       |          |      |      |                     |                     |              |                          |         |
| ( ) 镜像       | 快照ID     | 快照状态 | 磁盘类型 | 创建时间 🕈              | 释放时间 🕈              | 创建方式         | 回滚记录 🕈                   | 操作      |
| 名 用户管理       |          | ⊘ 正常 | 系统盘  | 2021-08-03 02:03:50 | 2021-08-06 02:00:00 | 快照策略自动<br>创建 | 2021-08-03 09:33:29 回滾成功 | 回滾还原删除  |
| 🖸 策略管理       |          |      |      |                     |                     |              |                          |         |
|              | 共 5 条    |      |      |                     |                     | 20           | ▼ 条/页                    | /1页 🕨 🕅 |

4. 进行回滚二次确认,回滚会清除当前云桌面数据,阅读风险提示后勾选**强制关机**开关,单击下方的确定。

| 🔗 腾讯云          |                                                                                                 |
|----------------|-------------------------------------------------------------------------------------------------|
| 云桌面            | ←<br>确认发起回滚还原? ×                                                                                |
| 計 概览           |                                                                                                 |
| <b>但</b> 桌面列表  | 快照ID 磁盘类型 创建时间 关联云桌面ID/ 云桌面状态 所属用户                                                              |
| ( ) 镜像         | 快班                                                                                              |
| <u> 名</u> 用户管理 | 至5000000000000000000000000000000000000                                                          |
| ☑ 策略管理         |                                                                                                 |
|                | 共:                                                                                              |
|                |                                                                                                 |
|                |                                                                                                 |
|                |                                                                                                 |
|                |                                                                                                 |
|                | <ul> <li>· 云桌面实例</li> <li>的 系统盘将回滚到 2021-08-03 02:03:50</li> <li>此时刻之后的数据将被清除,清谨慎操作!</li> </ul> |
|                | •当前操作需要实例在关机状态下进行:                                                                              |
|                | 为了避免数据去失,请先关机再进行回滚还原。<br>强制关机可能会到设置数据丢失或文件系统损坏,建议您主动关机后再进行操作。                                   |
|                | 强制关机可能需要您等待较长时间,请耐心等待。                                                                          |
|                | 强制关机                                                                                            |
|                | 确定 取消                                                                                           |

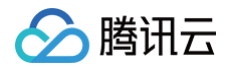

#### 删除保存的快照

每份快照将在3日后自动释放,当您确认某些快照文件不再被需要,您也能手动将他们删除以释放虚拟资源。 1. 进入 云桌面控制台 。

2. 在桌面列表中,选择需要删除快照的云桌面,单击左侧的云桌面 ID 进入云桌面详情页。

| 🔗 腾讯云                     | 总览 云产品 🗸 🗌 网站备案 🕂          |             |                                          |           |             |                            |         |           |      |   |
|---------------------------|----------------------------|-------------|------------------------------------------|-----------|-------------|----------------------------|---------|-----------|------|---|
| 云桌面                       | <b>桌面列表</b> 🔇 华东区-上海(2) 其它 | :地域实例 (1) ▼ |                                          |           |             | 快速                         | 入门 云桌面访 | 问门户 🛛 云桌面 | 使用指南 | Z |
| <b>器 概</b> 览              | 购买 开机 关机                   | 重启    续费    | 定用户 销毁/退还                                |           | 多个          | 关键字用竖线 "广分隔,多              | 个过滤标签用回 | 车键分隔      | Q,   | φ |
| □ 桌面列表                    | ID/名称                      | 运行状态 🌹 用户姓名 | 计费模式                                     | 桌面规格 ▼    |             | 所属网络                       | IP地址    | 操作        |      |   |
| (1)镜像<br>2:用户管理<br>2:策略管理 |                            | ⊘运行         | 包年包月<br>自动续费未开启<br>2021-09-03 09:22:28到期 | 标准S1_4核8G | <b>(</b> j) | VPC: myvpc<br>子网: 111      |         | 绑定用户 续费   | 更多▼  |   |
|                           | · ·                        | ⊘运行         | 包年包月<br>自动续费未开启<br>2021-08-26 16:46:06到期 | 标准S1_4核8G | (j)         | VPC:<br>子网: Default-Subnet |         | 续费 更多 ▼   |      |   |
|                           | 共 2 条                      |             |                                          |           |             | 20 ▼ 条/页                   |         | 1 /1页     | ► H  |   |

3. 在云桌面详情页中,单击顶端菜单右侧的**快照列表切**换到快照列表页面。选择需要回滚的快照项,并在右侧操作 栏中单击**删除**。

| 🔗 腾讯云  | 总览 云产品 🗸 | 网站备案 | +    |                     |                     |              |                          |         |
|--------|----------|------|------|---------------------|---------------------|--------------|--------------------------|---------|
| 云桌面    | ÷        |      |      |                     |                     |              |                          |         |
| 品 概览   | 云桌面信息    | 快照列表 |      |                     |                     |              |                          |         |
| □ 桌面列表 |          |      |      |                     |                     |              |                          |         |
| ( ) 镜像 | 快照ID     | 快照状态 | 磁盘类型 | 创建时间 🕈              | 释放时间 🕈              | 创建方式         | 回滚记录 🕈                   | 操作      |
| â 用户管理 |          | ⊘ 正常 | 系统盘  | 2021-08-03 02:03:50 | 2021-08-06 02:00:00 | 快照策略自动<br>创建 | 2021-08-03 09:33:29 回滚成功 | 回滾还原删除  |
| 🗹 策略管理 |          |      |      |                     |                     |              |                          |         |
|        | 共 5 条    |      |      |                     |                     | 20           | ▼ 条/页                    | /1页 🕨 州 |

删除的快照无法恢复,如果确认需要删除,先勾选**删除快照后资源不可恢复,请提前通知终端用户备份数据**的提示框,再单击下方的确定。

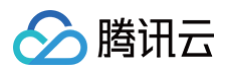

| 🔗 腾讯云         | 总览云产 | 品、网站备案      | +          |          |       |      |   |
|---------------|------|-------------|------------|----------|-------|------|---|
| 云桌面           | ÷    |             |            |          |       |      |   |
| <b>副 概</b> 览  | 云桌面信 | 息快照列表       |            |          |       |      | _ |
| <b>但</b> 桌面列表 | 确定册  | 删除快照?       |            |          |       |      | × |
| ( ) 镜像        |      |             |            |          |       |      |   |
| 28 用户管理       | 快照   | ID 磁盘类型     | 创建时间       | 关联云桌面ID/ | 云桌面状态 | 所属用户 |   |
|               |      |             |            |          |       |      |   |
|               |      | 系统盘         | 2021-08-03 |          | ⊘运行   |      |   |
|               |      |             | 02.00.00   |          |       |      |   |
|               |      |             |            |          |       |      | _ |
|               | 🗾 删降 | 除后快照资源不可恢复, | 请提前通知终端用   | 户备份数据。   |       |      |   |
|               |      |             | 确定         | 取当       |       |      |   |
|               |      |             | WOAL       | EN AS    |       |      |   |
|               |      |             |            |          |       |      |   |

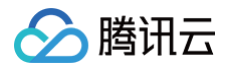

## 解绑用户

最近更新时间: 2024-11-07 16:21:02

### 操作场景

将已经绑定用户的云桌面进行解绑,解绑后当前云桌面状态更新为未绑定状态,可重新将此云桌面绑定至其他用户或 原用户。

#### ▲ 注意:

- 解绑用户操作只能针对运行状态为运行中或使用中的云桌面进行操作。
- 如当前云桌面运行状态为使用中,解绑用户操作后当前用户正在连接的云桌面会话将被注销,请提前通知用户备份数据。
- 云桌面解绑用户后原用户无法再登录到该云桌面,请提前通知用户备份数据。

#### 操作步骤

#### 单独解绑用户

- 1. 进入 云桌面控制台。
- 2. 在桌面列表中,选择您需要操作的云桌面,在上方操作栏单击解绑用户。

| 於 勝讯云 ① 总览   | 云产品 ✓                                        | 搜索产品、文档 Q 🕜 小程序 🗹 集团账                                                | 号◇ 备案 工具◇ 支持◇ 费用Ŷ◇ 云▼    |
|--------------|----------------------------------------------|----------------------------------------------------------------------|--------------------------|
| 云桌面          | <b>桌面列表</b> 🔇 华东区-上海 (11) 其它地域突例 (4) ▼       |                                                                      | 快速入门 云桌面访问门户 🛽 云桌面使用指南 🗹 |
| <b>器 概</b> 览 | <u>购买</u> 开机 关机 重启 续费                        | 重重 绑定用户 解绑用户 销毁/退还 桌面名称.Tenc                                         | entCVD Q 🗘               |
| II 桌面列表      | ■ ID/名称 运行状态 ▼ 用户姓名                          | 计费模式 桌面规格 ▼ 所属网络                                                     | IP地址 操作                  |
| ()镜像         |                                              | 搜索 "桌面名称:TencentCVD",找到 3 条结果 返回原列表                                  |                          |
| 29. 用户管理     |                                              |                                                                      |                          |
| ☑ 策略管理       | Cd  TencentCVD02 ♪ ② 运行 Tencen               | 技量计费 VPC: 租户本地网络<br>2022-09-23 10:36:27 创建 标准S1_4核8G 📒 🛈 YPC: 租户本地网络 | 解绑用户 更多 ▼                |
|              | ☑ <sup>CC</sup><br>TencentCVD01 倉 ④使用中 Tence | 包年包月                                                                 | 1 解绑用户 续费 更多 ▼           |
|              | Cdi<br>TencentCVD ♪ ① 关机 Tence               | 按量计费 VPC: 租户本地网络<br>2022-08-02 13:22:16 创建 标准S1_4核8G 📒 ① 子网: 租户本地网络  | 1 更多▼                    |
|              | 共 3 条                                        |                                                                      | 20 ¥ 条/页 K < 1 /1页 > H   |

3. 在解绑用户弹窗界面,确认需要解绑的云桌面与所属用户,勾选协议,单击确定后解绑。

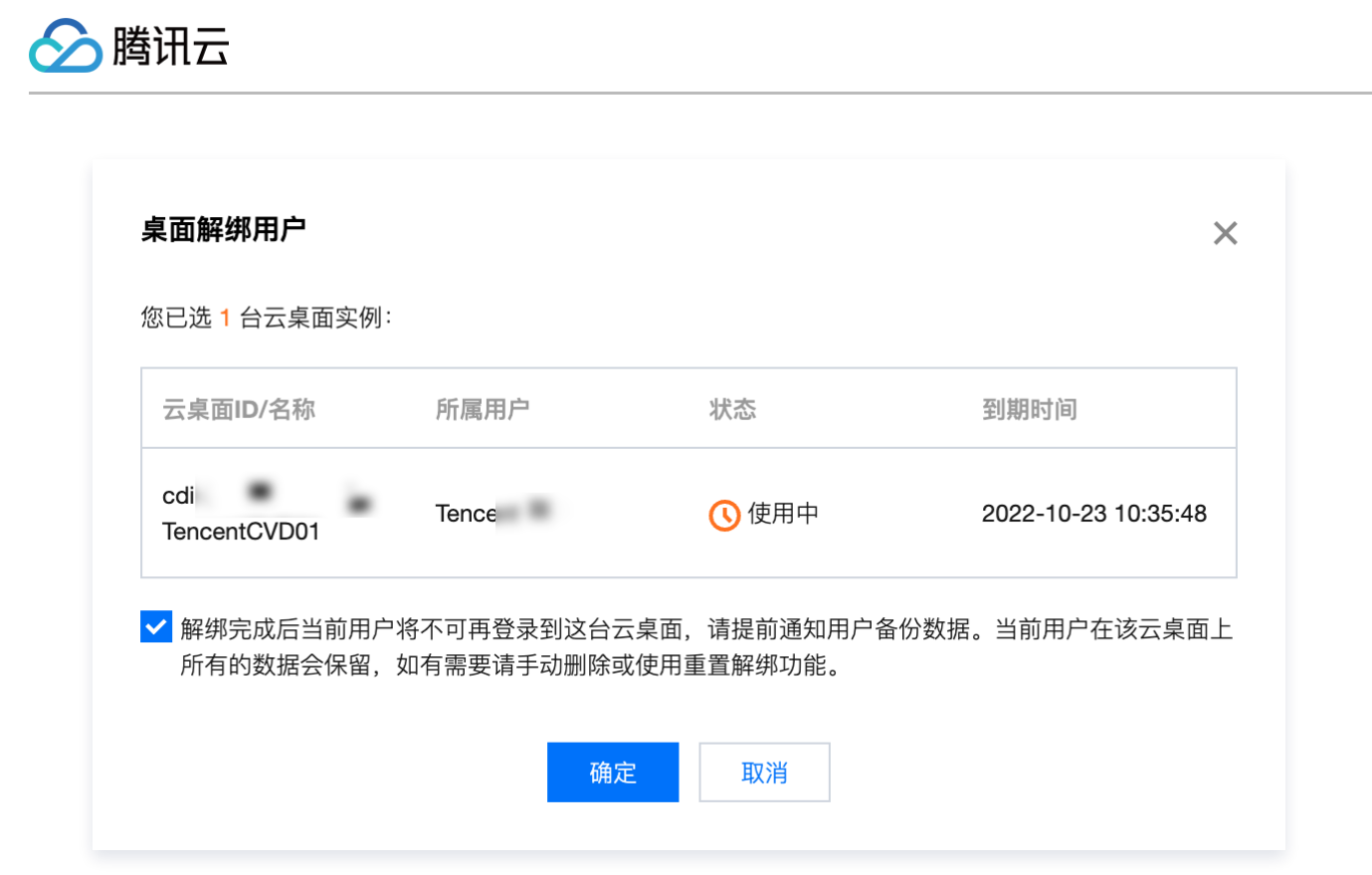

#### 批量解绑用户

- 1. 进入 云桌面控制台。
- 2. 在桌面列表中,选择您需要操作的多个云桌面。在上方操作栏单击解绑用户。

| 🔗 腾讯云 🛛 🖧   | □ 云产品 ×                                                                                                    |
|-------------|----------------------------------------------------------------------------------------------------|
| 云桌面         | 桌面列表      ◆ 华东区-上海 (11) 其它地域实例 (4) ▼                                                                                                    |
| <b>器</b> 概览 | <u> 院</u>                                                                                                    |
| II 桌面列表     |                                                                                                    |
| () 镜像       |                                                                                                    |
| 名。用户管理      | 搜索 "桌面名称:TencentCVD",找到 3 条结果 返回原列表                                                                                                    |
| ☑ 策略管理      | Cdi-     按量计费     标准S1_4核8G     VPC: 租户本地网络     解期用户 更多▼       TencentCVD02 ♪     ⑦ 运行     Tencent     校量计费     标准S1_4核8G     ①     YPC: 租户本地网络     解期用户 更多▼ |
|             | cdi     包年包月     VPC: 租户本地网络     解绑用户 续费 更多 ▼       TencentCVD01 ♪     ① 使用中     Tencer     自动续费未开启     标准S1_4核8G     ①     子网: 租户本地网络     解绑用户 续费 更多 ▼      |
|             | cdi     投量计费     校量计费     VPC: 租户本地网络       TencentCVD ♪     ①     予网: 租户本地网络                                                                                |
|             | 共 3 条 20 ▼ 条/页                                                                                                    |

3. 在解绑用户弹窗界面,确认需要解绑的云桌面与所属用户,勾选协议,单击确定后解绑。

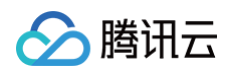

| 云桌面ID/名称              | 所属用户                                    | 状态                      | 到期时间                |
|-----------------------|-----------------------------------------|-------------------------|---------------------|
| cdi-<br>TencentCVD02  | Tence                                   | ⊘ 运行                    | -                   |
| cdı<br>TencentCVD01   | Tencer                                  | ()使用中                   | 2022-10-23 10:35:48 |
| 解绑完成后当前用F<br>所有的数据会保留 | <sup>5</sup> 将不可再登录到这台云桌<br>如有零要请手动删除或低 | 夏面,请提前通知用户备<br>●田重罟解细功能 | 份数据。当前用户在该云桌面上      |

入 腾讯 六

磁盘扩容

最近更新时间: 2024-07-17 10:22:21

## 操作场景

云桌面磁盘是云上可扩展的存储设备,用户可以在创建云桌面磁盘后随时扩展其大小,以增加存储空间,同时不失去 云桌面磁盘上原有的数据。

云桌面磁盘扩容完成后,Windows 系统云桌面会自动将扩容部分的容量划分至已有分区内,Linux 系统云桌面需 要手动在系统内进行文件系统扩容,操作步骤请参见 Linux <mark>系统云桌面文件系统扩容</mark> 。

#### 操作限制

- 云桌面磁盘仅支持扩容,不支持缩容。
- 正常生命周期内的云桌面实例下挂载的云桌面磁盘才支持扩容,已经隔离的云桌面实例不支持扩容云桌面磁盘。
- 云桌面实例关机状态及开机中、关机中、重启中、制作自定义镜像中等执行态不支持扩容云桌面磁盘。

#### 扩容云桌面磁盘

- 1. 进入 云桌面控制台桌面列表。
- 2. 单击需要扩容磁盘的云桌面 ID。

| 云桌面          | <b>桌面列表</b> 🕓 华东区-上海 (                            | 1) 其它地域实例              | J1 V                                            |                                |             |                                                    |          | 快速入门 云桌面访问门户 🖸 云桌 | 面使用指南 🖸        |
|--------------|---------------------------------------------------|------------------------|-------------------------------------------------|--------------------------------|-------------|----------------------------------------------------|----------|-------------------|----------------|
| 器 概览 Ⅰ 桌面列表  | <ol> <li>云桌面创建完成后需要绑握<br/>云桌面默认未开通上网功能</li> </ol> | 官至用户才可使用,<br>能,如需开通上网功 | 参考 <u>绑定用户</u> [2]<br>b能,请在 <mark>网络管理</mark> 中 | 中开通互联网访问。                      |             |                                                    |          |                   |                |
| () 镜像        | <b>购买</b> 开机 关机                                   | 重启                     | 续费                                              | <b>重置 销毁/退还</b>                | 彩定用户 解绑用户   | 多个关键字用竖线 " " 分隔                                    | ,多个过滤标签用 | 回车键分隔             | 0 Q ¢          |
| 品用户管理 同 策略管理 | ID/名称                                             | 运行状态 🍸                 | 用户姓名                                            | 计费模式                           | 桌面规格 🌹      | 所属网络                                               | IP地址     | 操作                |                |
| □ 网络管理       | Cdi-c54<br>TencentCVD ♪                           | ⊘ 运行                   | TencentCVD                                      | 按量计费<br>2024-07-16 11:01:43 创建 | 标准S1_4核8G 📒 | VPC: Default-VPC<br>子网: Default-Subnet<br>NAT: 去开通 |          | 解绑用户 登陆 实例操作 ▼ 更多 | Ş <del>•</del> |

3. 根据实际需求,单击系统盘或数据盘对应的扩容按钮。

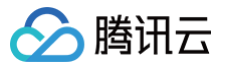

| 云桌面           | cdi-c5                                    |  |
|---------------|-------------------------------------------|--|
|               | <b>桌面信息</b>                               |  |
| II 桌面列表       | 基本信息 网络信息                                 |  |
| ())镜像         | 桌面ID cdi-cl VPC Default-VPC(vpc)          |  |
| <u>名</u> 用户管理 | 元桌面名称 TencentCVD ✔ Default-Subnet(subnet) |  |
| ☑ 策略管理        | 配用户 TencentCVD IP地址 ID                    |  |
| 〇 网络管理        | 计算资源 标准\$1_4核8G NAT - 新建                  |  |
|               | A统金 SSD 506 <b>扩容</b> NAT出帯宽限制 -          |  |
|               | 大振査 高性能 50G <b>扩容</b>                     |  |
|               | 操作系统 Windows Server 2019-64位              |  |
|               | 地域 上海                                     |  |
|               | ·费模式 按量计费                                 |  |
|               | /题时间 2024-07-16 11:01:43                  |  |
|               |                                           |  |

4. 在云桌面磁盘扩容弹窗内,确认云桌面信息、当前容量、调整目标容量、确认费用,单击**确定**进行扩容。

| 云桌面磁盘扩容                                                                                    |                                                 |                                       |                                         | ×                      |
|--------------------------------------------------------------------------------------------|-------------------------------------------------|---------------------------------------|-----------------------------------------|------------------------|
| <ol> <li>重要提示</li> <li>1. 强烈建议您在扩容</li> <li>2. 为了防止数据丢失</li> <li>3. Linux系统云桌面打</li> </ol> | 之前对重要数据进行备份,<br>5.,云桌面硬盘仅支持扩容,<br>扩容完成后需要手动在系统P | 防止因误操作造成数据丢<br>不支持缩容。<br>内执行扩容操作,操作步骤 | 失。<br><sup>聚请参考</sup> <u>Linux云桌面磁盘</u> | <u> 广容。</u> [2         |
| 云桌面ID/名称                                                                                   | 磁盘类别                                            | 磁盘类型                                  | 计费模式                                    | 到期/创建时间                |
| cdi-c5<br>TencentCVD                                                                       | 系统盘                                             | SSD                                   | 按量计费                                    | 2024-07-16<br>11:01:43 |
| 当前容量 50 G<br>目标容量 - 100<br>总计                                                              | + G                                             |                                       |                                         |                        |
|                                                                                            |                                                 | 确定取消                                  |                                         |                        |

5. 扩容完成后,可通过云桌面实例详情页查看扩容后的磁盘大小。

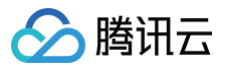

6. Windows 操作系统云桌面可登录云桌面后,在云桌面系统内确认扩容后的容量大小。
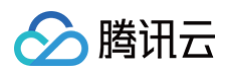

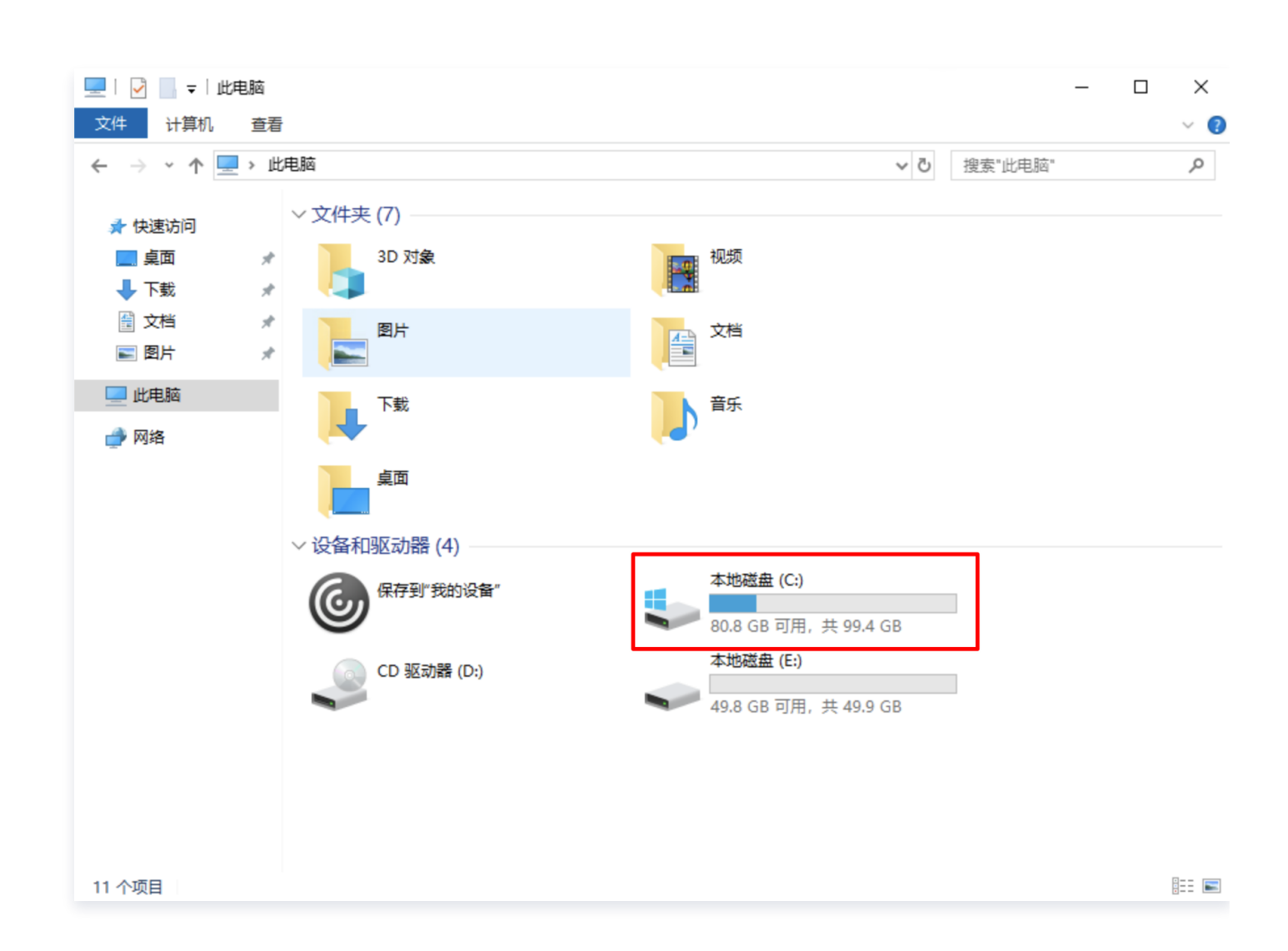

# Linux 系统云桌面文件系统扩容

Linux系统云桌面在云桌面控制台执行完 扩容云桌面磁盘 后,需要手动在系统内进行文件系统扩容,可参考以下步骤进行。

1. 在Linux系统Terminal内,输入以下命令切换至管理员身份。

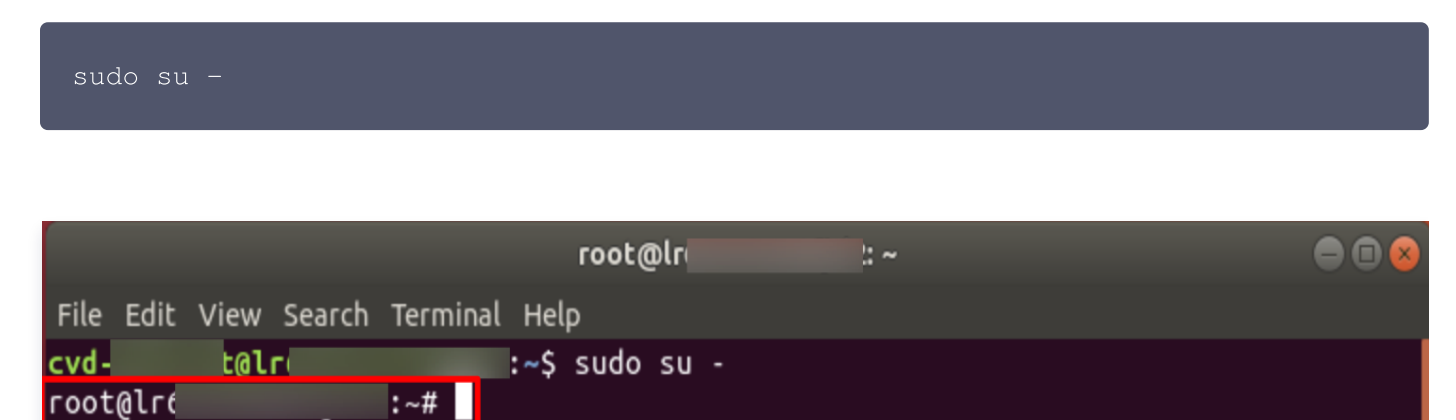

2. 执行以下命令,查询云桌面磁盘的分区信息。

### fdisk -l

返回结果如下图所示,可知 dev/vda 磁盘容量为100GB,包含 MBR 分区 /dev/vda1 ,容量为50GB。

```
root@lr(
                   :∼# fdisk -l
Disk /dev/vda: 100 GiB, 107374182400 bytes, 209715200 sectors
Units: sectors of 1 * 512 = 512 bytes
Sector size (logical/physical): 512 bytes / 512 bytes
I/O size (minimum/optimal): 512 bytes / 512 bytes
Disklabel type: dos
Disk identifier: 0x3fa1d255
Device Boot Start End Sectors Size Id Type
/dev/vda1 * 2048 104857566 104855519 50G 83 Linux
Disk /dev/vdb: 50 GiB, 53687091200 bytes, 104857600 sectors
Units: sectors of 1 * 512 = 512 bytes
Sector size (logical/physical): 512 bytes / 512 bytes
I/O size (minimum/optimal): 512 bytes / 512 bytes
root@lr
                   :~#
```

3. 执行以下命令,确定已有分区的文件系统。

df -TH

返回结果如下图所示,可知 /dev/vda1 文件系统类型为 ext4。

| root@lr     | :~#      | df -TH |      |       |      |                    |
|-------------|----------|--------|------|-------|------|--------------------|
| Filesystem  | Туре     | Size   | Used | Avail | Use% | Mounted on         |
| udev        | devtmpfs | 3.9G   | 0    | 3.9G  | 0%   | /dev               |
| tmpfs       | tmpfs    | 783M   | 14M  | 770M  | 2%   | /run               |
| /dev/vda1   | ext4     | 53G    | 8.1G | 43G   | 16%  | 1                  |
| tmpfs       | tmpfs    | 4.0G   | 1.7M | 4.0G  | 1%   | /dev/shm           |
| tmpfs       | tmpfs    | 5.3M   | 0    | 5.3M  | 0%   | /run/lock          |
| tmpfs       | tmpfs    | 4.0G   | 0    | 4.0G  | 0%   | /sys/fs/cgroup     |
| /dev/vdb    | ext4     | 53G    | 25k  | 50G   | 1%   | /mnt/datadisk0     |
| tmpfs       | tmpfs    | 783M   | 17k  | 783M  | 1%   | /run/user/127      |
| 127.0.0.1:/ | nfs      | 21G    | 11G  | 11G   | 50%  | /ctxmnt            |
| tmpfs       | tmpfs    | 783M   | 50k  | 783M  | 1%   | /run/user/16777217 |
| tmpfs       | tmpfs    | _783M  | 0    | 783M  | 0%   | /run/user/0        |

4. 执行以下命令,安装 growpart 工具。

apt-get install -y cloud-guest-utils

5. 执行以下命令,使用 growpart 工具扩容分区 /dev/vda1 。命令中 /dev/vda 与 1 间需使用空格分隔。

growpart /dev/vda 1

返回结果如下图所示:

:~# growpart /dev/vda 1 root@lr CHANGED: partition=1 start=2048 old: size=104855519 end=104857567 new: size=2097 13119,end=209715167

6. 执行以下命令, 扩容 ext4 文件系统。

resize2fs /dev/vda1

返回结果如下图所示:

root@lr
:~# resize2fs /dev/vda1
resize2fs 1.44.1 (24-Mar-2018)
Filesystem at /dev/vda1 is mounted on /; on-line resizing required
old\_desc\_blocks = 7, new\_desc\_blocks = 13
The filesystem on /dev/vda1 is now 26214139 (4k) blocks long.

7. 执行以下命令,查看扩容结果。

### df -TH

返回结果如下图所示,表示已扩容成功。

| root@lr     | :~# (    | df -TH |      |       |      |                    |
|-------------|----------|--------|------|-------|------|--------------------|
| Filesystem  | Туре     | Size   | Used | Avail | Use% | Mounted on         |
| udev        | devtmpfs | 3.9G   | 0    | 3.9G  | 0%   | /dev               |
| tmpfs       | tmpfs    | 783M   | 14M  | 770M  | 2%   | /run               |
| /dev/vda1   | ext4     | 106G   | 8.1G | 94G   | 8%   | /                  |
| tmpfs       | tmpfs    | 4.0G   | 1.7M | 4.0G  | 1%   | /dev/shm           |
| tmpfs       | tmpfs    | 5.3M   | 0    | 5.3M  | 0%   | /run/lock          |
| tmpfs       | tmpfs    | 4.0G   | 0    | 4.0G  | 0%   | /sys/fs/cgroup     |
| /dev/vdb    | ext4     | 53G    | 25k  | 50G   | 1%   | /mnt/datadisk0     |
| tmpfs       | tmpfs    | 783M   | 17k  | 783M  | 1%   | /run/user/127      |
| 127.0.0.1:/ | nfs      | 21G    | 11G  | 11G   | 50%  | /ctxmnt            |
| tmpfs       | tmpfs    | 783M   | 50k  | 783M  | 1%   | /run/user/16777217 |
| tmpfs       | tmpfs    | 783M   | 0    | 783M  | 0%   | /run/user/0        |

扩容成功后请检查数据完整性,观察云桌面中的业务是否正常运行。

🕥 腾讯云

# 查看监控信息

最近更新时间: 2025-03-20 15:03:32

# 操作场景

为了方便用户查看云桌面实例监控信息,腾讯云桌面支持在云桌面控制台中的实例详情页上查看某个云桌面实例的监 控信息。

## 操作限制

- 云桌面实例监控信息最大支持查看历史186天的信息。
- 如果云桌面实例同时存在系统盘和数据盘时,磁盘利用率仅显示使用率更高的磁盘数值。

## 操作步骤

- 1. 进入 云桌面控制台桌面列表。
- 2. 单击需要查看监控信息的云桌面 ID。

| 云桌面                                         | ●免费试用 邀您免费试用轻量应用服务器,覆盖建站、游戏等21种应用模版,一键部署 查看详情 >                                          | ×                                                 |
|---------------------------------------------|------------------------------------------------------------------------------------------|---------------------------------------------------|
| 概览                                          | <b>桌面列表</b> 🔇 华东区-上海 (12) 其它地域突例7 ~                                                      | 快速入门 云桌面访问门户 13 云桌面使用指南 13                        |
| <ul><li><b>回</b>桌面列表</li><li>()镜像</li></ul> | ① 云桌面创建完成后需要绑定至用户才可使用,参考 <u>绑定用户</u> 2<br>云桌面默认未开通上网功能,如需开通上网功能,请在 <u>网络管理</u> 中开通互联网访问。 |                                                   |
| 2 用户管理 ⑦ 策略管理                               | <u>购买</u> 开机 关机 重启 续费 重重 铜致/起还 绑定用户 解绑用户                                                 | ▲ 多个关键字用竖线 IT 分隔,多个过滤标签用回车键分隔 Q G                 |
| ☆ 网络管理                                      | □ ID/名称 运行状态 I 用户姓名 计费模式 桌面规格<br>cdi-                                                    | ⑦ 所属网络 IP地址 操作<br>VPC:<br>ス研・ 解毎田户 務時 変優操作 √ m名 √ |
|                                             | 「rencentCvDグ ● 1247 2025-03-19 15:39:03 创建 <sup>柄(由</sup> ) □ 49886 ■ ①                  | ) 丁M· 高約州/ 互両 矢対係F Y 更多 Y<br>NAT:                 |

3. 云桌面实例详情页中选择监控页,查看当前云桌面实例的监控信息。

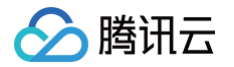

| 云桌面                                        | ◆ 挑门新品 用高性能应用服务 | IAI,快速启动Stable Diffusion,1元开启GPU | 烧丹之德 查看详情 >                                                                                                    |                                                                                                    |    | x |
|--------------------------------------------|-----------------|----------------------------------|----------------------------------------------------------------------------------------------------|----------------------------------------------------------------------------------------------------|----|---|
| 副 概览                                       | ← cdi-          | _                                |                                                                                                    |                                                                                                    |    |   |
| ■ 桌面列表                                     | 云桌面信息 快照列表      | 监控                               |                                                                                                    |                                                                                                    |    |   |
| () 镜像                                      |                 |                                  |                                                                                                    |                                                                                                    |    |   |
| 品 用户管理                                     |                 |                                  | 2025-03-20 H30031 ~ 2023-03-20 H30031 ] + HM408- 10世                                                                                             |                                                                                                    |    |   |
| <ul> <li>☑ 東略管理</li> <li>□ 网络管理</li> </ul> |                 |                                  |                                                                                                    |                                                                                                    |    |   |
|                                            |                 |                                  | CPU制用年(%) ③<br>最优度 8869 最小信 0.014 甲的信 12.25                                                                                                    | C. 上     ABCCV使用率(%) ①     AL本語の2575年20歳12.38     の     の                                                                                                    | 01 |   |
|                                            |                 |                                  | <u>0.1はUV</u><br>2020-00-00<br>14-46:00 2020-00-00 2020-00-00 2020-00-00 2020-00-00<br>14-92:00 14:92:00 14:95:00 14:95:20<br>内存型型<br>内存利用率(%) ① | С <u>1</u> Аррина (ма) 0                                                                                                    | 01 |   |
|                                            |                 |                                  | 第六集37 最小性11 年時豊28.34                                                                                                    | 単大量-3028 単小量-97 平均量-226-135<br>3,000<br>2,000<br>2,005<br>2,000<br>2,005<br>2,005<br>2,00 |    |   |
|                                            |                 |                                  | 磁盘监控                                                                                                    |                                                                                                    |    |   |
|                                            |                 |                                  | 磁盘利用率(%) ①                                                                                                    |                                                                                                    |    |   |
| 三 給产品打个分 ③                                 |                 |                                  | 磁盘利用率不支持104和度量询                                                                                                    |                                                                                                    |    | в |

4. 支持大图查看某个监控指标数据。

🔗 腾讯云

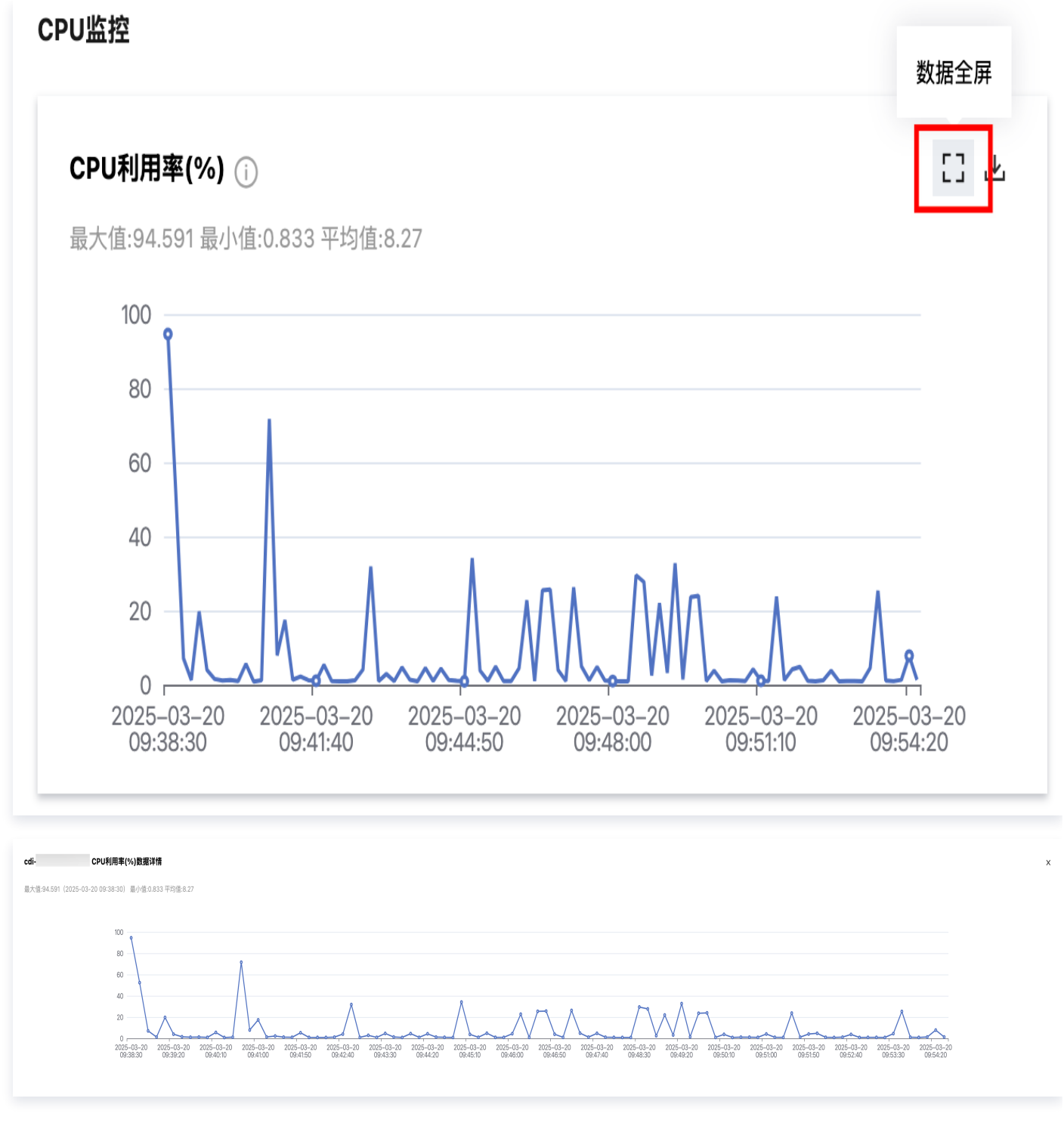

5. 支持下载某个监控指标数据。

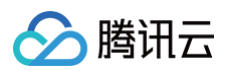

# CPU监控

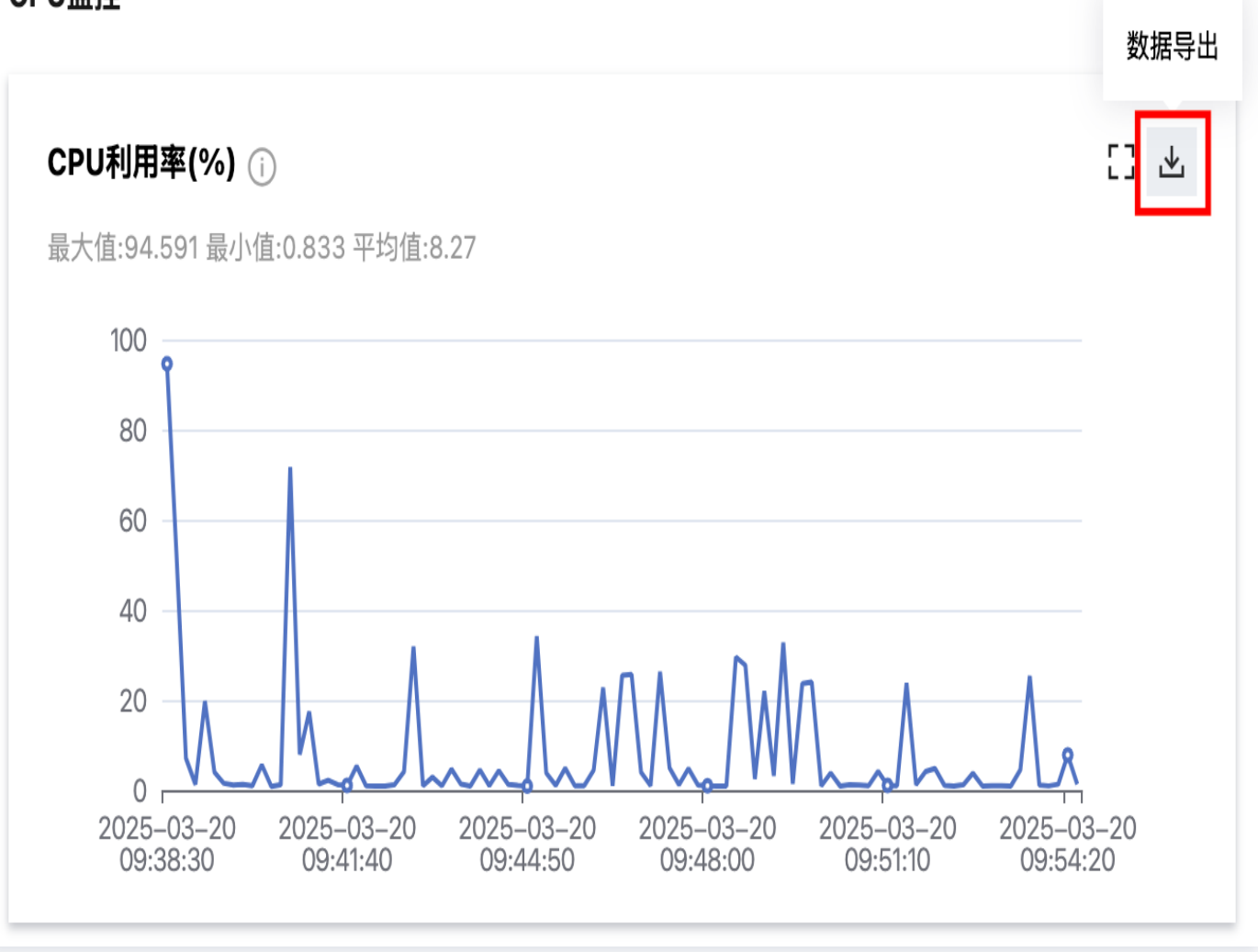

# 调整规格

最近更新时间: 2025-05-09 14:05:41

## 操作场景

为了方便用户升级或降级云桌面实例的配置(CPU、内存、GPU),腾讯云桌面实例支持在同一规格族内进行升降 配。

## 操作限制

- 配置升级次数无限制,配置升级即时生效。
- 包年包月云桌面实例可随时进行配置降级,每个包年包月云桌面实例累计支持降配次数为5次。
- 按量计费云桌面实例可随时进行配置降级,降级次数无限制。
- 批量调整规格单次最大支持20个云桌面实例,且所有云桌面实例的规格及计费模式需要一致。
- 调整规格需要强制重启云桌面实例,请提前保存工作数据,建议避开业务高峰期操作。
- 调整规格过程将持续5~10分钟,调整过程中的云桌面实例将无法使用。
- 调整规格时当前规格与目标规格需要遵循以下限制:

| 当前规格     | 支持的目标规格              | 说明                   |
|----------|----------------------|----------------------|
| 云桌面标准 S1 | 云桌面标准 S1、云桌面标准<br>S2 | 支持调整为标准 S1、标准 S2不同规格 |
| 云桌面标准 S2 | 云桌面标准 S1、云桌面标准<br>S2 | 支持调整为标准 S1、标准 S2不同规格 |
| 云桌面标准 S3 | 云桌面标准 S3             | 仅支持调整为标准 S3不同规格      |
| 云桌面图形 G1 | 云桌面图形 G1             | 仅支持调整为图形 G1不同规格      |
| 云桌面图形 G2 | 云桌面图形 G2             | 仅支持调整为图形 G2不同规格      |
| 云桌面图形 G3 | 云桌面图形 G3             | 仅支持调整为图形 G3不同规格      |
| 云桌面图形 G4 | 云桌面图形 G4             | 仅支持调整为图形 G4不同规格      |
| 云桌面图形 G5 | 云桌面图形 G5             | 仅支持调整为图形 G5不同规格      |

## 操作步骤

### 单台云桌面实例调整规格

1. 进入 云桌面控制台 > 桌面列表。

### 云桌面

#### 2. 选择需要调整规格的云桌面实例。

### () 说明:

批量调整多台云桌面规格时,需要在云桌面列表内勾选多台云桌面实例,然后单击操作栏的调整规格。

### 云桌面列表

云桌面控制台桌面列表内,勾选需要调整规格的云桌面实例,单击上方操作栏内的**调整规格**或选择操作列的**实** 例操作 > 调整规格。

| 云桌面             | 桌面列表 🖏 华北区-北京 (4)                                       | 其它地域实例19 🖌                                                        |                                |               |                     |              | 快速入门 云桌面访问门户 13                                          | 云桌面使用指南 🗅 |
|-----------------|---------------------------------------------------------|-------------------------------------------------------------------|--------------------------------|---------------|---------------------|--------------|----------------------------------------------------------|-----------|
| 器 概览 ■ 桌面列表     | <ul> <li>云桌面创建完成后需要绑定至用/<br/>云桌面默认未开通上网功能,如!</li> </ul> | 户才可使用,参考 <mark>绑定用户</mark> 12<br>需开通上网功能,请在 <mark>网络管理</mark> 中开设 | 通互联网访问。                        |               |                     |              |                                                          |           |
| ())镜像<br>2、用户管理 | 购买 开机 关机                                                | 重启续费重量                                                            | <b>销毁/退还 调整规格</b> 切换私          | <b>有网络</b>    |                     | 关键字进行精准查询,多个 | 条件可用回车键分离                                                | C         |
| ☑ 策略管理          | - ID/名称                                                 | 运行状态 『 用户:                                                        | 姓名 计责模式                        | 桌面规格          | 了 所属网络              | IP地址         | 操作                                                       |           |
| ☐ 网络管理 □ 安全组    | Cdi-<br>TencentCVD                                      | ① 关机                                                              | 按量计费<br>2025-05-06 20:21:44 创建 | 标准S1_4核8G 📒 🛈 | VPC:<br>子网:<br>NAT: |              | 登結 <mark>変例操作 &gt;</mark> 更多 ><br>2196                   |           |
|                 | cdi-<br>TencentCVD                                      | ① 关机                                                              | 按量计费<br>2025-05-06 20:21:44 创建 | 标准S1_4核8G 📒 🛈 | VPC:<br>子网:<br>NAT: |              | <ul><li>关机</li><li>登時</li><li>重量</li><li>销毁/退还</li></ul> |           |
|                 | Cdi-<br>TencentCVD                                      | ①关机                                                               | 按量计费<br>2025-04-30 16:16:08 创建 | 标准S1_4核8G 📒 🛈 | VPC:<br>子网:<br>NAT: |              | 调整规格           登陆         切换私有网络                         |           |
|                 |                                                         |                                                                   |                                |               |                     |              |                                                          |           |

#### 实例详情页

云桌面控制台实例详情页内,单击计算资源云桌面规格后的调整规格。

| 云桌面                                                                          | ← cdi- |                         |                        |
|------------------------------------------------------------------------------|--------|-------------------------|------------------------|
| 器 概览                                                                         | 云桌面信息  | 快照列表 监控                 |                        |
| 18 桌面列表                                                                      | 基本信息   |                         | 网络信息                   |
| ())镜像                                                                        | 云桌面ID  | cdi-                    | VPC 切换                 |
| 23 用尸管理<br><t< th=""><th>云桌面名称</th><th>TencentCVD 🖉</th><th>所在子网切换</th></t<> | 云桌面名称  | TencentCVD 🖉            | 所在子网切换                 |
| <br>□ 网络管理                                                                   | 分配用户   |                         | IP地址                   |
|                                                                              | 计算资源   | 标准51_4核8日 调整规格          | NAT                    |
|                                                                              | 系统盘    | SSD 50G 扩容              | NAT出带宽限制 200 Mbps 修改 ⑦ |
|                                                                              | 数据盘    | 06                      |                        |
|                                                                              | 操作系统   | Windows Server 2019-64位 |                        |
|                                                                              | 地域     | 北京                      |                        |
|                                                                              | 计费模式   | 按量计费                    |                        |
|                                                                              | 创建时间   | 2025-05-06 20:21:44     |                        |
|                                                                              |        |                         |                        |

 调整规格弹窗内,确认当前云桌面实例的配置信息,选择目标规格,确认费用,勾选确认项,单击确定进行调整 规格。

| 周整规格                                                                                                    |           |        |     |      |                        |  |  |  |
|----------------------------------------------------------------------------------------------------|-----------|--------|-----|------|------------------------|--|--|--|
| <ul> <li>① 当前操作需要云桌面实例在关机状态下进行:</li> <li>• 为了避免数据丢失,云桌面实例将关机中断您的业务,请仔细确认。</li> <li>• 强制关机可能会导致数据丢失或文件系统损坏,您也可以主动关机后再进行操作。</li> <li>• 实例规格调整受实时库存影响,存在调整规格失败的可能,请于操作完成后在控制台验证实例规格。</li> </ul> |           |        |     |      |                        |  |  |  |
| 云桌面ID/名称                                                                                                    | 当前规格      | 系统盘    | 数据盘 | 计费模式 | 到期/创建时间                |  |  |  |
| cdi-<br>TencentCVD                                                                                                    | 标准S1_4核8G | SSD50G | -   | 按量计费 | 2025-05-06<br>20:21:44 |  |  |  |
| 目标规格                                                                                                    | vCPU      |        |     | 内存   |                        |  |  |  |
| ● 标准S1_4核16G                                                                                                    | 4vCPU     |        |     | 16GB |                        |  |  |  |
| ──标准S2_8核16G                                                                                                    | 8vCPU     |        |     | 16GB |                        |  |  |  |
| 总计                                                                                                    |           |        |     |      |                        |  |  |  |
| ✔ 同意强制关机                                                                                                    |           |        |     |      |                        |  |  |  |
|                                                                                                    | 确定        | 取消     |     |      |                        |  |  |  |

### () 说明:

- 调整规格中,桌面列表运行状态显示为:资源变配中;此状态下不支持对此云桌面实例进行其它操作。
- 调整规格中,用户登录云桌面门户时,云桌面将暂时不可使用,桌面卡片状态提示:管理员调整配置
   中。待调整规格完成后,用户可正常使用该云桌面实例。

🕥 腾讯云

#### 云桌面

# 切换私有网络

最近更新时间: 2025-05-14 15:23:42

### 操作场景

为了方便用户切换云桌面实例的私有网络(VPC)或子网,腾讯云桌面实例支持在同一私有网络(VPC)下的不同 子网或不同私有网络(VPC)不同子网之间进行切换。

## 操作限制

- 仅允许云桌面实例状态为运行中的实例进行切换私有网络操作。
- 批量切换私有网络单次最大支持20个云桌面实例。
- 切换私有网络过程将持续2分钟左右,切换过程中的云桌面实例将无法使用。

### 操作步骤

- 1. 进入 云桌面控制台 > 桌面列表。
- 2. 选择需要切换私有网络的云桌面实例。

说明:
 批量切换多台云桌面私有网络时,需要在云桌面列表内勾选多台云桌面实例,然后单击上方操作栏的切换私有网络。

#### 云桌面列表

云桌面控制台桌面列表内,勾选需要切换私有网络的云桌面实例,单击上方操作栏内的**切换私有网络**或选择操 作列的**实例操作 > 切换私有网络**。

| 云桌面                                   | 桌面列表 🔇 华北区-北京 (5)                | 其它地域实例11 ¥                                                    |                               |                                |                   |                     |               | 快速入门 云桌面访问门户 岱 云          | 《桌面使用指南 IZ |
|---------------------------------------|----------------------------------|---------------------------------------------------------------|-------------------------------|--------------------------------|-------------------|---------------------|---------------|---------------------------|------------|
| ■ 概览<br>但 桌面列表                        | ③ 云桌面创建完成后售要拆定面<br>云桌面默认未开递上网功能。 | <sup>至用户才可使用,参考<u>謝定用</u><br/>如需开通上网功能,请在<mark>居</mark></sup> | <u>庐</u> 亿<br><u>播管理</u> 中开通五 | 联网访问。                          |                   |                     |               |                           |            |
| <ul><li>() 镜像</li><li>品用户管理</li></ul> | 购买 开机 关机                         |                                                               |                               | 钢糙/退还 切挟私有网络                   | 明定用户 <b>解时用</b> 户 | ▲ 多个关键字用            | 竖线 "广分隔,多个过渡! | 乐笠用回车输分期                  | Q Ø        |
| ☑ 策略管理                                | ID/名称                            | 运行状态 ▼                                                        | 用户姓名                          | 计资模式                           | 桌蚕蚬格 ▼            | 所属网络                | IP地址          | 操作                        |            |
| □ 网络管理 □ 安全组                          | Cdl-<br>TencentCVD /             | ◎运行                                                           |                               | 按量计页<br>2025-05-06 20:21:44 创建 | 標準51_4檢8G 🚝 ①     | VPC:<br>子同:<br>NAT: |               | 解期用户 登陆 安闲操作 • 更多 •<br>里和 |            |
|                                       | Cd5-<br>TencentCVD /             | ⊘ 运行                                                          |                               | 按量计类<br>2025-05-06 20:21:44 创建 | 标准51_4核8G 🚝 🛈     | VPC:<br>子用:<br>NAT: |               | 开机<br>解树用户 登陆 美机<br>重置    |            |
|                                       | Coli-<br>TencentCVD /            | ⊘ 运行                                                          |                               | 按量计费<br>2025-04-30 16:16:08 自建 | HR2851_4488G 🚝 🛈  | VPC:<br>子间:<br>NAT: |               | 销费/退还<br>解资用户 登陆 切换私有网络   |            |

实例详情页

云桌面控制台实例详情页的云桌面信息 > 网络信息,单击 VPC 或所在子网后的切换。

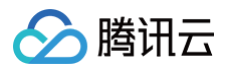

| 長面         | ← cdi-                       |                        |  |
|------------|------------------------------|------------------------|--|
| 眼觉         | 云桌面信息 快照列表 监控                |                        |  |
| <b>直列表</b> | 基本信息                         | 网络信息                   |  |
| 镜像<br>田白笹暉 | 云東面D cdi-                    | VPC (vpc- ) (798)      |  |
| 前略管理       | 云桌置名称 TencentCVD ₽           | 所在子网 [[subnet-]] 切换    |  |
| 3 网络管理     | 分配用户                         | 1Pibli B               |  |
| 回 安全组      | 计算资源 标准\$1_4核8G              | NAT (nat-              |  |
|            | 系统盘 SSD 50G #11              | NAT出带宽限制 200 Mbps 博政 ③ |  |
|            | 数据数 0G                       |                        |  |
|            | 操作系统 Windows Server 2019-64位 |                        |  |
|            | 地域 北京                        |                        |  |
|            | 计预模式 按量计费                    |                        |  |
|            | 创建时间 2025-05-06 20:21:44     |                        |  |
|            |                              |                        |  |
|            |                              |                        |  |

3. 切换私有网络弹窗内,确认当前云桌面实例网络信息,选择目标私有网络及目标子网,单击**确定**进行切换私有网络。

### 切换私有网络

Х

切换私有网络过程将持续2分钟左右,请您耐心等待。
 切换完成后,请检查云桌面实例运行状态,云桌面门户登录是否正常、云桌面内上网或访问目标服务器是否正常。

| 云桌面ID        | 云桌面名称              | 当前VPC            | 当前子网                    |
|--------------|--------------------|------------------|-------------------------|
| cdi-         | TencentCVD         | Default-VPC(vpc- | Default-Subnet (subnet- |
| 私有网络 VPC-CVD | (vpc- 10.1.1.0/24) | ✓ 新              | 書私有网络 ピ                 |
| 子网名称         | ID                 | CIDR             | 可用IP数量                  |
| Subnet-CVD   | subnet-(           | 10.1.1.0/24      | 253                     |
|              | 确                  | 定取消              |                         |

### ! 说明:

- 切换私有网络中,桌面列表运行状态显示为:切换私有网络中。此状态下不支持对此云桌面实例进行 其它操作。
- 切换私有网络中,用户登录云桌面门户时,云桌面将暂时不可使用,桌面卡片状态提示:管理员调整
   配置中。待切换私有网络完成后,用户可正常使用该云桌面实例。

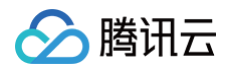

# 镜像管理

最近更新时间: 2024-11-07 16:21:02

腾讯云提供的镜像包括以下几种:

# 公有镜像

所有用户均可使用,提供完成配置的云桌面操作系统。

| 🔗 腾讯云  | 总览 云产品 🗸 📔 网站备案 🕇                                        |    |                   |                   |     |         |
|--------|----------------------------------------------------------|----|-------------------|-------------------|-----|---------|
| 云桌面    | 镜像 ⑤ 华南区-广州 ▼                                            |    |                   |                   |     |         |
| 回 桌面列表 | <b>公共镜像</b> 腾讯云办公镜像 自定义镜像                                |    |                   |                   |     |         |
| () 镜像  |                                                          |    |                   |                   |     |         |
| ♀ 用户管理 | ID/名称                                                    | 状态 | 类型                | 操作系统              | 容量  | 操作      |
| ☑ 策略管理 | img-nrfm8fse<br>Windows Server 2016 数据中心版 64位中文版         | 正常 | 公 <del>共镜</del> 像 | windows2016- 64位  | 50G | 创建云桌面   |
|        | img-4cz4pr6q<br>[G机型专用]Windows Server 2019 数据中心版 64位 中文版 | 正常 | 公共镜像              | windows2019- 64位  | 50G | 创建云桌面   |
|        | img-99qpb5y8<br>Windows Server 2019 数据中心版 64位中文版         | 正常 | 公共镜像              | windows2019- 64位  | 50G | 创建云桌面   |
|        | 共 3 条                                                    |    |                   | <b>10 ▼</b> 条/页 H | ₫ 1 | /1页 ▶ ▶ |

## 腾讯云办公镜像

所有用户均可使用,除操作系统外还集成了预装企业微信、腾讯会议、腾讯文档等腾讯开发的办公必备软件。

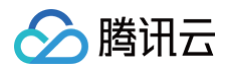

| ∽ 腾讯云              | 总览云产品                         | ▼ │ 网站备案          | +        |    |        |                  |     |           |
|--------------------|-------------------------------|-------------------|----------|----|--------|------------------|-----|-----------|
| 云桌面                | 镜像 🔇 🕯                        | 华南区-广州 ▼          |          |    |        |                  |     |           |
| 但 桌面列表             | 公共镜像                          | 腾讯云办公镜像           | 自定义镜像    |    |        |                  |     |           |
| () 镜像              | ID/名称                         |                   |          | 状态 | 类型     | 操作系统             | 容量  | 操作        |
| 29. 用户管理<br>⑦ 策略管理 | img-3p9ax8hy<br>Windows Serve | er 2019 数据中心版 64位 | 中文版 预装软件 | 正常 | 腾讯办公镜像 | windows2019- 64位 | 50G | 创建云桌面     |
|                    | 共 1 条                         |                   |          |    |        | <b>10 ▼</b> 条/页  | 4   | 1 /1页 ▶ № |

## 自定义镜像

将一台已经安装好企业办公软件的云桌面转换为私有镜像,可基于此镜像购买新的云桌面,购买的云桌面将预装之前 安装的软件。

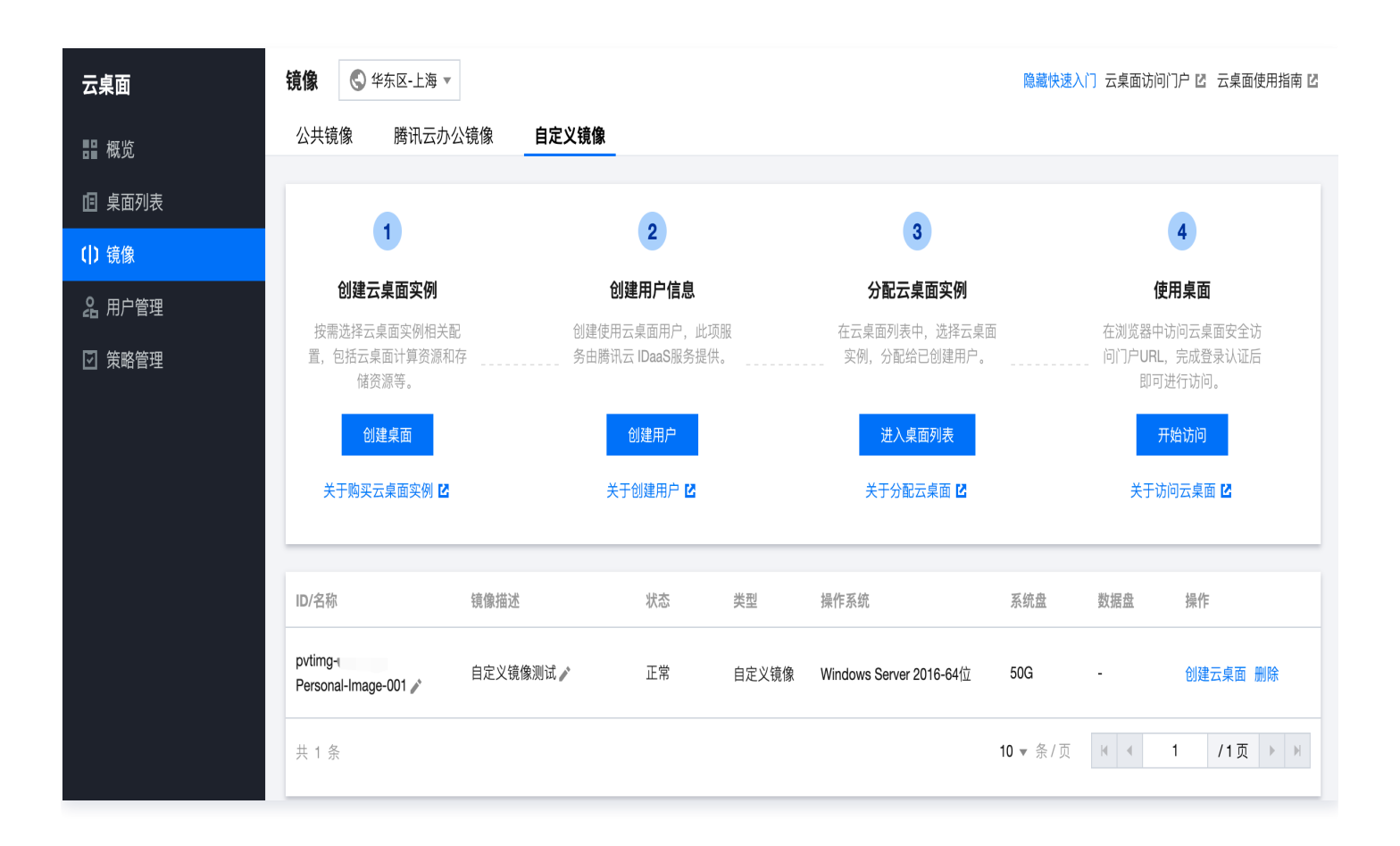

## 根据镜像创建云桌面

- 1. 进入 云桌面控制台。
- 2. 在镜像页面您可以选择您想要使用的镜像,单击右侧操作栏**创建云桌面**,即可基于该镜像创建云桌面实例。

| 🄗 腾讯云         | 总览云产品、                         | / 网站备案         | +        |      |         |                  |       |         |
|---------------|--------------------------------|----------------|----------|------|---------|------------------|-------|---------|
| 云桌面           | <b>镜像</b> 🕲 华                  | 南区-广州 ▼        |          |      |         |                  |       |         |
| <b>回</b> 桌面列表 | 公共镜像                           | 腾讯云办公镜像        | 自定义镜像    |      |         |                  |       |         |
| () 镜像         | un charite                     |                |          | 10.4 | 544 TT1 | 10.1 × 14        | ÷0    | 19.4    |
| 23 用户管理       | ID/名称                          |                |          | 状态   | 奕型      | <b>溧作系统</b>      | 容量    | 骤作      |
| ☑ 策略管理        | img-3p9ax8hy<br>Windows Server | 2019 数据中心版 64位 | 中文版 预装软件 | 正常   | 腾讯办公镜像  | windows2019- 64位 | 50G   | 创建云桌面   |
|               | 共 1 条                          |                |          |      |         | 10 ▼ 条/页         | ₩ 4 1 | /1页 ▶ № |
|               |                                |                |          |      |         |                  |       |         |

# 自定义镜像

最近更新时间: 2024-11-07 16:21:02

# 操作场景

除了使用云桌面提供的公共镜像、腾讯云办公镜像外,您还可以创建自定义镜像。您可以基于一台已经安装配置好所 需办公软件的云桌面实例创建自定义镜像,创建自定义镜像后,您可以在云桌面控制台快速创建与该镜像相同配置的 腾讯云云桌面实例。

### 注意事项

- 云桌面内默认预装 cloudbase-init、Tencent CVD Assistant 服务,请务必确认已设置为自动启动(默认 为自动启动),否则制作的镜像将不可用。
- 按量计费的机器不支持在关机状态下制作自定义镜像,支持在线制作镜像,镜像制作过程约30分钟。
- 含有数据盘的镜像,不支持用来重置云桌面,只允许使用此镜像进行新建云桌面,请谨慎选择。
- 用来制作镜像的数据盘,容量大小上限为1000GB。
- 自定义镜像当前处于功能内测阶段,每个账号主体下最多允许保留5个自定义镜像;未来会根据镜像数量和镜像
   大小收取对应的存储费用。
- 软件安装目录请选择 C:\Program Files 或 C:\Program Files (x86),请勿选择 C:\Users\xxxxxx,,会导致基于此镜像新创建的云桌面无法使用该软件。

## 操作步骤

1. 在桌面列表页面,选择**更多 > 制作自定义镜像**。如下图所示:

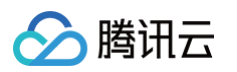

| 云桌面        | <b>桌面列表</b> 🔇 华东区-上海 (1) 其它地  | 域实例 (6) ▼                         |                               | 隐藏快速入门 云桌面访问门户 亿 :           | 云桌面使用指南 🖸 |
|------------|-------------------------------|-----------------------------------|-------------------------------|------------------------------|-----------|
| <b>₩</b> ℃ |                               |                                   |                               |                              |           |
| II 桌面列表    | 1                             | 2                                 | 3                             | 4                            |           |
| ( ) 镜像     | 创建云桌面实例                       | 创建用户信息                            | 分配云桌面实例                       | 使用桌面                         |           |
| 28 用户管理    | 按需选择云桌面实例相关配<br>置,包括云桌面计算资源和存 | 创建使用云桌面用户,此项服<br>务由腾讯云 IDaaS服务提供。 | 在云桌面列表中,选择云桌面<br>实例,分配给已创建用户。 | 在浏览器中访问云桌面安全访<br>            |           |
| ☑ 策略管理     | 储资源等。                         |                                   | )<br>) 点云现主                   | 即可进行访问。                      |           |
|            | 初廷杲田                          | 別建用ゲ                              | 进入某面列表                        | 开始的可                         |           |
|            | 关于购买云桌面实例 🖸                   | 关于创建用户 🖸                          | 关于分配云桌面 🗹                     | 关于访问云桌面 🗹                    |           |
|            | <b>购买</b> 开机 关机 重             | 启 续费 重置 绑定用户                      | 销毁/退还                         | 多个关键字用竖线 "" 分隔,多个过滤标签用回车键分隔  | Q¢        |
|            | ID/名称 运行状态 T                  | / 用户姓名 计费模式                       | 桌面规格 ▼                        | 所属网络 IP地址 操作                 |           |
|            | ● 送行                          | 按量计费<br>2022-04-07 10:58:10 创     | 标准S1_4核8G ①<br>建              | VPC: Default-VPC 更多 ▼<br>子网: |           |
|            | 共 1 条                         |                                   |                               | 购买相同实例<br>20 ▼ 条/页           |           |
|            |                               |                                   |                               | 交例操作<br>改名                   | P         |

- 2. 在弹出的制作自定义镜像窗口中,参见以下信息进行配置:
  - 镜像名称及镜像描述: 自定义名称及描述。
  - 镜像包含数据盘: 若您的实例仅具备系统盘,则不会出现该选项。若您的实例具备数据盘,则请按需勾选。
    - 勾选,创建自定义镜像会同时包含数据盘。
    - 不勾选,则仅创建云桌面实例系统盘镜像。

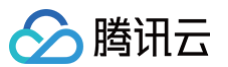

| 云桌面ID/名                                                                                                    | 称                                                                                     | jāj                                                                          | 属用户                                                 |                                                 |
|----------------------------------------------------------------------------------------------------|---------------------------------------------------------------------------------------|------------------------------------------------------------------------------|-----------------------------------------------------|-------------------------------------------------|
| 0.000                                                                                                    |                                                                                       |                                                                              | -                                                   |                                                 |
| 计算资源                                                                                                    | 状态                                                                                    | 系统盘                                                                          | 数据盘                                                 | 计费模式                                            |
| 标准S1_4核8G                                                                                                    | ❷ 运行                                                                                  | SSD 50G                                                                      | 高性能 50G                                             | 按量计费                                            |
| <ol> <li>操作须知</li> <li>1. 含有数</li> <li>2. 云桌面<br/>启动)</li> <li>3. 该实例</li> <li>4. 自定义</li> </ol>                                                                   | 据盘的镜像,不支<br>内默认预装 <mark>cloudt</mark><br>,否则制作的镜像<br>支持在线制作镜像<br>镜像当前处于功能             | 在持重置功能,只允许<br>pase-init服务,请务必<br>8将不可用。<br>8、镜像制作过程约需 <b>3</b><br>6内测阶段,不排除未 | 进行重装,请谨慎选排<br>确认已设置为自动启<br>0分钟。(需要确认是<br>来会根据镜像数量和镜 | ≩。<br>动(默认为自动<br>聲否一定关机)<br>竟像大小收取对             |
| <ol> <li>操作须知</li> <li>1. 含有数</li> <li>2. 云桌面<br/>启动)</li> <li>3. 该实例</li> <li>4. 自定义<br/>应的存</li> </ol>                                                           | :<br>据盘的镜像,不支<br>内默认预装 <mark>cloudt</mark><br>,否则制作的镜像<br>支持在线制作镜像<br>镜像当前处于功能<br>储费用 | 在持重置功能,只允许<br>pase-init服务,请务必<br>8将不可用。<br>8、镜像制作过程约需3<br>6内测阶段,不排除未         | 进行重装,请谨慎选排<br>确认已设置为自动启<br>0分钟。(需要确认是<br>来会根据镜像数量和特 | <sup>圣</sup> 。<br>动(默认为自动<br>合一定关机)<br>竟像大小收取对  |
| <ol> <li>操作须知</li> <li>1.含有数</li> <li>2.云桌面<br/>启动)</li> <li>3.该实例</li> <li>4.自定义<br/>应的存</li> </ol>                                                               | :<br>据盘的镜像,不支<br>内默认预装cloudt<br>, 否则制作的镜像<br>支持在线制作镜像<br>镜像当前处于功能<br>储费用              | 在持重置功能,只允许<br>pase-init服务,请务必<br>就将不可用。<br>就,镜像制作过程约需 <b>3</b><br>运内测阶段,不排除未 | 进行重装,请谨慎选持<br>确认已设置为自动启<br>0分钟。(需要确认是<br>来会根据镜像数量和特 | <sup>≩</sup> 。<br>动(默认为自动<br>聲否一定关机)<br>竟像大小收取对 |
| <ol> <li>操作须知         <ol> <li>含有数</li> <li>こ云桌面<br/>启动)</li> <li>该实例</li> <li>6定义<br/>应的存</li> </ol> </li> <li>像名称 *         <ol> <li>你还可</li> </ol> </li> </ol>  | :<br>据盘的镜像,不支<br>内默认预装cloudt<br>,否则制作的镜像<br>支持在线制作镜像<br>镜像当前处于功能<br>储费用<br>以输入60个字符   | 在持重置功能,只允许<br>pase-init服务,请务必<br>称不可用。<br>4、镜像制作过程约需3<br>的测阶段,不排除未           | 进行重装,请谨慎选排<br>确认已设置为自动启<br>0分钟。(需要确认是<br>来会根据镜像数量和铅 | ₹。<br>动(默认为自动<br>聲否一定关机)<br>寬像大小收取对             |
| <ol> <li>操作须知         <ol> <li>含有数</li> <li>こ 云桌面<br/>启动)</li> <li>该实例</li> <li>自定义<br/>应的存</li> </ol> </li> <li>象名称 *         <ol> <li>你还可</li> </ol> </li> </ol> | :<br>据盘的镜像,不支<br>内默认预装cloudt<br>,否则制作的镜像<br>支持在线制作镜像<br>镜像当前处于功能<br>储费用<br>以输入60个字符   | 在持重置功能,只允许<br>pase-init服务,请务必<br>就将不可用。<br>就,镜像制作过程约需3<br>运内测阶段,不排除未         | 进行重装,请谨慎选持<br>确认已设置为自动启<br>0分钟。(需要确认是<br>来会根据镜像数量和错 | <sup>≩</sup> 。<br>动(默认为自动<br>聲否一定关机)<br>竟像大小收取对 |
| <ol> <li>操作须知         <ol> <li>含有数</li> <li>こ云桌面<br/>启动)</li> <li>该实例</li> <li>(该实例)</li> <li>自定义<br/>应的存</li> </ol> </li> <li>象名称 * (你还可<br/>象描述)</li> </ol>      | 据盘的镜像,不支<br>内默认预装cloudt<br>,否则制作的镜像<br>支持在线制作镜像<br>镜像当前处于功能<br>储费用<br>以输入60个字符        | z持重置功能,只允许<br>pase-init服务,请务必<br>%将不可用。<br>象,镜像制作过程约需3<br>多内测阶段,不排除未         | 进行重装,请谨慎选排<br>确认已设置为自动启<br>0分钟。(需要确认是<br>来会根据镜像数量和销 | ¥。<br>动(默认为自动<br>聲否一定关机)<br>竟像大小收取对             |

3. 开始制作自定义镜像,可通过**云桌面控制台 > 镜像 > 自定义镜像**中查看进度。

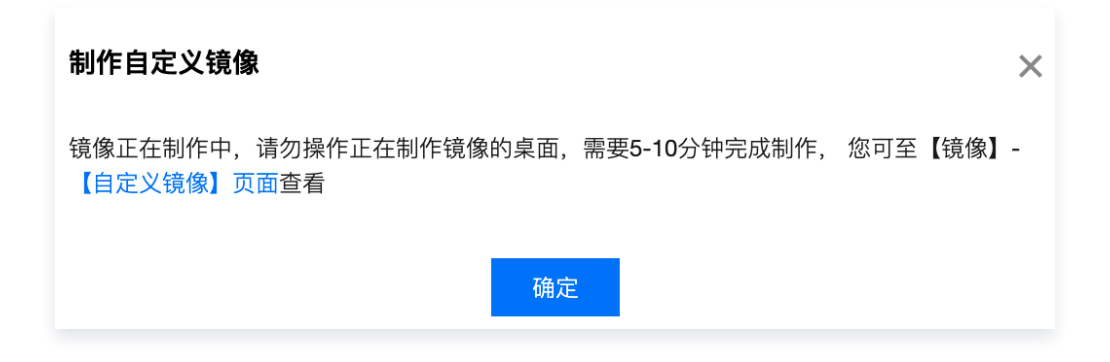

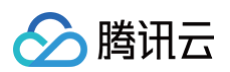

### 4. 自定义镜像制作完成。

| 云桌面    | <b>镜像</b> 🔇 华东区-上海                 | V          |                               |            |                         |              |         | 隐藏快速入门 云桌面访问问                              | 〕户 🖸 云桌面使用指南 🖸 |
|--------|------------------------------------|------------|-------------------------------|------------|-------------------------|--------------|---------|--------------------------------------------|----------------|
| ₩ 概览   | 公共镜像  腾讯云                          | 办公镜像 自定义   | (镜像                           |            |                         |              |         |                                            |                |
| 回 桌面列表 |                                    |            |                               |            |                         |              |         |                                            |                |
| () 镜像  |                                    |            | 2                             |            | 3                       |              |         | 4                                          |                |
| 品 用户管理 | 创建云桌面实例                            |            | 创建用户信息                        |            | 分配云桌面实                  | 例            |         | 使用桌面                                       |                |
| □ 策略管理 | 按需选择云桌面实例相<br>置,包括云桌面计算资源<br>储资源等。 | 关配<br>原和存  | 创建使用云桌面用户,此<br>务由腾讯云 IDaaS服务提 | 比项服<br>是供。 | 在云桌面列表中,选<br>实例,分配给已创建  | 择云桌面<br>【用户。 | ڭ<br>تا | E浏览器中访问云桌面安全访<br>可门户URL,完成登录认证后<br>即可进行访问。 |                |
|        | 创建桌面                               |            | 创建用户                          |            | 进入桌面列表                  | ŧ            |         | 开始访问                                       |                |
|        | 关于购买云桌面实例                          | ß          | 关于创建用户 🗹                      |            | 关于分配云桌面                 | Ľ            |         | 关于访问云桌面 🖸                                  |                |
|        | ID/名称                              | 镜像描述       | 状态                            | 类型 排       | <b>操作系统</b>             | 系统盘          | 数据盘     | 创建时间                                       | 操作             |
|        | 云桌面自定义镜像 🧪                         | 云桌面自定义镜像 🖋 | 正常                            | 自定义镜像 V    | Vindows Server 2016-64位 | 50G          | 50G     | 2022-04-08 11:35:47                        | 创建云桌面 删除       |
|        | 共 1 条                              |            |                               |            |                         |              | 11      | 0▼条/页 🛛 ◀                                  | 1 /1页 🕨 🕨      |

# 基于自定义镜像创建云桌面

创建云桌面时,镜像类型选择自定义镜像,在下拉列表中选择所需的自定义镜像进行创建云桌面。

| 云桌面   |                                                                                                    |
|-------|----------------------------------------------------------------------------------------------------|
| 计费方式  | 包年包月    按量计费                                                                                                    |
| 地域    | 广州 上海                                                                                                    |
| 桌面类型  | 专有桌面                                                                                                    |
| 网络    | Default-VPC(vp Default-Subnet(s 共4093个子网IP,剩4093个可用 🗘 如现有私有网络/子网不符合您的要求,可以去控制台新建私有网络 🖸 或新建子网 🖸 如存在云桌面访问互联网的需求,可以去控制台NAT网关 🖸 进行相关配置。 |
| 计算资源  | 实例名称 vcpu 内存 显卡                                                                                                    |
|       | ● 云桌面-标准S1_4核8G 4vCPU 8GB \                                                                                                    |
|       | ○ 云桌面-标准S1_4核16G 4vCPU 16GB \                                                                                                    |
|       | ○ 云桌面-标准S2_8核16G 8vCPU 16GB \                                                                                                    |
|       | 一 云桌面-图形G1_4核16G 4vCPU 16GB 1/4 颗 NVIDIA T4                                                                                         |
|       | 一 云桌面-图形G1_8核32G 8vCPU 32GB 1/2 颗 NVIDIA T4                                                                                         |
|       | ○ 云桌面-图形G1_16核64G 16vCPU 64GB 1 颗 NVIDIA T4                                                                                         |
| 镜像类型  | 公共镜像 腾讯办公镜像 自定义镜像                                                                                                    |
|       | 云桌面自定义镜像                                                                                                    |
| 系统盘容量 | SSD云硬盘 ~ - 50 + GB                                                                                                    |
| 数据盘容量 | 高性能云硬盘 ~ - 50 + GB ×                                                                                                    |
| 购买数量  | - 1 + 台                                                                                                    |
| 时长    | 1个月 2个月 3个月 4个月 5个月 6个月 7个月 8个月 9个月 10个月 11个月 1年                                                                                    |
| 自动续费  | 账户余额足够时,设备到期后按月自动续费                                                                                                    |

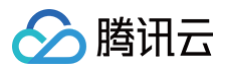

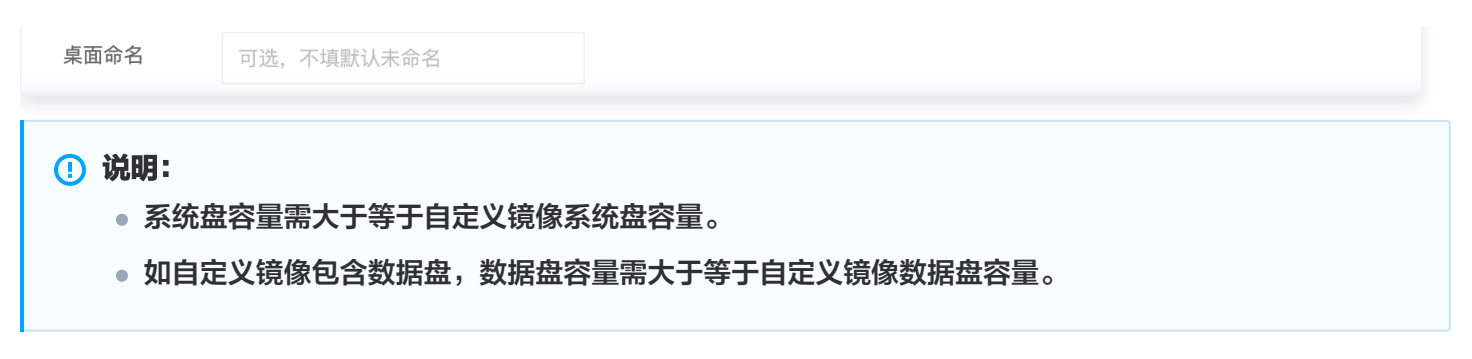

# 删除自定义镜像

删除自定义镜像后,无法再通过此镜像创建桌面,但不影响已启动的桌面。 1. 进入**云桌面控制台 > 镜像 > 自定义镜像**选择要删除的镜像,单击**删除**。

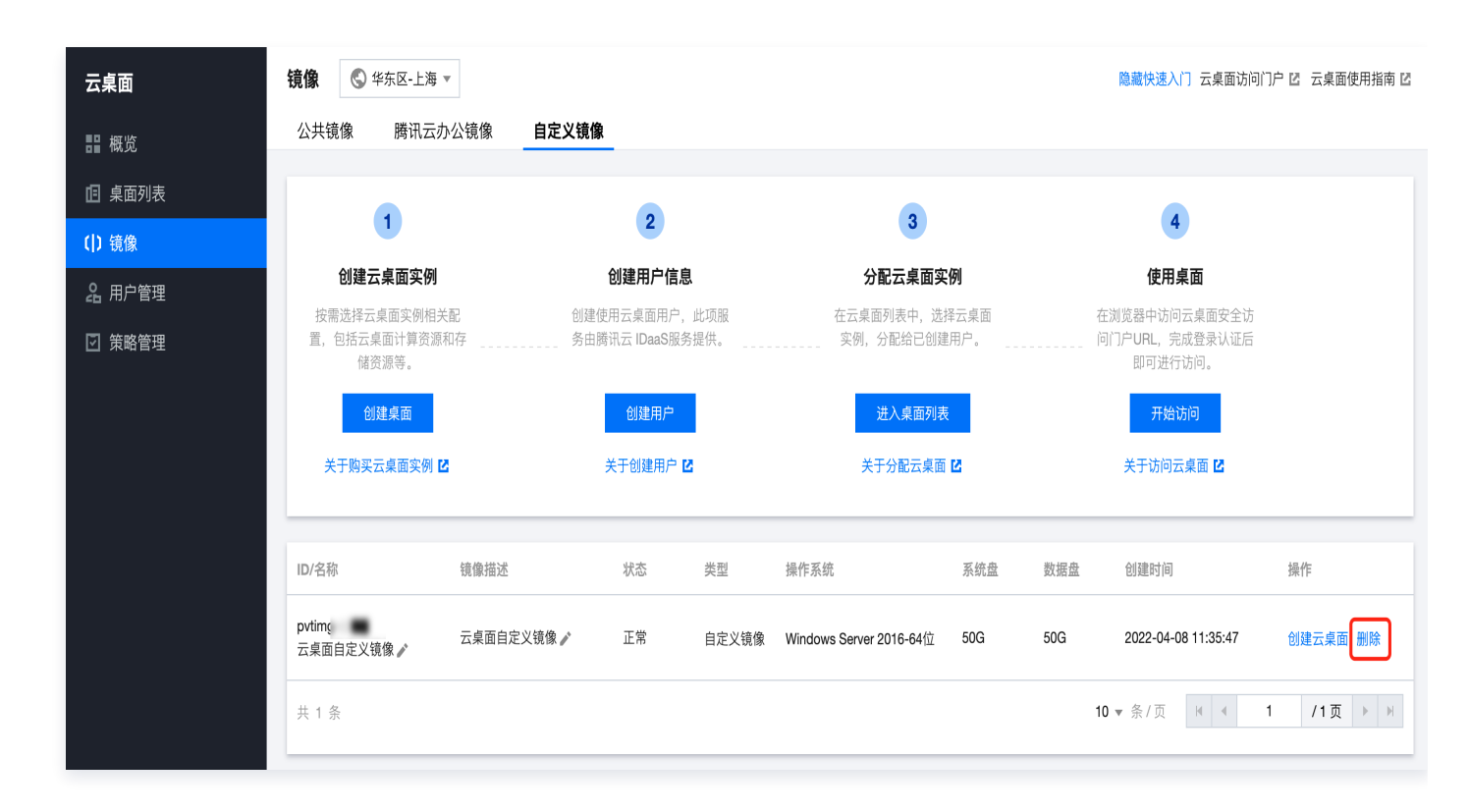

2. 确认删除页面勾选**删除后自定义镜像会被清除且不可恢复**,再单击确定进行删除。

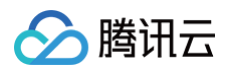

| 确定删除自定义镜像?         |     |     |     | × |
|--------------------|-----|-----|-----|---|
| 镜像信息               |     |     |     |   |
| ID/名称              | 状态  | 容量  | 数据盘 |   |
| pvtimg<br>云桌面自定义镜像 | 正常  | 50G | 50G |   |
| ✔ 删除后自定义镜像会被清除且不   | 可恢复 |     |     |   |
|                    | 确定  | 取消  |     |   |

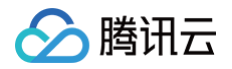

# 策略管理

最近更新时间: 2024-08-05 15:30:22

# 创建自定义策略

1. 进入云桌面控制台,在策略管理页中,单击创建自定义策略。

| 🔗 腾讯云   | 总览 云产品 🗸 🗌 | 网站备案 十 |       |    |      |      |
|---------|------------|--------|-------|----|------|------|
| 云桌面     | 策略管理       |        |       |    |      | 快速入门 |
| 回 桌面列表  |            |        |       |    |      |      |
| ( ) 镜像  | 创建自定义策略    | 删除策略   |       |    |      |      |
| 29 用户管理 | 策略名称       | 策略描述   | 生效用户数 | 操作 |      |      |
| ☑ 策略管理  | 默认策略       | 默认     | 9     | 修改 | 删除策略 |      |

2. 根据页面提示配置以下信息:

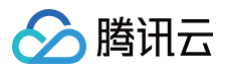

| 🔗 腾讯云   | 总览 云产品 🗸  | 网站备案 十                                 |
|---------|-----------|----------------------------------------|
| 云桌面     | ← 创建策略    |                                        |
| 「且」桌面列表 |           |                                        |
| ( ) 镜像  | 策略名称 (必埴) | 请输入名称                                  |
| 28 用户管理 | 策略描述 (选埴) | 针对策略进行描述                               |
| ☑ 策略管理  |           |                                        |
|         | 文件重定向     |                                        |
|         | 剪切重定向     | ● 开启云桌面到客户端 ── 开启客户端到云桌面 ── 双向开启 ── 禁用 |
|         | 外设重定向     | USB ① 端口                               |
|         | 水印设置      |                                        |
|         |           | 水印显示 云桌面IP地址 客户端IP地址 连接时间              |
|         |           | 显示方式 一 平辅 🔘 居中                         |
|         | 生效用户      | <b>添加用户</b> 输入用户名姓名搜索 Q                |
|         |           | 用户名 姓名 所属组 操作                          |
|         |           | 空列表                                    |
|         |           | 共0条 10▼条/页 1 /1页 ▶ №                   |
|         |           | 保存取消                                   |

| 配置 |
|----|
|----|

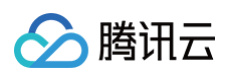

| 策略<br>名称      | 用于区分云桌面使用策略。                                                                                                    |
|---------------|----------------------------------------------------------------------------------------------------|
| 策略<br>描述      | 选填,您可以通过描述来帮助您进一步区分策略。                                                                                                    |
| 文 重 向         | <ul> <li>设置云桌面对终端本地文件的操作权限。</li> <li>客户端访问方式下,本地终端的磁盘会映射到云桌面:</li> <li>・ 设备和驱动器(5)</li> <li>本地磁盘(C: 位于)</li> <li>本地磁盘(C: 位于)</li> <li>&gt;&gt;</li> <li>&gt;&gt;</li> <li>&gt;&lt;</li></ul> |
| 剪切<br>重定<br>向 | 设置云桌面和本地之间双向或单向复制的权限。<br>通过剪切板可以复制文字,文件,图片等内容。不同的访问方式剪切板能力有差别,例如:通过<br>Windows 客户端访问云桌面时是可以复制文件的,而浏览器方式下无法复制文件。<br>• 开启云桌面到客户端:允许从云桌面复制内容到本地终端。<br>• 开启客户端到云桌面:允许从本地终端复制内容到云桌面。<br>• 双向开启:本地终端和云桌面之间可以双向复制内容。<br>• 禁用:关闭通过剪切板复制的能力。                                                                                                    |
| 外设<br>重定<br>向 | 设置是否开启外设重定向功能。开启后,云桌面上可以使用本地终端连接的 USB 存储设备和<br>COM 端口外设设备。                                                                                                    |
| 水印<br>设置      | 指定该策略下水印显示的设置,您可以设置水印内容及显示方式。                                                                                                    |
| 生效<br>用户      | 在创建自定义策略时,您可以指定该策略的生效用户,策略将生效于此用户的全部云桌面实例。                                                                                                    |

3. 确认信息无误后,单击保存,策略会在终端用户下次登录时生效。

## 删除策略

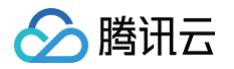

1. 进入 云桌面控制台, 在策略管理页中, 选择您需要操作的策略, 在右侧或上方操作栏单击删除策略。

| 🔗 腾讯云   | 总览 云产品 🗸 📋 | 网站备案 十 |       |         |      |
|---------|------------|--------|-------|---------|------|
| 云桌面     | 策略管理       |        |       |         | 快速入门 |
| 「且」桌面列表 |            |        |       |         |      |
| ()镜像    | 创建自定义策略    | 删除策略   |       |         |      |
| 名 用户管理  | 策略名称       | 策略描述   | 生效用户数 | 操作      |      |
| ☑ 策略管理  | 默认策略       | 默认     | 9     | 修改 删除策略 |      |

2. 二次确认后即可删除。

### 修改策略

进入云桌面控制台,在策略管理页中,选择您需要操作的策略,在右侧操作栏中单击修改,即可进行编辑。

| 윤 腾讯云   | 总览 云产品 🗸 🗌 | 网站备案 十 |       |         |      |
|---------|------------|--------|-------|---------|------|
| 云桌面     | 策略管理       |        |       |         | 快速入门 |
| 回 桌面列表  |            |        |       |         |      |
| ( ) 镜像  | 创建自定义策略    | 删除策略   |       |         |      |
| 28 用户管理 | 策略名称       | 策略描述   | 生效用户数 | 操作      |      |
| ☑ 策略管理  | 默认策略       | 默认     | 9     | 修改 删除策略 |      |

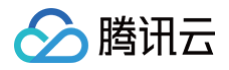

用户管理

最近更新时间: 2024-06-12 15:40:01

## 功能概述

用于构建云桌面终端用户账号体系。用户管理功能由 腾讯云 IDaaS 提供,为您提供快速账户同步、多源认证管理、 安全登录设置等服务。

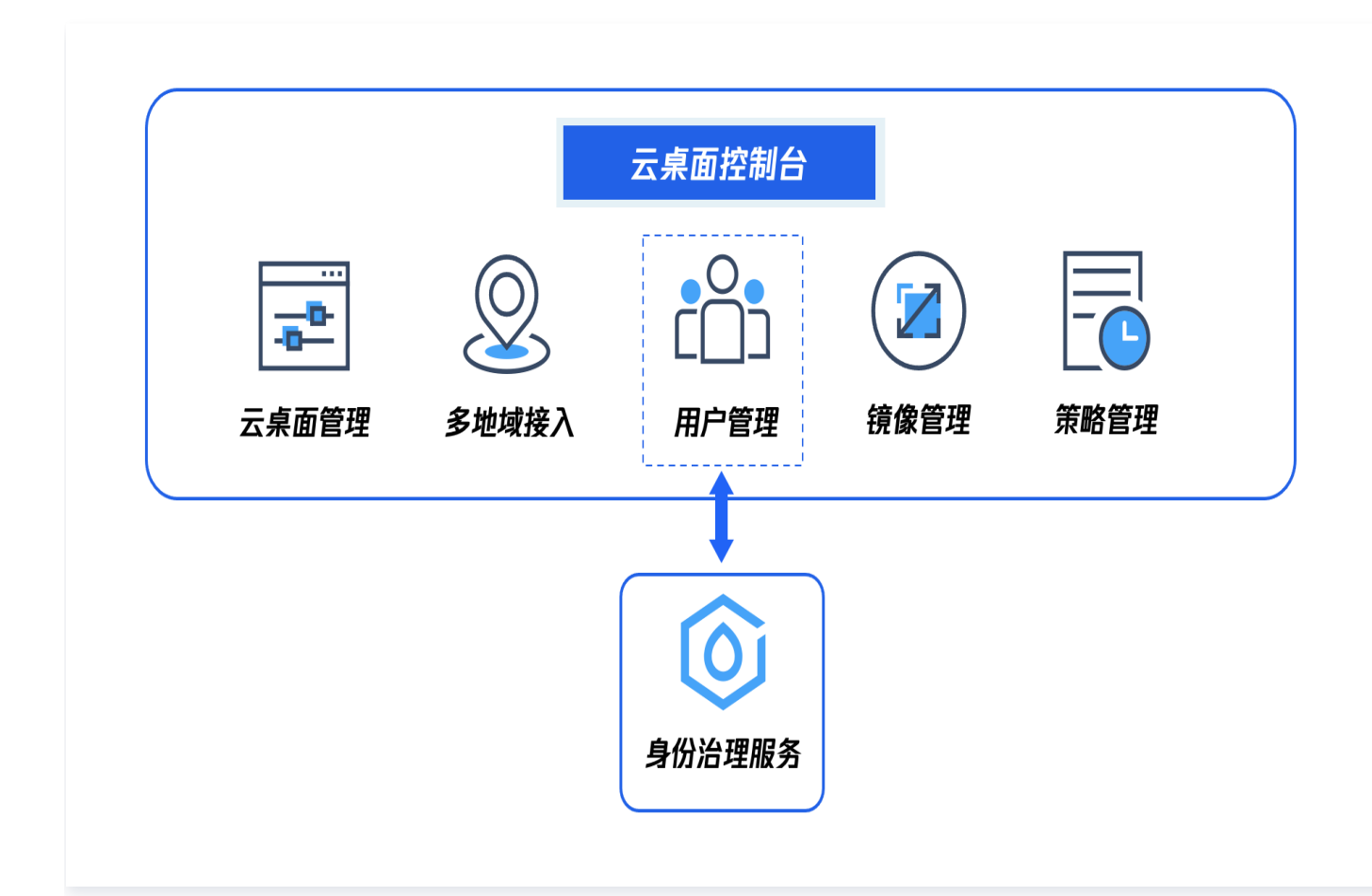

## 查看部门及人员架构

您可以在用户管理主界面查看您的部门架构及部门下属人员使用云桌面的相关信息,包括用户名、姓名、手机号、邮 箱、账号状态和操作云桌面的使用策略。用户管理功能由腾讯云 IDaaS 提供。

() 说明: 其中用户列表不显示"已离职"状态用户和用户管理员身份。

# 创建人员

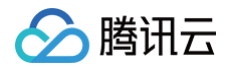

1. 进入 云桌面控制台。

2. 进入用户管理主界面,单击**用户管理**,跳转至腾讯云 IDaaS 界面。创建人员服务由腾讯云 IDaaS 提供。

| 🔗 腾讯云                                                                     | 总览 云产品 🗸 🔤                              | 网站备案 十 |     |            |                 |      |       |                 |
|---------------------------------------------------------------------------|-----------------------------------------|--------|-----|------------|-----------------|------|-------|-----------------|
| 云桌面                                                                       | 用户管理                                    |        |     |            |                 |      |       |                 |
| <ul> <li>□ 桌面列表</li> <li>(1)镜像</li> <li>2 用户管理</li> <li>☑ 策略管理</li> </ul> | <b>访问门户</b><br>云桌面访问门户地址:<br>如何访问云桌面 [2 |        |     | <b>绑定用</b> | ¢<br>۵          |      |       |                 |
|                                                                           | 组织架构 (6)                                | 0      |     |            |                 |      | 用户管   | <sup>5理</sup> ♀ |
|                                                                           | 編入部门 投業<br>默认部门                         | ų      | 用户名 | 姓名         | 手机号             | 邮箱 一 | 账号状态  | 策略名称            |
|                                                                           | 视频中心                                    |        |     |            |                 |      | -     |                 |
|                                                                           |                                         |        | 共0条 |            | <b>10 ▼</b> 条/页 | 4    | 1 /1页 | Į ► H           |

### 3. 单击创建人员,按照表单内容填入下面信息。

| 表单项<br>目 | 说明                             | 是否<br>必填 |
|----------|--------------------------------|----------|
| 姓名       | 姓名为云桌面用户的真实姓名                  | 是        |
| 用户名      | 用户名是云桌面用户的登录账号                 | 是        |
| 主邮箱      | 用于云桌面用户接收云桌面激活邮件等,必须保证邮箱地址的正确性 | 是        |
| 次邮箱      | 终端用户的其他邮箱信息                    | 否        |
| 手机号      | 用于云桌面用户接收短信                    | 否        |
| 部门       | 云桌面用户的上级部门,便于对云桌面用户进行管理        | 是        |

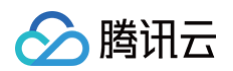

| 兼职部<br>门  | 云桌面用户的兼职部门                                    | 否 |
|-----------|-----------------------------------------------|---|
| 主要用<br>户组 | 根据实际情况填写                                      | 否 |
| 人员上<br>级  | 根据实际情况填写                                      | 否 |
| 工号        | 根据实际情况填写                                      | 否 |
| 排序值       | 控制人员展示顺序,可以根据实际情况设置                           | 否 |
| 激活方<br>式  | 您可以在激活方式中选择暂不激活、发送链接到用户主邮箱,默认选择发送链接至<br>用户主邮箱 | 否 |

4. 确认好信息后您可以单击确认或下一个,继续创建人员,直至您创建完成后单击确定。

5. 返回云桌面控制台,刷新后即可看到已创建用户。

## 创建部门

- 1. 进入 云桌面控制台。
- 2. 进入用户管理主界面,单击用户管理,跳转至腾讯云 IDaaS 界面。创建人员服务由腾讯云 IDaaS 提供。
- 3. 单击创建部门,填入部门名称及上级部门信息,选择部门领导。
- 4. 确认好信息后您可以单击确认或下一个,继续创建部门,直至您创建完成后单击确定。

5. 返回云桌面控制台,刷新后即可看到已创建部门。

### 云桌面用户管理数据清理说明

云桌面产品会定期进行用户管理内的数据清理工作,仅针对连续180天及以上未使用云桌面产品的客户进行用户管理 数据清理,清理内容包含您在云桌面控制台用户管理内创建的用户、部门、认证源等配置信息,不影响您使用的其他 腾讯云业务,如有疑问可通过提交工单进行咨询确认。

网络管理

# 互联网管理

最近更新时间: 2024-08-05 15:30:22

云桌面默认无法访问互联网,如果使用云桌面时有访问互联网需求,您可以在云桌面控制台网络管理内,开通互联网 访问,实现云桌面访问互联网需求。

## 开通互联网访问

### ▲ 注意:

- 开通互联网访问会产生额外费用,与云桌面费用分别计算,费用详情请参见 NAT 网关计费概述。
- 开通互联网访问会创建按量计费的 NAT 网关及 EIP,出网带宽默认为100M,如需更高带宽,可在 NAT 网关控制台 进行修改。

### 步骤1: 服务授权

- 1. 登录云桌面控制台, 打开 网络管理 页面。
- 2. 如未进行服务授权,会自动弹窗进行服务授权,单击**同意授权**即可。

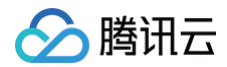

#### 服务授权

执行本服务相关操作时将用到其他云服务功能。 需要您为 <mark>子网</mark> 创建服务相关角色,并授权调用其他云服务的接口。相关信息如下:

 角色名称
 CVD\_QCSLinkedRoleInSubnet (服务相关角色)

 角色描述
 当前角色为云桌面 (CVD)服务相关角色,该角色将在已关联策略的权限范围内访问您的其他云服务资源。

 (预设)权限策略
 QcloudAccessForCVDLinkedRoleInSubnet ①

#### 需要您为 NAT网关 创建服务相关角色,并授权调用其他云服务的接口。相关信息如下:

| 角色名称     | CVD_QCSLinkedRoleInNatGateway (服务相关角色)           |  |  |  |  |  |  |  |  |  |
|----------|--------------------------------------------------|--|--|--|--|--|--|--|--|--|
| 角色描述     | 当前角色为云桌面(CVD)服务相关角色,该角色将在已关联策略的权限范围内访问您的其他云服务资源。 |  |  |  |  |  |  |  |  |  |
| (预设)权限策略 | QcloudAccessForCVDLinkedRoleInNatGateway 🛈       |  |  |  |  |  |  |  |  |  |

#### 需要您为 公网IP 创建服务相关角色,并授权调用其他云服务的接口。相关信息如下:

| 角色名称     | CVD_QCSLinkedRoleInEIP (服务相关角色)                  |  |  |  |  |  |  |  |  |
|----------|--------------------------------------------------|--|--|--|--|--|--|--|--|
| 角色描述     | 当前角色为云桌面(CVD)服务相关角色,该角色将在已关联策略的权限范围内访问您的其他云服务资源。 |  |  |  |  |  |  |  |  |
| (预设)权限策略 | QcloudAccessForCVDLinkedRoleInEIP                |  |  |  |  |  |  |  |  |

### 需要您为 路由表 创建服务相关角色,并授权调用其他云服务的接口。相关信息如下:

| 角色名称     | CVD_QCSLinkedRoleInRouteTable (服务相关角色)           |  |  |  |  |  |  |  |  |  |
|----------|--------------------------------------------------|--|--|--|--|--|--|--|--|--|
| 角色描述     | 当前角色为云桌面(CVD)服务相关角色,该角色将在已关联策略的权限范围内访问您的其他云服务资源。 |  |  |  |  |  |  |  |  |  |
| (预设)权限策略 | QcloudAccessForCVDLinkedRoleInRouteTable         |  |  |  |  |  |  |  |  |  |

需要您为 私有网络 创建服务相关角色,并授权调用其他云服务的接口。相关信息如下:

角色名称 CVD\_QCSLinkedRoleInVPC (服务相关角色)

角色描述 当前角色为云桌面 (CVD)服务相关角色,该角色将在已关联策略的权限范围内访问您的其他云服务资源。

(预设)权限策略 QcloudAccessForCVDLinkedRoleInVPC ()

X

() 说明:

为云桌面产品开通互联网访问,会使用到其它腾讯云服务(VPC、子网、NAT 网关、公网 IP、路由 表),需要授权云桌面调用其他云服务的接口进行相关操作(创建、修改、查询、删除)。

## 步骤2:开通互联网访问

1. 在云桌面控制台 网络管理 页面,查看包含云桌面的 VPC 及子网信息,单击开通互联网访问。

| 🔗 腾讯云 🗅 🕫  | 云产品 ~ |              |            |        | 搜索产品、文档… | Q @ 4 | 小程序 🖸                        | 集团账号 ~ | 备案     | 工具 ~    | 客服支持 >  | 费用 >    | =     |
|------------|-------|--------------|------------|--------|----------|-------|------------------------------|--------|--------|---------|---------|---------|-------|
| 云桌面        | 网络管理  | 🔇 华东区-上海 (2) | 其它地域 (4) ▼ |        |          |       |                              |        |        | 快速入门 云乡 | 夏面访问门户丨 | 🛙 云桌面使月 | 用指南 🖸 |
| ■ 概览       |       |              |            |        |          |       |                              |        |        |         |         |         |       |
| 回 桌面列表     | 所属网络  | 子网信息         | 状态         | IPV4网段 | 云桌面数量    | NAT网关 | 路由表                          | H      | 自动关闭 🤅 | D 出带    | 宽限制     | 操作      |       |
| <br>( ) 镜像 | vpc-  | subnet-      |            | 10.    | 7        |       | <mark>rtb-</mark><br>default | (      |        | -       |         | 开通互联网   | 网访问   |
| 名。<br>用户管理 |       |              |            |        |          |       |                              |        |        |         |         |         | _     |
| ☑ 策略管理     |       |              |            |        |          |       |                              |        |        |         |         |         |       |
|            |       |              |            |        |          |       |                              |        |        |         |         |         |       |
|            |       |              |            |        |          |       |                              |        |        |         |         |         |       |

2. 在开通互联网访问弹窗中,输入网关名称、确认费用,单击**立即开通**。

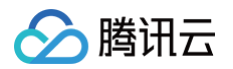

| 通互联网访问                                                  |                                                                                          |  |
|---------------------------------------------------------|------------------------------------------------------------------------------------------|--|
| <ul> <li>・ 云桌面</li> <li>・ 开通5</li> <li>・ 当前規</li> </ul> | I默认无法访问互联网,需要通过NAT网关进行流量转发以实现访问互联网需求。<br>I联网访问会产生额外费用,与云桌面分别计费,费用详情请参考 <u>NAT网关计费概述。</u> |  |
| 网关配置                                                    |                                                                                          |  |
| 网关类型                                                    | 传统型NAT网关                                                                                 |  |
| 规格                                                      | 小型 (最大并发连接数100万)                                                                         |  |
| 出带宽上限                                                   | 100 Mbps                                                                                 |  |
| 网关名称                                                    | CVD-NAT                                                                                  |  |
|                                                         | 您还可以输入53个字符                                                                              |  |
| 地域                                                      | 上海                                                                                       |  |
| 私有网络                                                    | vpc-0rawuidq                                                                             |  |
| 弹性公网IP                                                  |                                                                                          |  |
| 弹性公网IP                                                  | 已有弹性公网IP 新建弹性公网IP                                                                        |  |
| EIP带宽上限                                                 | 100 Mbps                                                                                 |  |
| 自动关闭                                                    | VPC内云桌面全部删除后自动关闭互联网访问以节省费用。                                                              |  |
| 协议                                                      | ✓ 我已阅读并同意《腾讯云服务协议》 II 和《NAT网关服务等级协议》 II                                                  |  |
|                                                         | 网关实例费用 ① 元/小时 网络费用 元/小时 动即开通                                                             |  |
|                                                         |                                                                                          |  |

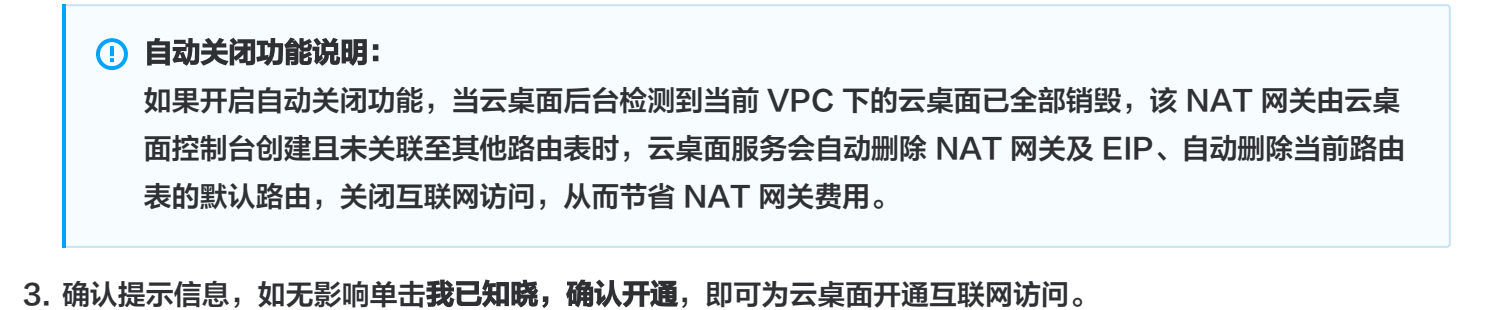

版权所有:腾讯云计算(北京)有限责任公司

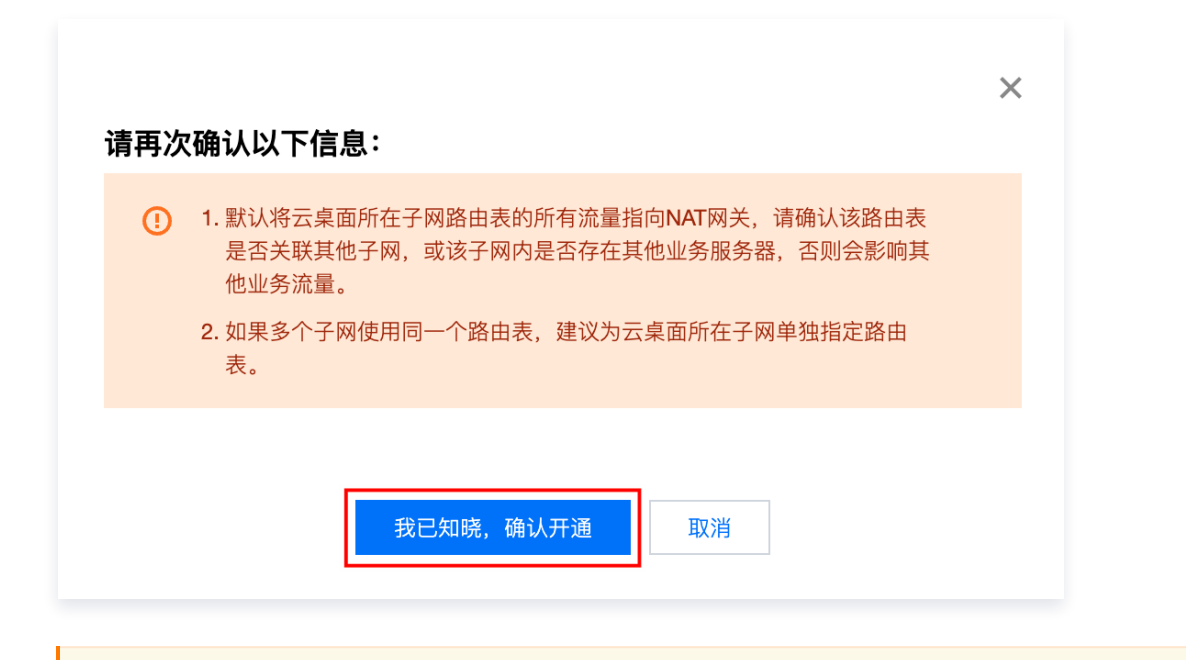

### △ 警告:

腾讯云

为云桌面开通互联网访问,会默认将云桌面所在子网的路由表所有流量指向 NAT 网关,请确认该路由 表是否关联至其他子网,或该子网内是否存在其他业务服务器,否则会影响其他业务网络流量。

 开通完成后,网络管理列表内的状态变为可用且操作栏变为关闭互联网访问时,代表已成功开通互联网访问,此 时可在云桌面内访问互联网。

| 於 腾讯云 ① 总览    | │ 云产品 → |                       |            |        |       | Q @                         | 小程序 🖸           | 集团账号 | ✓ 备案  | 工具╰  | 客服支持 🗸   | 费用 ~   |       |
|---------------|---------|-----------------------|------------|--------|-------|-----------------------------|-----------------|------|-------|------|----------|--------|-------|
| 云桌面           | 网络管理    | 🔇 华东区-上海 ( <b>2</b> ) | 其它地域 (4) ▼ |        |       |                             |                 |      |       | 快速入门 | 云桌面访问门户丨 | 3 云桌面使 | 用指南 🖸 |
| ■■ 概览         |         |                       |            |        |       |                             |                 |      |       |      |          |        |       |
| 13 桌面列表       | 所属网络    | 子网信息                  | 状态         | IPV4网段 | 云桌面数量 | NAT网关                       | 路由              | 表    | 自动关闭( | )    | 出带宽限制    | 操作     |       |
| 〔 〕镜像         | vpc·    | subnet-               | ⊘ 可用       | 10.    | 7     | <mark>nat-</mark><br>CVD-NA | rtb-<br>F defai | ult  |       |      | 100Mbps  | 关闭互联   | 网访问   |
| <u>名</u> 用户管理 |         |                       |            |        |       |                             |                 |      |       |      |          |        | _     |
| ☑ 策略管理        |         |                       |            |        |       |                             |                 |      |       |      |          |        |       |
|               |         |                       |            |        |       |                             |                 |      |       |      |          |        |       |

## 关闭互联网访问

- 1. 登录云桌面控制台,打开网络管理页面。
- 2. 在网络管理列表内找到需要关闭互联网访问的子网列表,单击**关闭互联网访问**。
| 🔗 腾讯云 🗅 🕅 💩 | │ 云产品 → |              |            |        |       | Q Ø            | 小程序 🖸 | 集团账号、 | / 备案   | 工具 ~                   | 客服支持 ~  | 费用 ~    | -     |
|-------------|---------|--------------|------------|--------|-------|----------------|-------|-------|--------|------------------------|---------|---------|-------|
| 云桌面         | 网络管理    | 🔇 华东区-上海 (2) | 其它地域 (4) ▼ |        |       |                |       |       |        | 快速入门 云野                | 桌面访问门户區 | 2 云桌面使用 | 月指南 🖸 |
| ₩ 概览        |         |              |            |        |       |                |       |       |        |                        |         |         |       |
| 「目桌面列表」     | 所属网络    | 子网信息         | 状态         | IPV4网段 | 云桌面数量 | NAT网关          | 路日    | 表     | 自动关闭 ( | <ol> <li>出料</li> </ol> | 带宽限制    | 操作      |       |
| 〔]〕镜像       | vpc-    | subnet-      | ⊘ 可用       | 10.    | 7     | nat-<br>CVD-NA | rtb-  | ault  |        | 100                    | OMbps   | 关闭互联网   | 网访问   |
| 名。用户管理      |         |              |            |        |       |                |       |       |        |                        |         |         | _     |
| ☑ 策略管理      |         |              |            |        |       |                |       |       |        |                        |         |         |       |
|             |         |              |            |        |       |                |       |       |        |                        |         |         |       |
|             |         |              |            |        |       |                |       |       |        |                        |         |         |       |

3. 关闭互联网访问会删除 NAT 网关及 EIP,请确保该 NAT 网关未应用至其他业务,单击确定。

| <del>ᄽ</del> ᅆᆍ             |                                                                         | × |
|-----------------------------|-------------------------------------------------------------------------|---|
| 大闭 <b>旦</b><br>关闭互助<br>需求重新 | . <b>時天网 17月</b><br>网访问后,该VPC(私有网络)下的所有云桌面将无法访问网络,您后续可根据使/<br>近开通互联网访问。 | 甲 |
| ()                          | 关闭互联网访问会删除NAT网关及EIP,请确保该NAT网关未应用至其他业<br>冬                               |   |
|                             | 方。<br>                                                                  |   |
|                             |                                                                         |   |
|                             | 确定取消                                                                    |   |

4. 再次确认关闭互联网访问,单击**我已知晓,确认关闭**即可为当前子网下的云桌面关闭互联网访问。

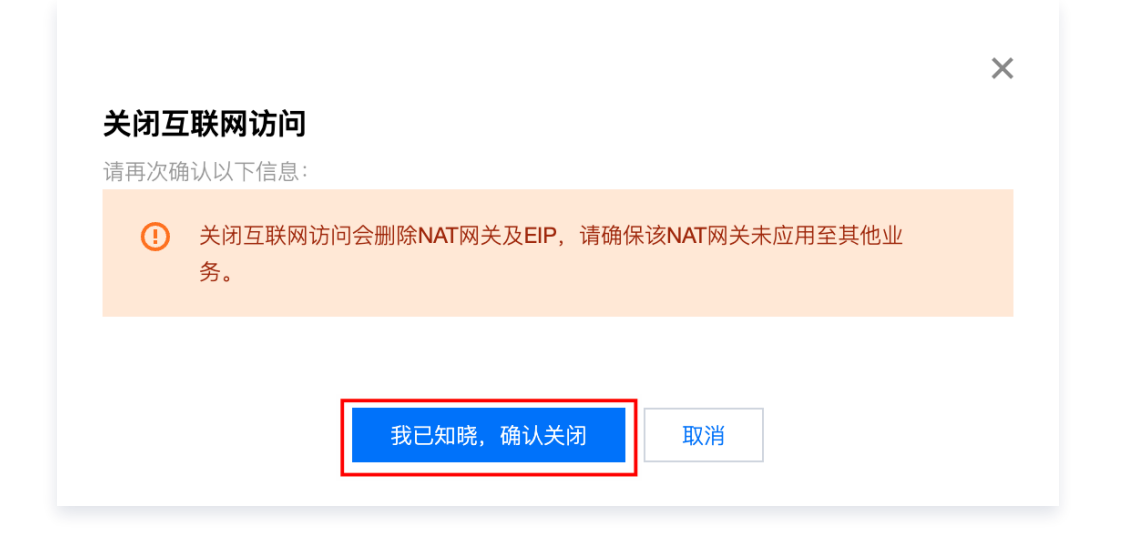

5. 关闭完成后,网络管理列表内的状态变为 – 且操作栏变为**开通互联网访问**时,代表已成功关闭互联网访问,此时云桌面将无法访问互联网。

| 云桌面           | 网络管理 | \$<br>华东区-上海 (2) | 其它地域 (4) ▼ |        |   |      |       |                 | 快速入    | 门 云桌面访问门户 [ | 3 云桌面使用指南 13 |
|---------------|------|------------------|------------|--------|---|------|-------|-----------------|--------|-------------|--------------|
| <b>器</b> 概览   |      |                  |            |        |   |      |       |                 |        |             |              |
| 「目桌面列表」       | 所属网络 | 子网信息             | 状态         | IPV4网段 |   | 桌面数量 | NAT网关 | 路由表             | 自动关闭 🛈 | 出带宽限制       | 操作           |
| 〔 〕镜像         | vpc- | subnet           |            | 10.    | 7 |      |       | rtb-<br>default |        |             | 开通互联网访问      |
| <u>名</u> 用户管理 | _    |                  |            |        |   |      |       |                 |        |             |              |
| ☑ 策略管理        |      |                  |            |        |   |      |       |                 |        |             |              |
|               |      |                  |            |        |   |      |       |                 |        |             |              |
|               |      |                  |            |        |   |      |       |                 |        |             |              |

# 其他场景1: VPC 或子网已存在 NAT 网关

此场景为云桌面所在 VPC 或子网已经存在 NAT 网关,若已经存在默认路由将所有流量指向 NAT 网关,则云桌面 可直接访问互联网;若云桌面无法访问互联网,需要配置云桌面子网路由表将所有流量指向 NAT 网关或为云桌面单 独新建 NAT 网关,以下为配置云桌面子网路由表指引。

#### 开通互联网访问

 在云桌面控制台 网络管理 页面的列表内查看到当前 VPC 或子网已存在 NAT 网关,状态栏为可用且操作栏显 示为配置路由表。

| 🔗 腾讯云 🗅 🕅 | 宽 📗 云产品 🗸 |              |            | 搜索产    | "品、文档… | Q 🕜 小程序         | 5 🖸 集团账号        | ,◇ 备案 工員 | 【 ~ 客服支持 ~ | 费用 ∽        |
|-----------|-----------|--------------|------------|--------|--------|-----------------|-----------------|----------|------------|-------------|
| 云桌面       | 网络管理      | 🔇 华东区-上海 (2) | 其它地域 (4) ▼ |        |        |                 |                 | 快速)      | 、门 云桌面访问门户 | 记 云桌面使用指南 记 |
| ₩ 概览      |           |              |            |        |        |                 |                 |          |            |             |
| ① 桌面列表    | 所属网络      | 子网信息         | 状态         | IPV4网段 | 云桌面数量  | NAT网关           | 路由表             | 自动关闭 访   | 出带宽限制      | 操作          |
| ( ) 镜像    | vpc       | subnet-      | ⊘ 可用       | 10.    | 7      | nat-<br>CVD-NAT | rtb-<br>default |          | 10Mbps     | 配置路由表       |
| 名。用户管理    |           |              |            |        |        |                 |                 |          |            |             |
| ☑ 策略管理    |           |              |            |        |        |                 |                 |          |            |             |
| ➡ 网络管理    |           |              |            |        |        |                 |                 |          |            |             |

2. 单击配置路由表,为当前子网下的云桌面开通互联网访问。

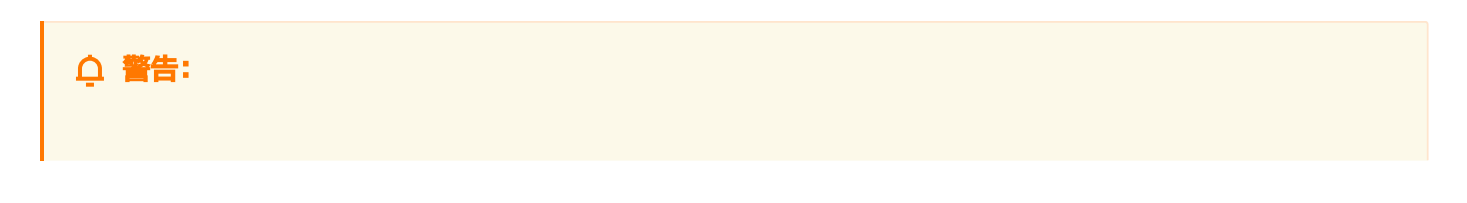

#### 配置路由表操作会默认将该路由表关联的所有子网流量指向 NAT 网关,请确认该路由表是否关联其他 子网,或云桌面子网内是否存在其他业务服务器,否则会影响其他业务流量。

| 路由表  | 目的端                   | 下一跳类型        | 下一跳      |  |
|------|-----------------------|--------------|----------|--|
| rtb- | 0.0.0/0               | NAT网关        | nat-     |  |
| 他山   | 2务流量。<br>2多个子网使田同一个路由 | 1表,建议为云桌面所在子 | 一网单独指定路由 |  |

3. 再次确认信息,单击**我已知晓,立即配置**即可为当前子网下的云桌面开通互联网访问。

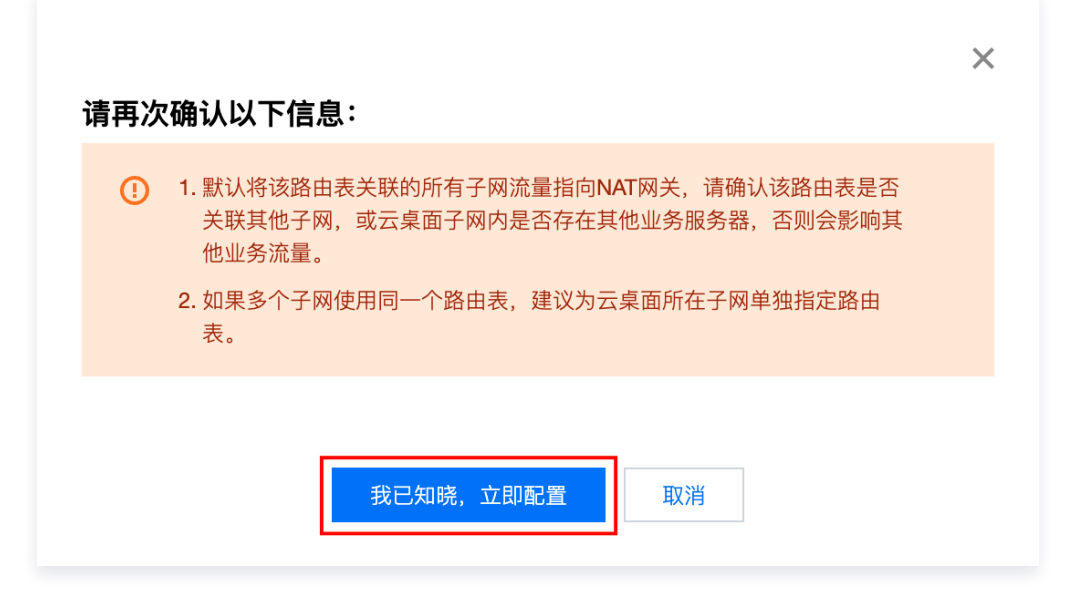

 4. 配置完成后,网络管理列表内的状态变为可用且操作栏变为关闭互联网访问时,代表已成功开通互联网访问,此 时可在云桌面内访问互联网。

| 🔗 腾讯云 🛛 🖞  | 览   云产品 🗸 |              |            |        |       | Q            | 🕜 小程序 |                              | 集团账号 ∽ | 备案    | 工具╰  | 客服支持 >   | 费用 >   | -     |
|------------|-----------|--------------|------------|--------|-------|--------------|-------|------------------------------|--------|-------|------|----------|--------|-------|
| 云桌面        | 网络管理      | 🔇 华东区-上海 (2) | 其它地域 (4) ▼ |        |       |              |       |                              |        |       | 快速入门 | 云桌面访问门户丨 | 2 云桌面使 | 用指南 🖸 |
|            |           |              |            |        |       |              |       |                              |        |       |      |          |        |       |
| 回 桌面列表     | 所属网络      | 子网信息         | 状态         | IPV4网段 | 云桌面数量 | NAT          | 网关    | 路由表                          |        | 自动关闭( | D    | 出带宽限制    | 操作     |       |
| ( ) 镜像     | vpc       | subnet-      | ⊘ 可用       | 10.    | 7     | nat-<br>CVD- | NAT   | <mark>rtb-</mark><br>default |        |       |      | 100Mbps  | 关闭互联   | 网访问   |
| 名。<br>用户管理 |           |              |            |        |       |              |       |                              |        |       |      |          |        |       |
| ☑ 策略管理     |           |              |            |        |       |              |       |                              |        |       |      |          |        |       |
| □ 网络管理     |           |              |            |        |       |              |       |                              |        |       |      |          |        |       |

## 关闭互联网访问

- 1. 自动关闭功能不适用于 VPC 或子网已存在 NAT 网关的场景(非云桌面控制台创建的 NAT 网关及 EIP 不支持 自动关闭 )。
- 2. 单击关闭互联网访问会弹窗提示该 NAT 网关非云桌面控制台创建,需要在 路由表控制台 为云桌面关闭互联网 访问操作。

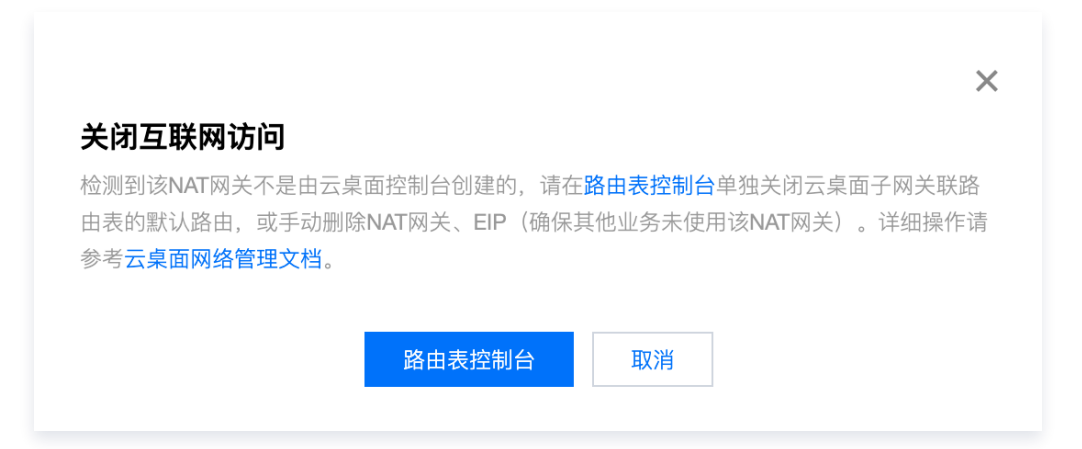

3. 打开 路由表控制台 找到云桌面子网使用的路由表,或在云桌面控制台网络管理页面内单击路由表 ID 跳转至路由 表控制台。

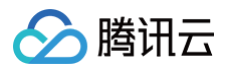

| 🔗 腾讯云 🛛 🕫     | □ 云产品 > |              |            |        |       | Q (           | 🖻 小程序 🛛 🖸 | ] 集团账号       | ∨ 备案  | 工具 ∽   | 客服支持 ~    | 费用 ∨    |      |
|---------------|---------|--------------|------------|--------|-------|---------------|-----------|--------------|-------|--------|-----------|---------|------|
| 云桌面           | 网络管理    | 🔇 华东区-上海 (2) | 其它地域 (4) ▼ |        |       |               |           |              |       | 快速入门 ž | 云桌面访问门户 🛾 | 1 云桌面使用 | 指南 🖸 |
| <b>器 概</b> 览  |         |              |            |        |       |               |           |              |       |        |           |         |      |
| <b>但</b> 桌面列表 | 所属网络    | 子网信息         | 状态         | IPV4网段 | 云桌面数量 | NAT           | 月关 路      | 由表           | 自动关闭( | i) 1   | 出带宽限制     | 操作      |      |
| ( ) 镜像        | vpc     | subnet-      | ⊘ 可用       | 10.    | 7     | nat-<br>CVD-I | NAT de    | o-<br>itault |       | 1      | 00Mbps    | 关闭互联网   | 访问   |
| 28 用户管理       | _       |              |            |        |       |               |           |              |       |        |           |         | -    |
| ☑ 策略管理        |         |              |            |        |       |               |           |              |       |        |           |         |      |
| <b>兰</b> 网络管理 |         |              |            |        |       |               |           |              |       |        |           |         |      |
|               |         |              |            |        |       |               |           |              |       |        |           |         |      |

4. 关闭默认路由或删除默认路由即可关闭云桌面互联网访问。

#### ○ 警告:

关闭或删除路由表默认路由会影响该路由表所关联的全部子网网络流量,关闭或删除前请确认路由表是 否关联其他业务子网,以免影响其他业务。

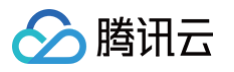

| 於 腾讯云 ① 总览        | 云产品 →                              | 搜索产品、文档 Q. ⑦ 小程序 ☑ 集团账号 → | 备案 工具 ◇ 客服支持 ◇ 费用 ◇ 🚖 ▼     |
|-------------------|------------------------------------|---------------------------|-----------------------------|
| 私有网络              | ← rtb- 详情                          |                           | 路由表帮助文档 🗹                   |
| <b>侣</b> 网络拓扑     | <b>基本信息</b> 关联子网   路由接收策略          |                           |                             |
| 💮 公网带宽概览          | 甘士///白                             |                           |                             |
| 研 网络性能大盘          | 举个记念                               |                           |                             |
| 台 私有网络            | 路由表名称 default 🖍                    | 所属网络 vpc- (租户本地网络)        |                             |
| ⊕ 子网              | 路由表ID <b>rtb</b> -                 | 标签 暂无标签 ✔                 |                             |
| B 路由表 ^           | 地域 华东地区(上海)                        | 创建时间 2021-08-04 19:45:38  |                             |
| ・路由表              | 路由表类型 默认路由表                        |                           |                             |
| ・路由策略             | <b>新增路由策略</b> 导出 启用 禁用             |                           | 请输入目标地址/备注,默认匹配目标地址 Q       |
| 🛄 IP与网卡 🛛 👻       | 目的端 下一跳类型 ▼ 下一跳                    | 备注                        | 云联网中状态 操作                   |
| ➡ 共享带宽包           | 10. LOCAL Local                    | 系统默认下发,表示VPC              | - ①发布到云联网                   |
| 🔄 共享流量包           |                                    | 内云服务器网络互通                 |                             |
| 网络连接              | 10. LOCAL Local                    | 系统默认下发,表示VPC<br>内云服务器网络互通 | <ul> <li>①发布到云联网</li> </ul> |
| 白 NAT网关 ·         |                                    |                           | / <del>// 加加</del> 一些左羽二联   |
| ▲ 对等连接            | □ 0.0.0.0/0 公网NAT网关 nat-<br>CVD-NA | π                         | - <u>珊瑚 咖味</u> 双中封云铁<br>网   |
| ☆ VPN连接 ~         | 共 3 条                              | 2                         | D▼条/页 K ◀ 1 /1页 ▶ N         |
| <b>%</b> 私有连接 · · |                                    |                           |                             |
| <b>山</b> 专线网关     |                                    |                           |                             |

5. 如需要删除 NAT 网关及 EIP,请根据自身业务情况在 NAT 网关控制台 及 公网 IP 控制台 进行手动删除操 作,删除前请确认其他业务未使用该 NAT 网关及EIP。

## 其他场景2: NAT 网关关联至多个路由表

此场景为在云桌面控制台开通互联网访问后,又将云桌面使用的 NAT 网关关联至多个路由表,自动关闭功能将不再 适用于此场景,同时无法在云桌面控制台为云桌面关闭互联网访问,需要在 路由表控制台 找到云桌面子网所使用的 路由表,关闭默认路由或删除默认路由即可关闭云桌面互联网访问。

 在云桌面控制台关闭互联网访问时,会检测该 NAT 网关是否关联至多个路由表,如果关联至多个路由表,则需 要在 路由表控制台 进行操作。

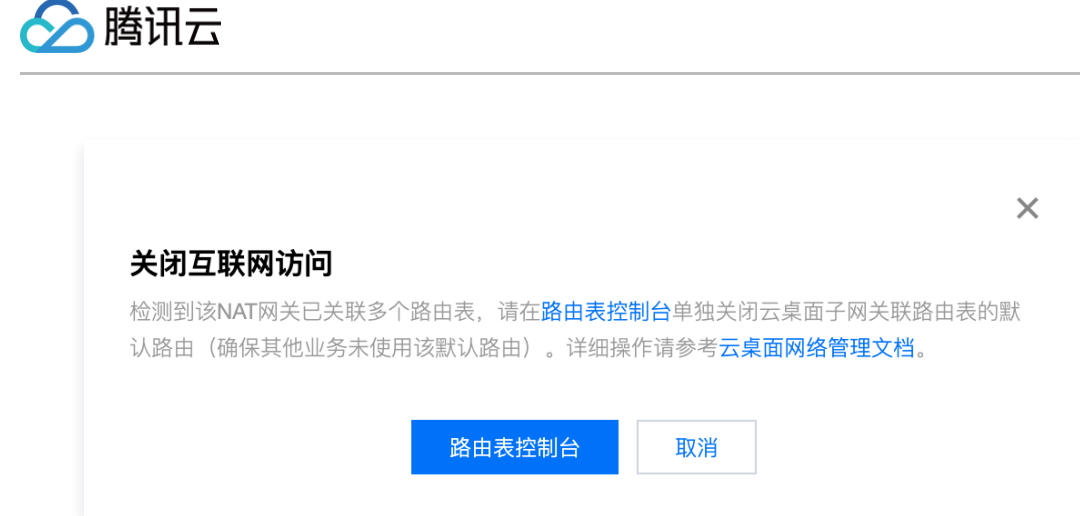

 打开 路由表控制台 找到云桌面子网使用的路由表,或在云桌面控制台网络管理页面内单击路由表 ID 跳转至路由 表控制台。

| 🏠 腾讯云 🛛 🗟 🕅 | 云产品 🗸 |              |            |        |       | Q Ø                         | 小程序 🖸 | 集团账号 ~ | 备案     | □□□□□□□□□□□□□□□□□□□□□□□□□□□□□□□□□□□□□ | 费用 ∽ 🔁 ₹    |
|-------------|-------|--------------|------------|--------|-------|-----------------------------|-------|--------|--------|---------------------------------------|-------------|
| 云桌面         | 网络管理  | 🔇 华东区-上海 (2) | 其它地域 (4) ▼ |        |       |                             |       |        | 快道     | 速入门 云桌面访问门户                           | 🖸 云桌面使用指南 🖸 |
| 器 概览        | _     |              |            |        |       |                             |       |        |        |                                       |             |
| 「目桌面列表」     | 所属网络  | 子网信息         | 状态         | IPV4网段 | 云桌面数量 | NAT网关                       | 路由表   |        | 自动关闭 🛈 | 出带宽限制                                 | 操作          |
| ()) 镜像      | vpc   | subnet-      | ⊘ 可用       | 10.    | 7     | <mark>nat-</mark><br>CVD-NA | rtb-  | t      |        | 100Mbps                               | 关闭互联网访问     |
| 名。用户管理      | _     |              |            |        |       |                             |       |        |        |                                       |             |
| ☑ 策略管理      |       |              |            |        |       |                             |       |        |        |                                       |             |
|             |       |              |            |        |       |                             |       |        |        |                                       |             |
|             |       |              |            |        |       |                             |       |        |        |                                       |             |

3. 关闭默认路由或删除默认路由即可关闭云桌面互联网访问。

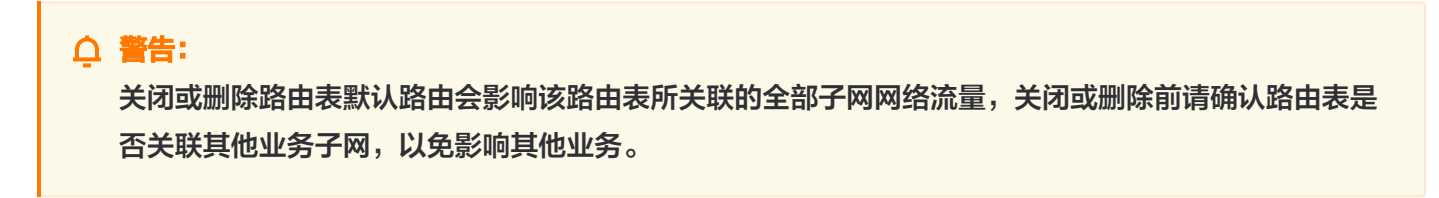

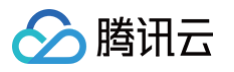

| 於 腾讯云 ① 总览                                 | 云产品 ⋎                     | 搜索产品、文档 Q. ② 小程序 ☑ 集团账号 → | 备案 工具 ◇ 客服支持 ◇ 费用 ◇ 🛱 ▼     |
|--------------------------------------------|---------------------------|---------------------------|-----------------------------|
| 私有网络                                       | ← rtb- 详情                 |                           | 路由表帮助文档 🗹                   |
| <b>侣</b> 网络拓扑                              | <b>基本信息</b> 关联子网   路由接收策略 |                           |                             |
| 💮 公网带宽概览                                   | 其大信白                      |                           |                             |
| 网络性能大盘                                     | 本山 <b>本</b>               |                           |                             |
| 品 私有网络                                     | 路由表名称 default 🖍           | 所属网络 vpc- (租户本地网络)        |                             |
| ⊕ 子网                                       | 路由表ID <b>ttb</b> -        | 标签 暂无标签 ♪                 |                             |
| B 路由表 ^                                    | 地域 华东地区(上海)               | 创建时间 2021-08-04 19:45:38  |                             |
| ・路由表                                       | 路由表类型 默认路由表               |                           |                             |
| ・路由策略                                      | <b>新增路由策略</b> 导出 启用 禁用    |                           | 请输入目标地址/备注,默认匹配目标地址 Q       |
| 🛄 IP与网卡 🔹 🖌                                | 目的端 下一跳类型 ▼ 下一跳           | 备注                        | 云联网中状态 操作                   |
| <ul> <li>共享带宽包</li> <li>二 共享带宽包</li> </ul> | 10. LOCAL Local           | 系統默认下发,表示VPC<br>内云服务器网络互通 | <ul> <li>③发布到云联网</li> </ul> |
| 网络连接                                       | 10. LOCAL Local           | 系統默认下发,表示VPC<br>内云服务器网络互通 |                             |
| 白 NAT网关 ·                                  |                           |                           | (4) 18 19 10 문란             |
| <b>人</b> 对等连接                              | 0.0.0.0/0 公网NAT网关 CVD-NA  | Т                         |                             |
| ☆ VPN连接 ~                                  | 共 3 条                     | 2                         | 0▼条/页 × ▲ 1 /1页 ▶ >         |
| <b>%</b> 私有连接 ~                            |                           |                           |                             |
| <b>山</b> 专线网关                              |                           |                           |                             |

4. 如需要删除 NAT 网关及 EIP,请根据自身业务情况在 NAT 网关控制台 及 公网 IP 控制台 进行手动删除操 作,删除前请确认其他业务未使用该 NAT 网关及EIP。

### 附:为云桌面子网单独指定路由表

如果云桌面所在子网使用的路由表关联至多个业务子网,需要在不影响其他子网业务服务器网络流量的情况下为云桌 面开通互联网访问,此时建议为云桌面子网单独指定路由表。

1. 登录路由表控制台,单击新建。

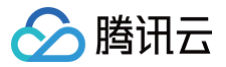

| 🔗 腾讯云 🛛 🕅 💩                            | 云产品 ~                  | 搜索产品、文档 Q 🧭   | 小程序 🗹 集团账号 🖌 f      | 备案 工具 >    | 客服支持 ◇ 费用 ◇ 云 ▼ |
|----------------------------------------|------------------------|---------------|---------------------|------------|-----------------|
| 私有网络                                   | 路由表 S 上海 11 ▼ 全部私有网络 ▼ |               |                     |            | 路由表帮助文档 🖸       |
| <b>侣</b> 网络拓扑                          | 新建                     |               |                     | 请输入路由表 ID  | /名称 Q 🗘 🌣 🛓     |
| 公 公网带宽概览                               | ID/名称 类型               | 所属网络    关联子网数 | 创建时间                | 标签 ▼       | 操作              |
| ✿ 网络性能大盘 ➡ 私有网络                        | rtb默认路由表<br>default    | vpc- 2        | 2022-06-15 10:07:27 | $\bigcirc$ | 删除 关联子网 编辑标签    |
| <ul><li>⊕ 子网</li><li>□ 路由表 ^</li></ul> | rtb默认路由表<br>default    | vpc-          | 2022-04-19 16:57:52 | $\bigcirc$ | 删除 关联子网 编辑标签    |
| <ul> <li>路由表</li> <li>・路由策略</li> </ul> | rtb                    | vpc- 1        | 2022-04-14 00:53:59 | $\bigcirc$ | 删除 关联子网 编辑标签    |

2. 在新建路由表弹窗内,输入路由表名称、选择所属网络(云桌面所在 VPC)、删除默认新增的路由策略,单击 新建。

| 新建路由       | 表                                         |                                 |             |                    | ×  |
|------------|-------------------------------------------|---------------------------------|-------------|--------------------|----|
| 名称         | CVD-RTB<br>您还可以输入53个字符                    |                                 |             |                    |    |
| 所属网络       | vpc-i                                     | •                               |             |                    |    |
| 标签         | 标签键 · · · · · · · · · · · · · · · · · · · | 标签值   ▼                         | x           |                    |    |
| 路由策略       |                                           |                                 |             |                    |    |
| <b>i</b> 1 | 路由策略用于控制子网内的流量走                           | 向,操作帮助请参考 <mark>配置路由策略</mark> 。 |             |                    |    |
| 目的端        |                                           | 下一跳类型                           | 下一跳         | 备注                 | 操作 |
| Local      |                                           | LOCAL                           | Local       | 系统默认下发,表示 VPC 内云服务 | -  |
| 如 10.0     | 0.0.0/16                                  | 云服务器的公网IP   ▼                   | 云服务器的公网IP() |                    | ٢  |
| +新增一行      |                                           |                                 |             |                    |    |
|            |                                           |                                 | 创建关闭        |                    |    |
|            |                                           |                                 |             |                    |    |

3. 路由表创建成功后需要关联至云桌面所在子网。

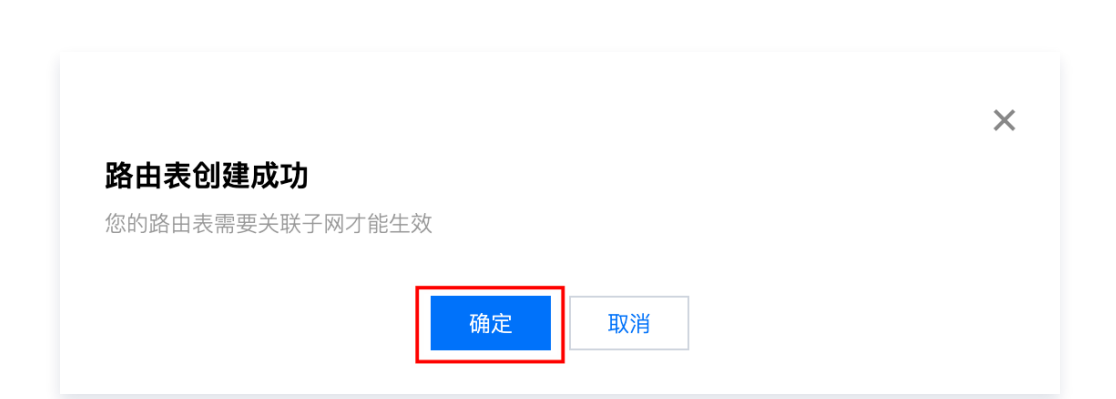

腾讯云

4. 选择云桌面所在子网,如果存在多个子网,请谨慎操作,避免影响其他子网路由,单击**确定**,完成为云桌面子网 单独指定路由表。

| <b>关联子网</b><br>选择需要关联的乙网                  |                                    |                 | > |
|-------------------------------------------|------------------------------------|-----------------|---|
| 请输入子网ID/名称                                |                                    |                 | Q |
| 子网ID/名称                                   | 子网CIDR/名称                          | 已关联路由表          |   |
| ✓ subnet-                                 | 10.                                | rtb-<br>default |   |
| <b>0</b>                                  |                                    | ᆎᄮᅭᄀᇞᄵᄽᄥᇠᅭ      |   |
| <ul> <li>注意:一个子网只<br/>表将被替换成该路</li> </ul> | ,能绑定一个路田表,点击确认后<br>由表:CVD-RTB(rtb- | ,               |   |

5. 如还需为云桌面开通互联网访问,请参见 开通互联网访问 或手动创建 NAT 网关。

# 管理互联网访问

最近更新时间: 2024-06-11 10:41:42

在云桌面开通互联网时,如果您业务上有限制只能访问某些具体目的端或者屏蔽某些目的端不可访问的需求。本文介 绍如何管理互联网访问。

## 方法1:网络ACL(免费)

网络访问控制列表(Access Control List,ACL)是一种子网级别的可选安全层,用于控制进出子网的数据流,可以精确到协议和端口粒度。

### 创建网络 ACL

- 1. 登录网络 ACL 控制台。
- 2. 选择地域和私有网络,单击+新建。

| <b>网络ACL</b> 华东地     | <b>地区(上海) ▼</b> 全部私有网络 |   |
|----------------------|------------------------|---|
| +新建                  |                        |   |
| ID/名称                | 关联子网数 所属网络 标签          | _ |
| ar natur<br>Jacobski | 新建网络 ACL               | × |
|                      | 名称 ACL_1 您还可以输入60个字符   |   |
|                      | 所属网络                   |   |
|                      | 高级选项 ▶                 |   |
|                      |                        |   |
|                      | 确定取消                   |   |
|                      |                        |   |

### 更新网络 ACL规则

- 1. 登录网络 ACL 控制台。
- 2. 找到需要修改规则的网络 ACL,单击其 ID。

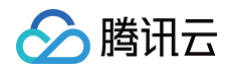

| 网络ACL | 华东地区(上海) | ▼ 全部私有网络 | •    |    | 网络ACL帮助文              | 省 |
|-------|----------|----------|------|----|-----------------------|---|
| +新建   |          |          |      |    | ID/名称/VPC ID/TAG:标签 Q | X |
| ID/名称 |          | 关联子网数    | 所属网络 | 标签 | 操作                    |   |
| a     | 1        | 0        | 1.1  | 无  | 关联子网 删除               |   |
|       |          |          |      |    |                       |   |

#### 3. 更新入或出站规则。

| ← ) == 0.        |      |       |      |    | 网络 |
|------------------|------|-------|------|----|----|
| 基本信息 <b>入站规则</b> | 出站规则 |       |      |    |    |
| 规则列表             |      |       |      |    |    |
| 源IP ①            | 协议类型 | 端口 () | 策略   | 备注 | 操作 |
| ÷                | ТСР  | ▼     | 允许 🔻 |    | 删除 |

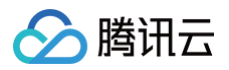

| ←         |             |      |       | 网络AC |
|-----------|-------------|------|-------|------|
| 基本信息 入站规则 |             |      |       |      |
| 规则列表      |             |      |       |      |
| 目标IP ①    | 协议类型        | 端口 访 | 策略 备注 | 操作   |
| ÷         | All traffic | •    | 拒绝 🔻  | 删除   |

4. 单击**保存**即可。

## 子网关联网络 ACL

- 1. 登录 网络ACL控制台。
- 2. 找到需要关联到子网的网络 ACL,单击其 ID。
- 3. 基本信息页+新增关联。

| ÷  | 12   | ACI               | L              |         |         |   |  |
|----|------|-------------------|----------------|---------|---------|---|--|
| 基: | 本信息  | 入 <del>;</del> ;; | ともののは 山 ホトキののは |         |         | _ |  |
|    |      |                   | 关联子网           |         |         | × |  |
|    | 基本信息 | 编辑                | 选择需要关联的子网      |         | 请输入子网名称 | Q |  |
|    | 名称   | R                 | 子网ID/名称        | 已关联 ACL | CIDR    |   |  |
|    | ID   | acl-h             | 1.11           | -       |         |   |  |
|    | 类型   | 三元纪               |                |         |         |   |  |
|    | 所属网络 | vpc-l             |                |         |         |   |  |
|    | 创建时间 | 2021              |                |         |         |   |  |

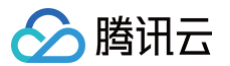

() 说明:

关于网络 ACL 更详细的说明请参见:网络 ACL 规则概述,网络 ACL 限制说明,管理网络 ACL 。

### 方法2: 腾讯云防火墙

腾讯云防火墙(Cloud Firewall, CFW)是一款基于公有云环境下的 SaaS 化防火墙,主要为用户提供互联网边 界的防护,解决云上访问控制的统一管理与日志审计的安全与管理需求。腾讯云防火墙互联网访问控制规则支持域名 过滤,以及地理位置要求的流量过滤。其中入站规则:管控外到内的南北向流量。出站规则:管控内到外的南北向 流量。NAT 边界规则提供比互联网边界规则更细粒度的流量走向控制,可以精确到子网内的具体 IP。

#### 互联网边界规则

- 1. 登录 云防火墙互联网边界开关控制台。
- 2. 找到云桌面网络对应的 NAT 网关,开启防火墙开关。
- 3. 进入互联网边界规则配置页。

| 访问控制                                  |                                       |                                |
|---------------------------------------|---------------------------------------|--------------------------------|
| <b>互联网边界规则</b> NAT边界规则 企业安全组(新)       | 内网间规则                                 |                                |
| <b>规则列表</b> 最近备份: 2022-09-04 01:23:13 |                                       |                                |
| <sup>入站规则</sup><br>10 <sub>条</sub>    | <sup>பக்கூற</sup><br>132 <sub>இ</sub> | 规则列表配额 ①<br>10000 <sub>条</sub> |
| 启用规则:0条                               | 启用规则: 2条                              |                                |
| <b>入站规则</b> 出站规则                      |                                       |                                |

4. 单击添加规则。

| 添加入站规则                   |                                                    |                                                                                          |                                     |        |       |                 |    | ×  |
|--------------------------|----------------------------------------------------|------------------------------------------------------------------------------------------|-------------------------------------|--------|-------|-----------------|----|----|
| 访问源类型<br>访问目的类型<br>规则优先级 | <ul> <li>IP地址</li> <li>IP地址</li> <li>最先</li> </ul> | <ul> <li>地理位置</li> <li>☆ 一 云 「 南</li> <li>☆ 资产实例</li> <li>☆ 源标签</li> <li>◆ 最后</li> </ul> | <ul><li>地址模板</li><li>地址模板</li></ul> | ○ 资产分组 |       |                 |    |    |
| 执行顺序 🛈                   | 访问源 🛈                                              | 访问目的 ①                                                                                   | 目的端口 🛈                              | 协议 🕄   | 策略 🛈  | 描述 ()           |    | 操作 |
| 14                       | 0.0.0/0                                            | 0.0.0/0                                                                                  | -1/-1                               | TCP    | ▼ 请选择 | ▼ 请输入50字以内的规则描述 | 复制 | 删除 |

#### 5. 单击确定即可。

## NAT边界规则

- 1. 登录 云防火墙NAT边界开关控制台。
- 2. 当前 NAT 默认没有配置 NAT 边界开关实例,单击创建实例。
- 3. 进入 NAT 边界规则配置页。

| 访问控制                        | 上海               | 南京          | 北京            | 重庆    | 中国香港                 | 深圳金融                                   | 成都   | 广州 | 多伦多 | 新加坡                | 中国台北                               | 法兰克福 |  |
|-----------------------------|------------------|-------------|---------------|-------|----------------------|----------------------------------------|------|----|-----|--------------------|------------------------------------|------|--|
| 互联网边界                       | 规则               | NAT边界规      | <b>9.91</b> 1 | 企业安全组 | (新) 内网               | 间规则                                    |      |    |     |                    |                                    |      |  |
| 規则列表<br>入向規则<br>9条<br>启用规则: | 最近备份<br>0条       | }: 2022-08- | 17 17:43:09   |       | <b>助向</b><br>3<br>启用 | <b>规则</b><br>36 <sub>条</sub><br>规则: 0条 |      |    |     | <sup>规则</sup><br>5 | 例 <b>表配额</b> ①<br>000 <sub>条</sub> |      |  |
| 入向规则                        | <b>入向规则</b> 出向规则 |             |               |       |                      |                                        |      |    |     |                    |                                    |      |  |
| 添加规则                        | 导入               | 规则          | 快速排序          | 批量    | 操作更多                 | 3操作                                    | ▼ 全部 | 状态 | Ŧ   |                    |                                    |      |  |

4. 单击添加规则。

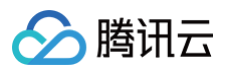

| 添加入向规则                   | 访问目的地域                                             | 海                                                                                     |                                        |        |       |                 | ×              |
|--------------------------|----------------------------------------------------|---------------------------------------------------------------------------------------|----------------------------------------|--------|-------|-----------------|----------------|
| 访问源类型<br>访问目的类型<br>规则优先级 | <ul> <li>IP地址</li> <li>IP地址</li> <li>最先</li> </ul> | <ul> <li>地理位置</li> <li>○ 云厂商</li> <li>○ 资产实例</li> <li>○ 资源标签</li> <li>○ 最后</li> </ul> | <ul> <li>地址模板</li> <li>地址模板</li> </ul> | ○ 资产分组 |       |                 |                |
| 执行顺序 🛈                   | 访问源 🛈                                              | 访问目的 🛈                                                                                | 目的端口 🛈                                 | 协议     | 策略 🛈  | 描述 ①            | 操作             |
| 3                        | 0.0.0.0/0                                          | 0.0.0/0                                                                               | -1/-1                                  | ANY    | ▼ 请选择 | ▼ 请输入50字以内的规则描述 | <b>复制</b>   删除 |
|                          |                                                    |                                                                                       | 確                                      | 定取消    |       |                 |                |

5. 选择并填写相关内容,单击**确定**即可。

| () | 说明:                  |          |           |          |  |
|----|----------------------|----------|-----------|----------|--|
|    | 关于云防火墙访问控制更详细的说明请参见: | 互联网边界规则, | NAT 边界规则, | 内网间规则 等。 |  |

# 密码策略及终端会话管理

最近更新时间: 2024-08-05 15:30:22

### 用户密码策略设置

#### 添加终端用户密码策略

 进入 云桌面控制台,在用户管理主界面,单击用户管理,跳转至腾讯云 IDaaS 界面。终端用户密码策略设置由 腾讯云 IDaaS 提供。

| ∽ 腾讯云                    | 总览 云产品 🗸 🗌 网站备案 🛛 🕂 |       |      |                 |      |       |             |
|--------------------------|---------------------|-------|------|-----------------|------|-------|-------------|
| 云桌面                      | 用户管理                |       |      |                 |      |       |             |
| 旧桌面列表<br>(1)镜像<br>24日户管理 | 访问门户<br>云桌面访问门户地址:  |       | 绑定用户 | 5               |      |       |             |
| 🗹 策略管理                   | 如何访问云桌面 忆           |       |      |                 |      |       |             |
|                          | 组织架构 (6)            |       |      |                 |      | 用户管   | e<br>理<br>♀ |
|                          | 輸入部门搜索              | 用户名   | 姓名   | 手机号             | 邮箱   | 账号状态  | 策略名称        |
|                          | 默认部门                |       |      |                 | 用户为空 | 5     |             |
|                          | 视频中心                |       |      |                 |      |       |             |
|                          |                     | 共 0 条 |      | <b>10 ▼</b> 条/页 | 14   | 1 /1页 |             |

- 2. 单击安全 > 密码策略,进入密码策略管理页面,单击添加策略。
- 填写策略名称及描述信息。您需要设置密码策略内容,其中密码长度为必选项,其他均为可选项,设置的密码要 求越复杂安全性越高。
- 4. 设置用户密码过期以及密码重置要求。
- 5. 登录安全设置。您可以根据需要设置登录验证、账号锁定以及解锁的相关设置。如果设置开启自助解锁,用户可 自行通过邮箱或密保问题进行解锁;如果不允许自助解锁,则需要联系管理员为其解锁。

腾讯云

6. 设置密码策略的生效范围:

可选择**所有用户**,或选择**自定义**,按人员、人员属性、人员所属部门以及部门等维度,指定任意范围的用户。 在"排除以下用户"输入框中输入需要排除的人员名称,最多可输入20个。

7. 完成以上设置后,单击确认,完成当前密码策略设置。

#### 密码策略优先级排序

在密码策略列表中:

- 单击**向上按钮**,提高优先级。
- 单击向下按钮,降低优先级。

#### 终端用户会话管理

- 1. 进入 云桌面控制台。
- 2. 进入用户管理主界面,单击用户管理,跳转至腾讯云 IDaaS 界面。

#### ! 说明:

会话过期设置由腾讯云 IDaaS 提供。

- 3. 单击安全 > 会话管理,进入会话管理页面。在会话管理页面中您可以进行相关设置:
  - 会话过期时间设置:在会话过期时间设置操作栏中,分别设置访问认证令牌和访问刷新令牌的过期时间。
  - 结束会话行为设置:在结束会话行为设置中,分别设置关闭浏览器和长期不进行系统操作的关联行为。

#### () 说明:

长期不进行系统操作设置的时间范围最小设置为 10 分钟,最长不得大于访问刷新令牌过期时间,默认为 30 分钟。

### 访问门户自定义设置

- 1. 进入 云桌面控制台。
- 2. 进入用户管理主界面,单击**用户管理**,跳转至腾讯云 IDaaS 界面。**访问门户自定义设置由腾讯云 IDaaS 提** 供。
- 3. 单击设置 > 系统外观设置,进入系统外观设置界面,您可以进行以下设置:

| 设置     | 说明                                             |
|--------|------------------------------------------------|
| 浏览器页签设 | 单击 logo 区域可以更换浏览器页签 logo,logo 图片需符合系统要求,在输入框可编 |
| 置      | 辑浏览器页签文字,单击 <b>确定</b> 保存编辑的信息。                 |
| 访问门户外观 | 单击 logo 区域可以更换登录页 logo,logo 图片需符合系统要求,单击登录页背景区 |
| 设置     | 域可以更换登录页背景,背景图片需符合系统要求,单击 <b>确定</b> 保存编辑的信息。   |

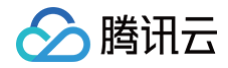

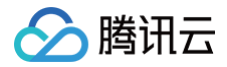

# GPU 云桌面显卡驱动升级指引

最近更新时间: 2024-09-05 14:31:01

## 背景介绍

目前 GPU 云桌面使用的旧版显卡驱动,NVIDIA 在2023年7月31日后不再对旧版 GRID License Server 提供 技术支持,且腾讯云采购的旧版 GRID License 也将于2024年3月30日到期,详细公告内容参见 GPU 云服务器 GRID 驱动升级公告;为了您的业务不受驱动到期失效影响,我们将为您的 GPU 云桌面实例进行停机升级操作, 后端升级完毕后,您需要在云桌面内升级GPU 驱动版本到 GRID 16.2,操作步骤请参考以下内容。

#### 卸载老版本驱动

现有 GPU 云桌面实例或制作云桌面自定义镜像时,需先卸载老版本驱动,然后再安装新版本驱动。

- 1. 进入控制面板 > 程序和功能 > 选择 NVIDIA 图形驱动程序。
- 2. 控制面板中显示NVIDIA图形驱动程序 452.39即代表该机器安装的是老版本驱动,需要进行升级操作。
- 右键选择**卸载**,卸载过程中,云桌面会出现自动断开连接现象,手动重新连接云桌面即可;提示**重启机器**,重启 机器即可。

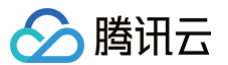

| ◎ 程序和功能            |                                                       |                         |            |          | - 🗆               | Х |
|--------------------|-------------------------------------------------------|-------------------------|------------|----------|-------------------|---|
| ← → • ↑ 💽 > 控制面板   | > 所有控制面板项 > 程序和功能                                     |                         |            | ✓ ひ 搜索"積 | 冒字和功能"            | P |
| 控制面板主页             | 卸载或更改程序                                               |                         |            |          |                   |   |
|                    | 若要卸载程序,请从列表中将其选中,然后单击"卸载"、"更改                         | 【"或"修复"。                |            |          |                   |   |
| V 启用现大团 Windows 功能 | 组织 ▼                                                  |                         |            |          | □<br>□<br>□ = - ▼ | ? |
|                    | 名称 ^                                                  | 发布者                     | 安装时间       | 大小       | 版本                |   |
|                    | 😰 7-Zip 21.01 alpha (x64)                             | Igor Pavlov             | 2023/11/6  | 5.08 MB  | 21.01 alpha       |   |
|                    | Cloudbase-Init 1.1.2                                  | Cloudbase Solutions Srl | 2021/10/21 | 154 MB   | 1.1.2.0           |   |
|                    | ₿Microsoft Visual C++ 2015-2019 Redistributable (x64) | Microsoft Corporation   | 2023/11/6  | 23.1 MB  | 14.22.27821.0     |   |
|                    | 闄Microsoft Visual C++ 2015-2019 Redistributable (x86) | Microsoft Corporation   | 2023/11/6  | 20.1 MB  | 14.22.27821.0     |   |
|                    | NVIDIA Quadro View 200.93                             | NVIDIA Corporation      | 2021/10/21 |          | 200.93            |   |
|                    | NVIDIA WMI 2.35.0                                     | NVIDIA Corporation      | 2021/10/21 |          | 2.35.0            |   |
|                    | NVIDIA 图形驱动程序 452.39                                  | NVIDIA Corporation      | 2023/11/6  |          | 452.39            |   |
|                    |                                                       |                         |            |          |                   |   |
|                    |                                                       |                         |            |          |                   |   |
|                    |                                                       |                         |            |          |                   |   |
|                    |                                                       |                         |            |          |                   |   |
|                    |                                                       |                         |            |          |                   |   |
|                    |                                                       |                         |            |          |                   |   |
|                    |                                                       |                         |            |          |                   |   |
|                    |                                                       |                         |            |          |                   |   |
|                    |                                                       |                         |            |          |                   |   |
|                    | 当前安装的程序总大小: 202 MB<br>7 个已安装的程序                       |                         |            |          |                   |   |
|                    |                                                       |                         |            |          |                   |   |

### 安装新版本驱动

重启完成后重新连接云桌面,拷贝对应云桌面机型代码,在云桌面内保存为1.bat,然后双击运行,即可完成新版本 驱动程序安装。

```
☆ 警告:
```

安装完成后,C盘根目录下的 update\_nls\_token.bat 文件不能删除!

云桌面-图形G1\_4核16G、云桌面-图形G1\_8核32G、云桌面-图形G2\_6核24G、云桌面-图形G2\_14核 58G、云桌面-图形G3\_4核16G、云桌面-图形G3\_10核40G:

| set                                                                      |
|--------------------------------------------------------------------------|
| dl_url='http://mirrors.tencentyun.com/install/GPU/grid/537.70_grid_win10 |
| _win11_server2019_server2022_dch_64bit_international.exe'                |
| powershell (new-object System.Net.WebClient).DownloadFile(%dl_url%,      |
| 'C:/nvidia.exe')                                                         |

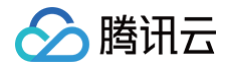

C:\nvidia.exe -s
del C:\nvidia.exe
set dl\_url='http://mirrors.tencentyun.com/install/GPU/grid/run.bat'
powershell (new-object System.Net.WebClient).DownloadFile(%dl\_url%,
'C:/run.bat')
set
dl\_url='http://mirrors.tencentyun.com/install/GPU/grid/update\_nls\_token.
bat'
powershell (new-object System.Net.WebClient).DownloadFile(%dl\_url%,
'C:/update\_nls\_token.bat')
call C:/run.bat

#### 云桌面-图形G1\_16核64G、云桌面-图形G2\_12核44G、云桌面-图形G3\_20核80G:

```
set
dl_url='http://mirrors.tencentyun.com/install/GPU/grid/537.70_grid_win10
_win11_server2019_server2022_dch_64bit_international.exe'
powershell (new-object System.Net.WebClient).DownloadFile(%dl_url%,
'C:/nvidia.exe')
C:\nvidia.exe -s
del C:\nvidia.exe
reg add
"HKEY_LOCAL_MACHINE\SYSTEM\CurrentControlSet\Services\nvlddmkm\Global\Gr
idLicensing" /v "FeatureType" /t REG_DWORD /d 2 /f
set dl_url='http://mirrors.tencentyun.com/install/GPU/grid/run.bat'
powershell (new-object System.Net.WebClient).DownloadFile(%dl_url%,
'C:/run.bat')
set
dl_url='http://mirrors.tencentyun.com/install/GPU/grid/update_nls_token.
bat'
powershell (new-object System.Net.WebClient).DownloadFile(%dl_url%,
'C:/update_nls_token.bat')
call C:/run.bat
```

## 查看 License 状态

在云桌面命令行内使用 nvidia-smi.exe -q 命令查看是否成功获取到 License, vGPU Software Licensed Product 下的 Product Name 为 NVIDIA RTX Virtual Workstation 则代表成功获取到 License。

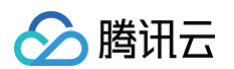

| ன 选择管理员: 命令提示符                                                                 |                                            | - | Х |
|--------------------------------------------------------------------------------|--------------------------------------------|---|---|
| Microsoft Windows [版本 10.0.17763.2268]<br>(c) 2018 Microsoft Corporation。保留所有权 | 利。                                         |   | ^ |
| C:\Users\Administrator≻nvidia-smi.exe -q                                       |                                            |   |   |
| =======NVSMI LOG============                                                   |                                            |   |   |
| Timestamp                                                                      | : Sun Oct 8 13:10:40 2023                  |   |   |
| Driver Version                                                                 | : 536.25                                   |   |   |
| CUDA Version                                                                   | : 12.2                                     |   |   |
| Attached GPUs<br>GPU 00000000:00:06.0                                          | : 1                                        |   |   |
| Product Name                                                                   | : Tesla T4                                 |   |   |
| Product Brand                                                                  | : Quadro RTX                               |   |   |
| Product Architecture                                                           | : Turing                                   |   |   |
| Display Mode                                                                   | : Enabled                                  |   |   |
| Display Active                                                                 | : Disabled                                 |   |   |
| Persistence Mode                                                               | : N/A                                      |   |   |
| Addressing Mode                                                                | : N/A                                      |   |   |
| MIG Mode                                                                       | M ()                                       |   |   |
| Current                                                                        | : N/A                                      |   |   |
| Pending                                                                        | : IV/A                                     |   |   |
| Accounting Mode                                                                | : Disabled                                 |   |   |
| Accounting Mode Duffer Size                                                    | : 4000                                     |   |   |
| Current                                                                        | • WDD1r                                    |   |   |
| Bonding                                                                        | • WDDM                                     |   |   |
| Serial Number                                                                  | · 1564920004377                            |   |   |
| GPII IIIID                                                                     | : GPU-9083257e-0e9f-bf1d-fbad-ad15059e5fd7 |   |   |
| Minor Number                                                                   | : N/A                                      |   |   |
| VBIOS Version                                                                  | : 90.04.96.00.01                           |   |   |
| MultiGPU Board                                                                 | : No                                       |   |   |
| Board ID                                                                       | : 0x6                                      |   |   |
| Board Part Number                                                              | : 900-2G183-0000-001                       |   |   |
| GPU Part Number                                                                | : 1EB8-895-A1                              |   |   |
| FRU Part Number                                                                | : N/A                                      |   |   |
| Module ID                                                                      | : 1                                        |   |   |
| Inforom Version                                                                |                                            |   |   |
| Image Version                                                                  | . 1 1                                      |   |   |
| UEM Ubject<br>FCC Object                                                       |                                            |   |   |
| Bul Ubject<br>Bowen Menagement Object                                          | • M/A                                      |   |   |
| CPU Operation Mode                                                             | . N/ A                                     |   |   |
| Current                                                                        | • N/A                                      |   |   |
| Pending                                                                        | • N/A                                      |   |   |
| GSP Firmware Version                                                           | : N/A                                      |   |   |
| GPU Virtualization Mode                                                        |                                            |   |   |
| Virtualization Mode                                                            | : Pass-Through                             |   |   |
| Host VGPU Mode                                                                 | : N/A                                      |   |   |
| vGPU Software Licensed Product                                                 |                                            |   |   |
| Product Name                                                                   | : NVIDIA RTX Virtual Workstation           |   |   |
| License Status                                                                 | : Licensed (Expiry: 2023-10-8 6:7:49 GMT)  |   |   |
|                                                                                |                                            |   |   |

若 License 没有获取成功,执行下一步,若获取成功,则升级完成。

# 重启 NvDisplayContainer 服务

腾讯云

若获取 License 失败,可重启该服务。

进入控制面板 > 服务,找到 Nvidia Display Container LS,单击右键,选择**重新启动**,重新启动完成后继续执 行上一步查看 License 状态,确保成功获取 License。

| 🔍 服务          |                                   |                           |       |             |        |      | _    | Х     |
|---------------|-----------------------------------|---------------------------|-------|-------------|--------|------|------|-------|
| 文件(F) 操作(A) 音 | 查看(V) 帮助(H)                       |                           |       |             |        |      |      |       |
|               | à 📑   👔   🕨 🔳 II ID               |                           |       |             |        |      |      |       |
| 🔍 服务(本地)      | 9. 服务(本地)                         | _                         |       |             |        |      |      |       |
|               | NVIDIA Display Container LS       | 名称 ^                      | 描述    | 状态          | 启动类型   | 登录为  |      | ^     |
|               |                                   | Ass                       | 提供    |             | 手动(触发  | 本地系统 |      |       |
|               |                                   | 🍓 Network List Service    | 识别    | 正在          | 手动     | 本地服务 |      |       |
|               | <u>軍局初</u> 此服务<br>                | 🍓 Network Location Aware  | 收集    | 正在          | 自动     | 网络服务 |      |       |
|               |                                   | 🎑 Network Setup Service   | 网络    |             | 手动(触发  | 本地系统 |      |       |
|               | 描述:                               | 🎑 Network Store Interface | 此服    | 正在          | 自动     | 本地服务 |      |       |
|               | Container service for NVIDIA root | 🐘 NVIDIA Display Containe | Cont  | 正在          | 自动     | 本地系统 |      |       |
|               | features                          | © NVWMI                   | 启动    | )(S)        |        | 本地系统 |      |       |
|               |                                   | 🎑 Offline Files           | 停止    | <u>(</u> 0) |        | 本地系统 |      |       |
|               |                                   | 🖏 OpenSSH Authentication  | 暂停    | 5(U)        |        | 本地系统 |      |       |
|               |                                   | 🏟 Optimize drives         | 恢复    | E(M)        |        | 本地系统 |      |       |
|               |                                   | 🍓 Performance Counter DL  | 重新    | (启动(E)      |        | 本地服务 |      | - 6   |
|               |                                   | Performance Logs & Aler.  | 所有    | ī任务(K)      | >      | 本地服务 |      |       |
|               |                                   | Phone Service             | Bilde | (m)         |        | 本地服务 |      |       |
|               |                                   | 🏟 Plug and Play           | 刷新    | T(F)        |        | 本地系统 |      |       |
|               |                                   | Rortable Device Enumera   | 属性    | (R)         | 炱      | 本地系统 |      |       |
|               |                                   | Q Power                   | 帮助    | 1(H)        |        | 本地系统 |      |       |
|               |                                   | Rrint Spooler             | 1949. |             | and to | 本地系统 |      |       |
|               |                                   | Printer Extensions and N  | 此服    |             | 手动     | 本地系统 |      |       |
|               |                                   | RrintWorkflow_7ed31       | 打印    |             | 手动     | 本地系统 |      |       |
|               |                                   | Problem Reports and Sol   | 此服    |             | 手动     | 本地系统 |      |       |
|               |                                   | Regram Compatibility A    | 此服    | 正在…         | 手动     | 本地系统 |      |       |
|               |                                   | QCloud BaradAgent Mo      | Prov  | 正在          | 自动     | 本地系统 |      |       |
|               |                                   | QCloud Stargate Manager   | Prov  | 正在          | 自动     | 本地系统 |      |       |
|               |                                   | Quality Windows Audio V   | 优质    |             | 手动     | 本地服务 |      |       |
|               |                                   | Remote Access Auto Con    | 无论    |             | 手动     | 本地系统 |      |       |
|               |                                   | Remote Access Connecti    | 管理    | 正在          | 自动     | 本地系统 |      |       |
|               |                                   | Remote Desktop Configu    | 远程    | 正在          | 手动     | 本地系统 |      |       |
|               |                                   | Remote Desktop Services   | 允许    | 正在…         | 手动     | 网络服务 |      |       |
|               |                                   | Remote Desktop Service    | 允许    | 正在          | 手动     | 本地系统 | <br> | <br>¥ |
|               | ∖扩展√标准/                           |                           |       |             |        |      |      |       |

停止并启动 本地计算机 上的服务 NVIDIA Display Container LS

## 技术支持

显卡驱动升级过程中遇到任何问题,可联系腾讯云售后服务热线 4009-100-100 或通过 腾讯云在线工单 进行反 馈,我们将快速解决您所遇到的问题。

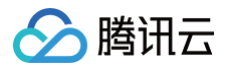

# 终端用户 操作流程

最近更新时间: 2024-08-05 15:30:22

本文主要介绍作为云桌面终端用户使用云桌面的业务流程。帮助您快速了解相关流程。

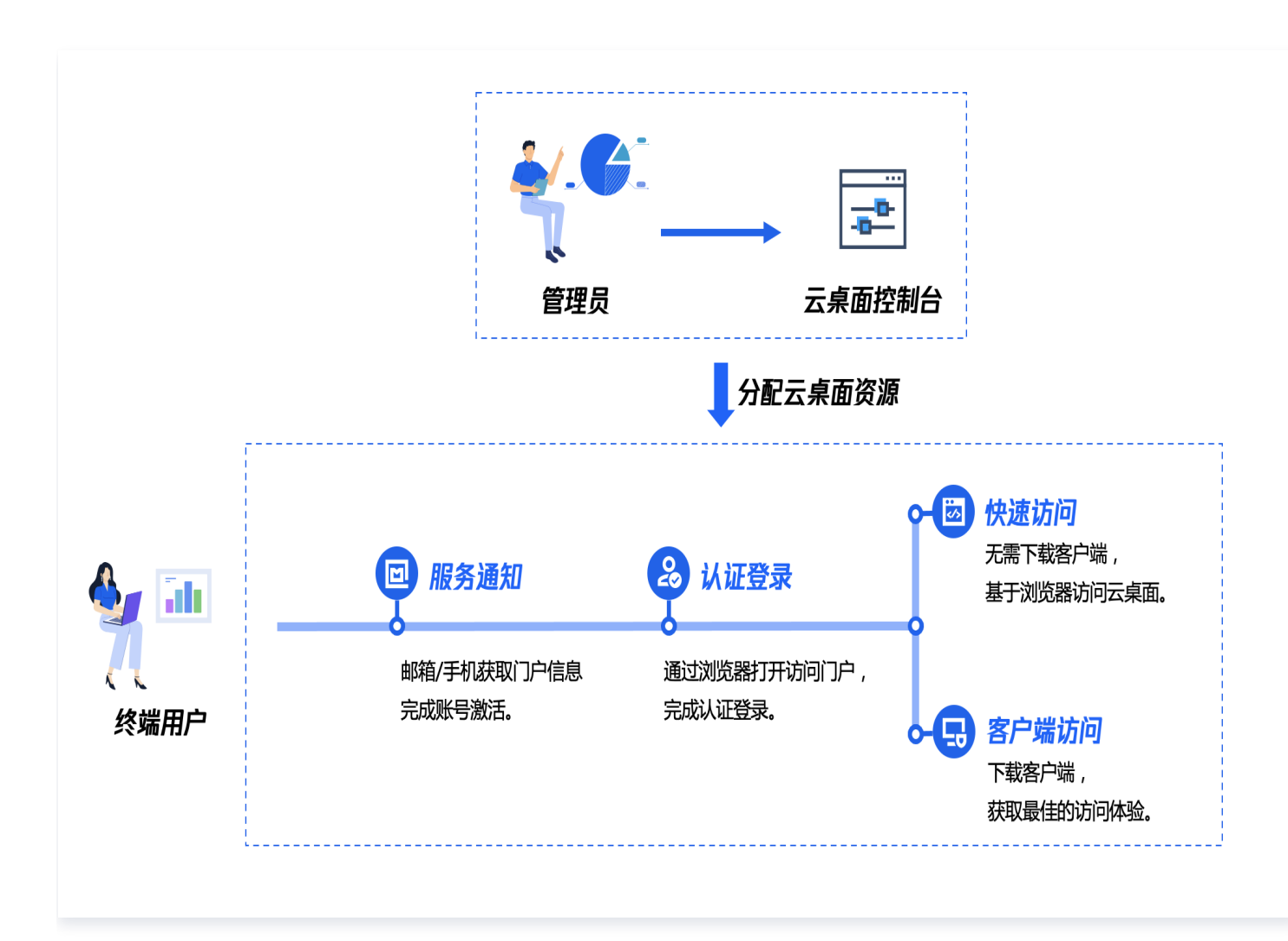

### 流程说明

- 1. 作为终端用户,您会收到邮件或短信提醒,请根据提示进行账号激活,具体操作请参见 激活云桌面账户 。
- 2. 您需要访问云桌面门户,进行登录后即可获取云桌面资源。具体操作请参见登录云桌面访问门户。
- 3. 获取到桌面列表后,您可以根据自身需求,选择云桌面访问方式。具体操作请参见 打开云桌面。

腾讯云

# 激活云桌面账户

最近更新时间: 2024-12-23 10:00:52

1. 当云桌面管理员添加您为云桌面用户后,您会收到激活邮件。

| 您好:                                                                                         |
|---------------------------------------------------------------------------------------------|
| 您的系统管理员邀请您激活账户。                                                                             |
| 立即激活您的账户,简单、安全、方便地访问您日常使用的办公软件。<br><u>立即激活账号</u>                                            |
| <ul> <li>您的用户名:</li> <li>登录地址:</li> <li>链接7天内有效,如有任何疑问,请联系您的系统管理员</li> </ul>                |
| Powered by TencentCloud<br>此电子邮件无法接收回复                                                      |
| <u>如需更多信息请访问https://cloud.tencent.com/product/cig</u><br>©2020 Tencent. All rights reserved |
|                                                                                             |

2. 在邮件内单击**立即激活**后跳转至激活页面,您需要设置您的云桌面密码及密保问题。

## <u>注意</u>: 为了保证您云桌面账号的安全性,密码设置必须满足规则,否则无法设置成功。

3. 密码设置完成后,您将跳转至云桌面登录界面,推荐使用较高版本的 Chrome 浏览器访问。

|    | 으 腾讯云桌面   |
|----|-----------|
| 账号 | 学業        |
| 用  | 户名        |
|    | 码         |
|    | 登录        |
|    | 自助解锁 忘记密码 |

4. 输入用户名及密码,即可访问云桌面资源。

| ᅌ 腾讯云桌i                                   | 面                           |
|-------------------------------------------|-----------------------------|
| <ul> <li>桌面列表</li> <li>小 下载客户端</li> </ul> | 桌面列表 S ¥南区-广州(1) 其它地域实例 0 ▼ |
|                                           | 快速访问><br>客户端访问              |

🗲 腾讯云

# 登录云桌面门户

最近更新时间: 2024-11-07 16:21:02

- 1. 您可以通过以下方式打开云桌面门户:
  - 密码设置完成后您会跳转到云桌面登录界面。

| 戶 腾讯云桌面                                                                                                    |  |
|----------------------------------------------------------------------------------------------------|--|
| 账号登录                                                                                                    |  |
| 用户名                                                                                                    |  |
| 1917日 1917日 191701 19170 19170 19170000000000000000 |  |
| 登录                                                                                                    |  |
| 自助解锁   忘记密码                                                                                                    |  |

○ 单击邮件内的云桌面登录地址。

| 激活账户                     |                                                                                                    |  |
|--------------------------|----------------------------------------------------------------------------------------------------|--|
| N no_r<br>Thu 4<br>To: 1 | reply@mail.cig.tencentcs.com<br>4/1/2021 10:58 AM<br>You                                                                           |  |
|                          | 您好:                                                                                                    |  |
|                          | 您的系统管理员邀请您激活账户。<br>立即激活您的账户,简单、安全、方便地访问您日常使用的办公软件。<br><u>立即激活账号</u>                                                                |  |
|                          | <ul> <li>您的用户名:</li> <li>登录地址:</li> <li>链接7天内有效,如有任何疑问,请联系您的系统管理员</li> <li>Powered by TencentCloud</li> <li>此电子邮件无法接收回复</li> </ul> |  |

○ 联系您的云桌面管理员,云桌面管理员会分享给您云桌面访问门户链接。

2. 打开云桌面门户后输入您的云桌面账号和密码即可登录进入云桌面访问门户。

| 으 腾讯云桌面 |                                                              |
|---------|--------------------------------------------------------------|
| □ 桌面列表  | 下载客户端,获最佳体验 轻量级客户端,无需任何设置,即可获得最佳图形性能体验 Windows客户端下载 Mac客户端下载 |
| ■ 下载客户端 |                                                              |
| ? 常见问题  |                                                              |
|         | 腾讯云桌面                                                        |
| ×       | ■ 计算资源 图形G1_16核64G                                           |
|         | ■ 系统盘 SSD 150G                                               |
|         | ■ 数据盘 0G                                                     |
|         | ■ 操作系统 Windows 设计渲染镜像                                        |
|         | ■ IP地址 10.11.0.33                                            |
|         | <ul> <li>云桌面ID&lt;</li> </ul>                                |
|         | «                                                            |
|         | 客户端访问 浏览器访问 •••                                              |

#### () 说明:

若登录成功后,云桌面访问门户无可用的云桌面资源,则表示您的管理员没有为您分配云桌面,请联系 管理员。

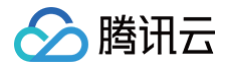

# 打开云桌面系统

最近更新时间: 2024-08-05 15:30:22

# 访问云桌面

在云桌面门户中选择您想要访问的云桌面,您可以通过 客户端访问 或 浏览器 两种方式来访问云桌面。

| ᅌ 腾讯云桌面                                     |                                                                                                    | 操作指南 🛚 🔍 |
|---------------------------------------------|----------------------------------------------------------------------------------------------------|----------|
| 💷 桌面列表                                      | 下数器户端,获量性保验         轻量安容户案, 无用任刊业面,即可获得最佳原志性能保验         WindowSP/描下框<br>(Wmn)         WindowSP/描下框<br>(Mm2/H)         MucSP/描下框<br>(Mm2/H)         MucSP/描下框<br>(Mm2/H) | ×        |
| <ul> <li>王 下载客户端</li> <li>? 常见问题</li> </ul> | 桌面列表 © ##82-18(1) #2000/00-                                                                                                    |          |
|                                             | SILLARGE         ●           8         ●           计算页源         KR\$51.4MBG                                                                                             |          |
|                                             | <ul> <li>         ・ 読載期目の cdi-         ・ 一         ・         ・</li></ul>                                                                                                |          |
|                                             | <ul> <li>系統査 単純額 500</li> <li>執紙査 06</li> <li>級作系紙 Windows Source 2019-04位</li> </ul>                                                                                   |          |
|                                             | 医疗論法问 以ZZEX3问 ***                                                                                                    |          |
|                                             |                                                                                                    |          |
|                                             |                                                                                                    |          |
|                                             |                                                                                                    |          |
|                                             |                                                                                                    |          |

说明:
 为了获得更好的云桌面访问体验,建议您使用客户端访问。

## 客户端访问

调用客户端打开云桌面,此方式将提供最佳图形性能体验,此方式下可以获得沉浸式的云桌面体验。

 注意: 请确保客户端已经完成安装,如果客户端要求设置账户或输入用户名,只需关闭即可。

- 1. 下载云桌面客户端插件并安装,若您的电脑已经安装此客户端,无须再下载安装,请忽略此步骤。
  - Windows客户端(Win11、Win10)下载
  - Windows客户端(Win7)下载
  - Mac客户端(Intel芯片)下载
  - Mac客户端(M芯片)下载
- 2. 确认已完成安装后,请再次单击**客户端访问**,云桌面门户将会自动调用客户端插件打开云桌面。

| ᅌ 腾讯云桌面                                |                                                                               |
|----------------------------------------|-------------------------------------------------------------------------------|
| ≝ 桌面列表                                 | 下载客户端,获最佳体验 轻量级客户端,无需任何设置,即可获得最佳图形性能体验 Windows客户端下载 Mac客户端下载                  |
| <ul><li>王载客户端</li><li>? 常见问题</li></ul> |                                                                               |
|                                        | 腾讯云桌面                                                                         |
|                                        | ■ 计算资源 图形G1_16核64G                                                            |
|                                        | <ul> <li>系统盘 SSD 150G</li> <li>数据盘 0G</li> <li>操作系统 Windows 设计渲染镜像</li> </ul> |
|                                        | <ul> <li>IP地址</li> <li>云桌面ID</li> <li>C</li> </ul>                            |
|                                        | 客户端访问                                                                         |

#### () 说明:

如您单击**下载客户端**但没有任何反应,是因为浏览器的弹出窗口阻止客户端下载。您会收到来自浏览器 的消息,指出弹出窗口已被阻止。允许弹出窗口取决于您使用的浏览器设置。

备注: Citrix Workspace 是加强云桌面访问体验的轻量级客户端,可提供最佳的云桌面访问效果。

#### 浏览器访问

基于浏览器的 HTML5 实现轻量访问云桌面,无需下载安装客户端,可以快速打开云桌面并使用。此方式下存在部 分限制,如本地文件上传至云桌面单次限制2GB以内,云桌面文件下载至本地终端单次限制250MB以内,部分外

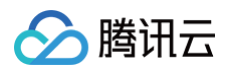

设驱动无法映射到云桌面等。

#### ▲ 注意:

快速访问模式需要您的浏览器需要支持 HTML5 Web 浏览器。

1. 选择您需要访问的云桌面。

2. 单击浏览器访问,浏览器模式会自动弹出一个浏览器页签并打开云桌面,后续即可访问云桌面资源。

#### () 说明:

如无法通过浏览器访问,请您检查本地网络质量,同时确保您的浏览器支持 HTML5 功能,如仍无法访问,可能是因为浏览器拦截了弹出窗口程序,调整为允许即可访问。

# 关机、重启、重命名云桌面

最近更新时间: 2024-11-07 16:21:02

# 关机云桌面

在云桌面门户中,进行云桌面关机操作。单击云桌面卡片中的 … ,选择**关机**。

| ᅌ 腾讯云桌面        |                                                                            | 操作指南 🖌 🔼 |
|----------------|----------------------------------------------------------------------------|----------|
| ▣ 桌面列表         | 下载客户端,获最佳体验 轻量级客户端,无需任何设置,即可获得最佳图形性能体验 Windows客户端下载 Mac客户端下载               | ×        |
| I 下载客户端 ? 常见问题 | 桌面列表 © #雨区-广州(1) 其它地域实例 · •                                                |          |
|                | 腾讯云桌面                                                                      |          |
|                |                                                                            |          |
| <              | <ul> <li>计算资源 图形G1_16核64G</li> <li>系统盘 SSD 150G</li> <li>数据盘 0G</li> </ul> |          |
|                | <ul> <li>操作系统 Windows 设计道染镜像</li> <li>IP地址</li></ul>                       |          |
|                | ■ 云東罰D<br>                                                                 |          |
|                | 客户运访问            关机                                                        |          |
| F              | <u>重启</u><br>修改名称                                                          |          |

 
 <u>注意</u>:
 关机可能导致云桌面正在进行的数据将丢失,请确保云桌面内的数据已经进行保存。

# 重启云桌面

在云桌面门户中,进行云桌面重启操作。单击云桌面卡片中的\_\_\_\_,选择重启。

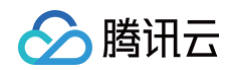

| 🝚 腾讯云桌面        |                                                              | 操作指南 🛛 🔍 |
|----------------|--------------------------------------------------------------|----------|
| ■ 桌面列表         | 下载客户端,获最佳体验 轻量级客户端,无需任何设置,即可获得最佳图形性能体验 Windows客户端下载 Mac客户端下载 | ×        |
| ■ 下载客户端 ? 常见问题 | 桌面列表 <sup>©</sup> 华雨区-广州 (1) 其它地域实例 0 ▼                      |          |
|                | 勝讯云桌面                                                        |          |
|                |                                                              |          |
| «              | <ul> <li>计算资源 图形G1_16核64G</li> <li>系统盘 SSD 150G</li> </ul>   |          |
|                | <ul> <li>数据盘 0G</li> <li>操作系统 Windows 设计道绕镜像</li> </ul>      |          |
|                | ■ IP地址                                                       |          |
|                | <ul> <li>云葉面D</li> <li></li></ul>                            |          |
|                | 客户簿访问                                                        |          |
| =              | 关机<br>重启<br>修改名称                                             |          |
|                |                                                              |          |

#### ▲ 注意:

重启可能导致云桌面正在进行的数据将丢失,请确保云桌面内的数据已经进行保存。

## 修改名称

在云桌面门户中,进行云桌面改名操作。单击云桌面卡片中的 … ,选择修改名称。

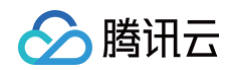

| 😔 腾讯云桌面        | 操作                                                           | 指南 🛛 🔼 |
|----------------|--------------------------------------------------------------|--------|
| 📃 桌面列表         | 下载客户端,获最佳体验 轻量级客户端,充需任何设置,即可获得最佳图形性能体验 Windows客户端下载 Mac客户端下载 | ×      |
| ■ 下载客户端 2 常见问题 | 桌面列表 ◎ #雨区-广州(1) 其它地域实例 0 →                                  |        |
|                | 勝讯テ卓面                                                        |        |
|                |                                                              |        |
| ×              | ■ 计算资源 图形C1_16楼64G                                           |        |
|                | ■ 数据盘 0G                                                     |        |
|                | ■ 操作系统 Windows 设计違杂镍像                                        |        |
|                | ■ IPié址                                                      |        |
|                | ■ 云桌面D 百                                                     |        |
|                | ······ * ·····                                               |        |
|                | 客户赚访问                                                        |        |
|                | 关机                                                           |        |
| F              | 重启<br>修改名称                                                   |        |

在弹出的重命名窗口中,输入新的云桌面名称,单击**确定**即可完成云桌面名称修改。

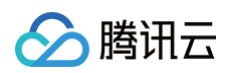

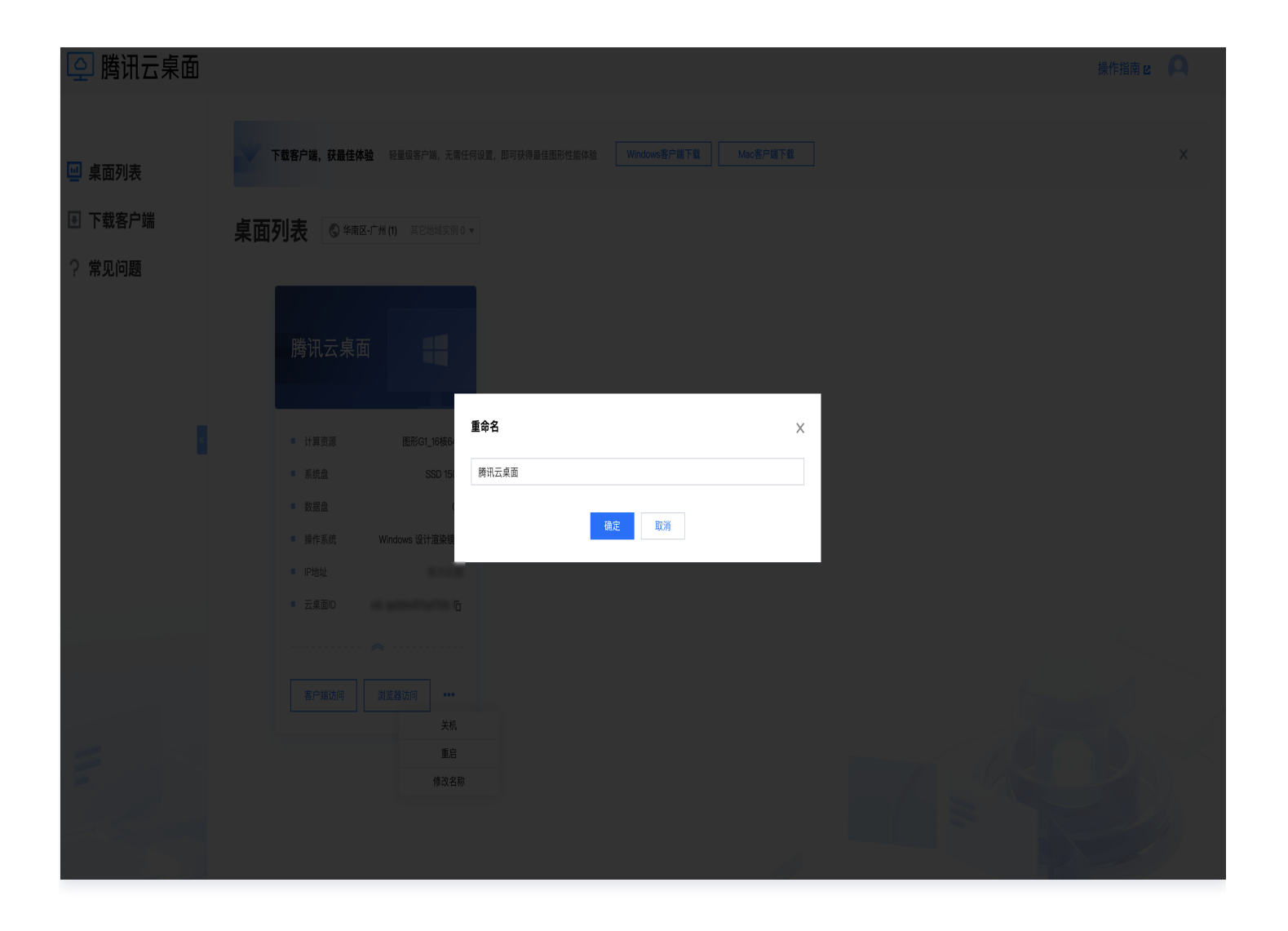